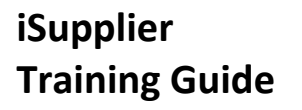

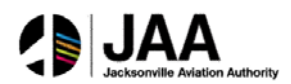

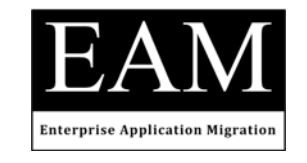

# **Training Guide**

Oracle Training – iSupplier for End-Users

# Jacksonville Aviation Authority (JAA)

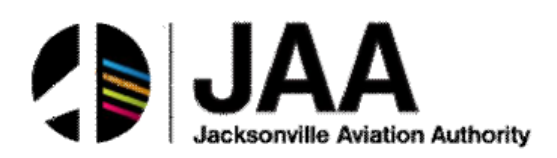

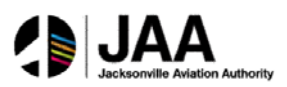

# Table of Contents

| Introducti | on                                    | 1  |
|------------|---------------------------------------|----|
| Objectives | S                                     | 3  |
| Topic 1:   | iSupplier Portal and Home Page Review | 4  |
| Topic 2:   | iSupplier Home Page - Orders Tab      | 7  |
| Topic 3:   | iSupplier Home Page - Shipments Tab   | 15 |
| Topic 4:   | iSupplier Home Page - Finance Tab     | 25 |
| Topic 5:   | Create Invoices                       |    |
| Topic 6:   | Create Advance Shipment Notices       | 36 |
| Topic 7:   | iSupplier Administrative Updates      | 44 |
| Topic 8:   | Sourcing Supplier Portal              | 51 |
| Summary.   |                                       | 43 |

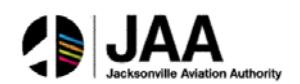

## Introduction

## **Oracle iSupplier**

Oracle iSupplier Portal is being deployed at JAA to enable suppliers to efficiently manage interaction and communication with the district for all purchasing activity. The portal provides a secure, Internet-based access point that enables direct and real-time access to purchasing and invoicing activity with JAA.

Suppliers access the latest information for their individual accounts, including:

- Purchase Orders
- Shipments and Shipment Notices
- Receipt information
- Delivery information
- Invoice and Payment status

The two-way collaboration enables suppliers to:

- Submit change requests
- Process shipment notices
- Create and submit invoices
- Update profile data

## **Sourcing Supplier Portal**

Registered suppliers will also have access to the Sourcing Supplier portal. This portal also provides a secure, Internet-based access point that enables direct and real-time access for responding to bid invitations and communicating directly with the JAA purchasing administration.

The Sourcing Supplier Portal enables suppliers to:

- Receive immediate notification of bid request invitations from JAA
- Complete and submit complete bid responses online
- Communicate through messaging directly with JAA purchasing administrators for any questions or information requests related to bid invitations and responses

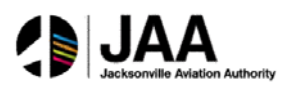

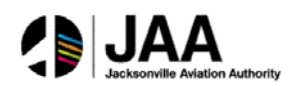

# **Objectives**

During this training course, supplier users will learn how to:

- Access the iSupplier portal and Home Page
- Use the Orders tab and related functions
- Use the Shipments tab and related functions
- Use the Finance tab and related functions
- Create and submit invoices
- Create and submit Advanced Shipment Notices
- Perform profile updates through the Admin tab
- Use the Sourcing responsibility to respond to bid requests and communicate directly with JAA purchasing administrators

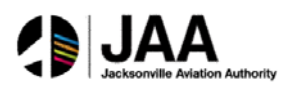

# Topic 1: iSupplier Portal and Home Page Review

## **Supplier Access and Account Setup**

Approved supplier users will be registered at JAA for access to the iSupplier portal.

Registered suppliers will receive valid **UserID** and **Password** login credentials via email from designated JAA administrators. The email information will also include the appropriate **link** to the iSupplier login page for access.

This topic covers:

- Navigation to the iSupplier Home Page
- Review of Home Page elements

## iSupplier Login

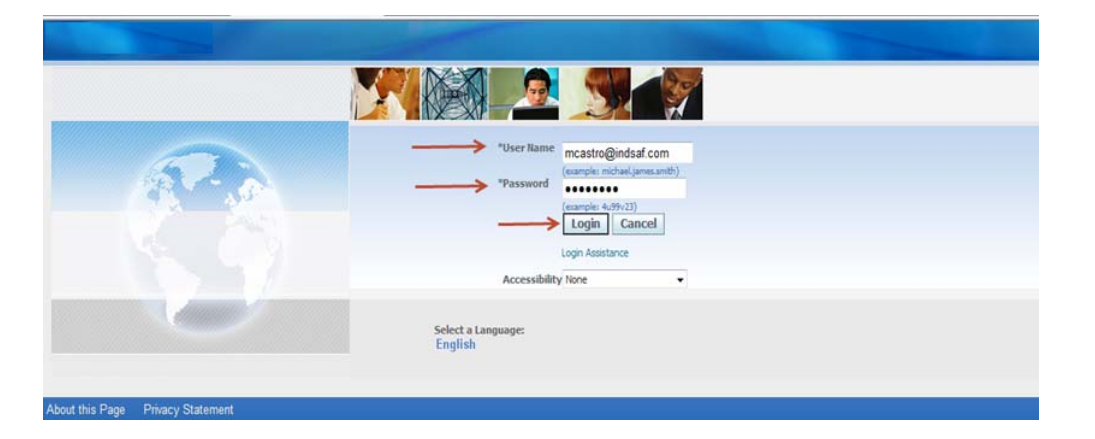

The Login screen is displayed.

- 1- Enter assigned value in the User Name field.
- 2- Enter assigned value in the **Password** field.
- 3- Click the **Login** button.

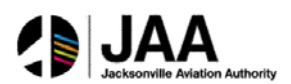

| unite Casult                              |             |                                                  | 60                | Coursely Describe Disalay Destaurant | Chandrad - |
|-------------------------------------------|-------------|--------------------------------------------------|-------------------|--------------------------------------|------------|
| erprise Search All                        | •           |                                                  | GO                | Search Results Display Preference    | Standard + |
| acle Applications Home Page               |             |                                                  |                   |                                      |            |
| Main Menu                                 |             | Worklist                                         |                   |                                      |            |
|                                           | Personalize |                                                  | Full List         |                                      |            |
| Supplier Portal Full Access     Home Page |             | From<br>There are no notifications in this view. | Type Subject Sent |                                      |            |
|                                           |             |                                                  |                   |                                      |            |
|                                           |             |                                                  |                   |                                      |            |
|                                           |             |                                                  |                   |                                      |            |
|                                           |             |                                                  |                   |                                      |            |
|                                           |             |                                                  |                   |                                      |            |
|                                           |             |                                                  |                   |                                      |            |

The Oracle Applications Home Page is displayed.

4- Click the Supplier Portal Full Access / Home Page link.

| iSupp                 | olier Portal  |                                                                                                    |                                                                       |
|-----------------------|---------------|----------------------------------------------------------------------------------------------------|-----------------------------------------------------------------------|
|                       |               |                                                                                                    | n Navigator 🕶 🖙 Favorities 👻 Home Logout Preferences Help Diagnostics |
| Orders Shipments Fin  | ance Admin    |                                                                                                    |                                                                       |
| earch PO Number -     | Go            |                                                                                                    |                                                                       |
|                       |               |                                                                                                    | Received and                                                          |
| Nothcations           |               | Provide and a second second seco                                                                                                    | Planning                                                              |
|                       |               | Full Dst                                                                                                    | Orders                                                                |
| Subject               |               | Date                                                                                                    | Agreements                                                            |
| No results found.     |               |                                                                                                    | Exchase Orders     Exchase History                                    |
|                       |               |                                                                                                    | Shipments                                                             |
| Orders At A Glance    |               |                                                                                                    | <ul> <li>Balkery Schedules</li> </ul>                                 |
|                       |               | Full List                                                                                                    | Overdue Receipta     Advance Shipment Notices                         |
| PO Number             | Description   | Order Date                                                                                                    | Bereists                                                              |
| 13000334              |               | 10/09/2013 08:42:37                                                                                                    |                                                                       |
| 13000332              |               | 10/08/2013 20:52:06                                                                                                    | Keckipts     Keckipts                                                 |
| 13000326              |               | 10/08/2013 14:19:30                                                                                                    | On-Time Performance                                                   |
| 12000290              |               | 10/07/2013 12:52:12                                                                                                    | Invoices                                                              |
| 13000289              |               | 10/07/2013 12:51:44                                                                                                    | a Traine                                                              |
|                       |               |                                                                                                    | • 200002                                                              |
| 15 mar                |               |                                                                                                    | Payments                                                              |
| Shipments At A Glance |               | AND THE REAL PROPERTY OF THE REAL PROPERTY OF THE R | Exyments                                                              |
|                       |               | Full List                                                                                                    |                                                                       |
| Shipment Number       | Shipment Date | Packing Slip                                                                                                    |                                                                       |
| No requite found      |               |                                                                                                    |                                                                       |

The **iSupplier Portal Home Page** is displayed.

- 5- Note the **Notifications** region of the screen. Notifications from JAA purchasing personnel will be received in this section.
- 6- Note the Orders At A Glance region of the screen. This region will always contain the five most recent purchase orders for immediate review, showing PO Number, Description, and Order Date.

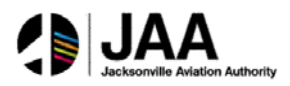

|           |             | Full List           |  |
|-----------|-------------|---------------------|--|
| PO Number | Description | Order Date          |  |
| 13000334  |             | 10/09/2013 08:42:37 |  |
| 13000332  |             | 10/08/2013 20:52:06 |  |
| 13000326  |             | 10/08/2013 14:19:30 |  |
| 13000290  |             | 10/07/2013 12:52:12 |  |
| 13000289  |             | 10/07/2013 12:51:44 |  |

All purchase orders can be reviewed in **detail** from this region of the screen.

7- Click the **link** for the **PO Number** as indicated to drill down to the additional summary information.

| unnency=USD                        |                                     |               |                                                     |                              |               |       |               | the second second second |        | 1     |
|------------------------------------|-------------------------------------|---------------|-----------------------------------------------------|------------------------------|---------------|-------|---------------|--------------------------|--------|-------|
|                                    |                                     |               |                                                     |                              |               |       | Actions       | Request Changes          | • 60   | Expor |
| Order Information                  |                                     |               |                                                     |                              |               |       |               |                          |        |       |
| General<br>Totr                    | 200.00                              |               | Terms and Conditions Payment Terms NET 30 DAYS      | Summary<br>Total<br>Received | 200.0<br>0.00 | 0     |               |                          |        |       |
| Supplie                            | INDUSTRIAL SAFETY I                 | PRODUCTS      | Carrier<br>FOB DESTINATION                          | Invoiced<br>Payment Status   | 0.00<br>Not P | ald   |               |                          |        |       |
| Addres                             | 6091 CAREY DR<br>VALLEY VIEW, OH 44 | 125           | Freight Terms DELIVERED<br>Shipping Control         |                              |               |       |               |                          |        |       |
| Buye                               | Shomon, Linda E                     |               | Ship-To Address                                     |                              |               |       |               |                          |        |       |
| Order Dat<br>Descriptio            | 10/09/2013 08:42:3<br>o Open        | 7             | Address 6000 Canal Rd<br>Cuyahoga Heights, OH 44125 |                              |               |       |               |                          |        |       |
| Note to Supplie<br>Operating Un    | NEORSD LE                           |               | Bill-To Address                                     |                              |               |       |               |                          |        |       |
| Supplier Order Numbe<br>Attachment | r<br>None                           |               | Address 3900 Euclid Ave<br>Cleveland, OH 44115      |                              |               |       |               |                          |        |       |
| P0 Details                         |                                     | _             |                                                     |                              | _             |       |               |                          |        |       |
| Show All Details   Hide All I      | etails                              |               |                                                     |                              |               |       |               |                          |        |       |
| totalle Line - Turn                | Item/Job                            | Supplier Item | Description                                         | UOM                          | Qty           | Price | Amount Status | Attachmer                | ats Re | ason  |

The **Order Information** window is displayed.

- 8- Note the **Summary** information for the order.
- 9- Note the additional information shown, including **Buyer** and **Order Status**.

| PO Details       |                  |          |               |                                    |     | _   |       |               |                   | -              |
|------------------|------------------|----------|---------------|------------------------------------|-----|-----|-------|---------------|-------------------|----------------|
| Show All Details | Hide All Details |          |               |                                    |     |     |       |               |                   |                |
| Details Line -   | Туре             | Item/Job | Supplier Item | Description                        | UOM | Qty | Price | Amount Status | Attachments       | Reason         |
| 3) Show 1        | GOODS            |          |               | TEST TO SEE IF WILL GO OVER TO EBS | EA  | 1   | 200   | 200.00 Open   |                   |                |
| 7                |                  |          |               |                                    |     |     |       |               |                   |                |
| -                |                  |          |               |                                    |     |     |       |               |                   | Correl Correct |
| ceturn to Home   |                  |          |               |                                    |     |     |       | Actions       | Request Changes • | Go Expo        |

The **PO Details** region of the window shows summary information for each line of the order.

10- Click the Show link to view additional shipment details for the order line.

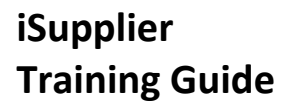

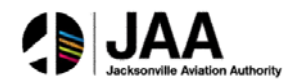

| atalle I han   | Tunn                             | Itom / Joh | 10      | Cumpler  | Itom     | December  | lan.          |           |                    | -   | Obu D               | -   | Amount        | Chabur |               | to chose | a ba   | Dancan    |
|----------------|----------------------------------|------------|---------|----------|----------|-----------|---------------|-----------|--------------------|-----|---------------------|-----|---------------|--------|---------------|----------|--------|-----------|
| Petails Line ~ | туре                             | Item/Job   | 2       | Supplier | Item     | Descripti | kon           |           |                    | DOM | Qty P               | nce | Amount        | Status | ~             | cachine  | ints   | Reason    |
| A Hide 1       | GOODS                            |            |         |          |          | TEST TO   | SEE IF WILL O | O OVER TO | EBS                | EA  | 1                   | 200 | 200.00        | Open   |               |          |        |           |
|                |                                  |            |         | QLY      |          |           | Pullount      |           |                    |     |                     |     |               |        | 100 100 100 U | 100000   |        |           |
| hipment :      | Ship-To Location                 | 0          | Ordered | Received | Invoiced | Ordered   | Received      | Invoiced  | Promised Date      |     | Need-By Date        | P   | ayment Status | Status | Supplier Line | Split    | Reason | Attachmer |
|                | <b>Contherby Internal Locati</b> | 00         | 1       |          |          | 200.00    |               |           | 10/30/2013 00:00:0 | 0   | 10/30/2013 00:00:00 |     |               | Onen   |               |          |        |           |

The Shipments detail is shown, including the Ship-To Location, Ordered Quantity, Promised Date, Need-By Date, and Status.

11- Click the **Return to Home** link to return to the main page.

## Topic 2: iSupplier Home Page – Orders Tab

iSupplier portal users will have direct access to summary and detail information related to orders through the **Orders** tab. This tab also provides links to additional information pertaining to orders, including **PO Changes** and **Agreements**.

This topic covers:

- Overview of the Orders tab and summary information
- Review of views related to Purchase Orders
- Access to Purchase Agreements information

### **Orders Tab – Summary Information**

| i Supplier Portal                   |    |  | - |
|-------------------------------------|----|--|---|
| Home Orders Shipments Finance Admin |    |  |   |
| Search PO Number 👻                  | Go |  |   |

The **Home Page** is displayed.

1- Click on the **Orders** tab.

| Home<br>Purcha | Orders<br>se Orders | Shipments<br>Work C | Finance Adm<br>orders Agreeme | in<br>ints Purch | hase History   Work C | onfirmations Deliverable | s i RFQ             |                 |          |              |        |                |                  |
|----------------|---------------------|---------------------|-------------------------------|------------------|-----------------------|--------------------------|---------------------|-----------------|----------|--------------|--------|----------------|------------------|
| Purcha         | se Orders           | 5                   |                               |                  |                       |                          |                     |                 |          |              |        |                |                  |
|                |                     |                     |                               |                  |                       |                          |                     |                 |          |              |        | Multiple PO    | Change Export    |
| View           | 5                   |                     |                               |                  |                       |                          |                     |                 |          |              |        |                |                  |
| Viev           | All Purc            | chase Orders        |                               | • Go             |                       |                          |                     |                 |          |              |        | 6              | Advanced Search  |
| Select         | Order:              | Acknowled           | ge Request Ca                 | incellation      | Request Changes       | View Change History      |                     |                 |          |              |        | ③ Previous     | 1-25 • Next 25 @ |
| Select         | PO Numb             | er Rev              | Operating Unit                | Docume           | nt Type               | Description              | Order Date 🕶        | Buyer           | Currency | Amount       | Status | Acknowledge By | Attachments      |
| 0              | 13000334            | 0                   | NEORSD LE                     | Standard         | PO                    |                          | 10/09/2013 08:42:37 | Shomon, Linda E | USD      | 200.00       | Open   |                |                  |
| 0              | 13000332            | 2                   | NEORSD LE                     | Standard         | PO                    |                          | 10/08/2013 20:52:06 | Shomon, Linda E | USD      | 100.00       | Closed |                |                  |
| Ø              | 13000326            | 2                   | NEORSD LE                     | Standard         | PO                    |                          | 10/08/2013 14:19:30 | Shomon, Linda E | USD      | 17.55        | Open   |                |                  |
| 0              | 13000290            | 2 2                 | NEORSD LE                     | Standard         | PO                    |                          | 10/07/2013 12:52:12 | Shomon, Linda E | USD      | 50.00        | Open   |                |                  |
| 0              | 17000289            | 2 2                 | NEORSD LE                     | Standard         | PO                    |                          | 10/07/2013 12:51:44 | Shomon, Linda E | USD      | 100.00       | Open   |                |                  |
| 0              | 13000237            | 2 0                 | NEORSD LE                     | Standard         | PO                    |                          | 10/02/2013 13:33:14 | Shomon, Linda E | USD      | 100.00       | Closed |                |                  |
| 0              | 13000235            | 0                   | NEORSO LE                     | Standard         | PO                    |                          | 10/02/2013 10:52:36 | Shomon, Linda E | USD      | 100.00       | Open   |                |                  |
| 0              | 13000206            | 2                   | NEORSD LE                     | Global Co        | intract Agreement     | sjdivjsdijvlsdjilv       | 10/02/2013 10:49:46 | Shomon, Linda E | USD      | 1,000,000.00 | Open   |                |                  |
| 0              | 13000234            | 0                   | NEORSD LE                     | Standard         | PO                    |                          | 10/02/2013 09:43:21 | Shomon, Linda E | USD      | 300.00       | Open   |                |                  |

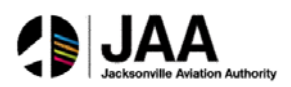

The **Purchase Orders** window is displayed. This window contains all purchase orders. Note the **links** for drilldown to each **PO Number** listed. The window displays 25 order listings at a time.

- 2- Use the **vertical scroll bar** to scroll down the list.
- 3- Click on the **Next 25** link to view the additional listings.

| tome   | Orders       | Shi   | ipments Fir         | ance Admin                  | 1                                                  |                                                      |                                   |                    |                           |         |          |                    | <u> </u>          |       |
|--------|--------------|-------|---------------------|-----------------------------|----------------------------------------------------|------------------------------------------------------|-----------------------------------|--------------------|---------------------------|---------|----------|--------------------|-------------------|-------|
| urcha  | se Order     | s     | Work Orders         | Agreements                  | Purchase History Work C                            | onfirmations   Deliverables                          | RFQ                               |                    |                           |         |          |                    |                   |       |
| Purcha | se Orden     |       |                     |                             |                                                    |                                                      |                                   |                    |                           |         |          |                    |                   | _     |
|        |              |       |                     |                             |                                                    |                                                      |                                   |                    |                           |         |          | Multiple 8         | O Change Exp      | ort   |
| View   | 9            |       |                     |                             |                                                    |                                                      |                                   |                    |                           |         |          |                    |                   |       |
|        |              |       |                     |                             |                                                    |                                                      |                                   |                    |                           |         |          |                    |                   |       |
| Viev   | All Pun      | chase | Orders              |                             | Go                                                 |                                                      |                                   |                    |                           |         | -        |                    | Advanced Search   | ch    |
|        |              |       |                     |                             |                                                    |                                                      |                                   |                    |                           |         |          |                    |                   |       |
| select | Order:       | Ack   | nowledge            | Request Cancellation        | on Request Changes                                 | View Change History                                  |                                   |                    |                           |         |          | @ Previous 25      | 26-38 of 38 . No. | (S 20 |
| Select | PO<br>Number | Re    | Operating<br>v Unit | Document Type               | Description                                        |                                                      |                                   | Order Date -       | Buyer                     | Currenc | Amount   | Ackno<br>Status By | wledge<br>Attachm | ents  |
| 0      | 1300005      | 2     | NEORSD LE           | Standard PO                 | yhgtrfe                                            |                                                      |                                   | 09/11/2013 20:29:3 | Demmerie,<br>Jennifer L   | USD     | 100.00   | Closed             |                   |       |
| 0      | 13000063     | Q     | NEORSD LE           | Standard PO                 |                                                    |                                                      |                                   | 09/11/2013 20:06:4 | S Demmerle,               | USD     | 100.00   | Closed             |                   |       |
| 0      | 1300006      | 9     | NEORSD LE           | Standard PO                 | dsvdsdvsdv                                         |                                                      |                                   | 09/11/2013 19:04:2 | Demmerle,<br>Jennifer L   | USD     | 100.00   | Closed             |                   |       |
| 0      | 1300004      | 1     | NEORSD LE           | Standard PO                 |                                                    |                                                      |                                   | 09/10/2013 22:43:3 | 5 Dommerle,<br>Jennifer L | USD     | 201.96   | Open               |                   |       |
| 0      | 1300005      | £ Q   | NEORSD LE           | Standard PO                 |                                                    |                                                      |                                   | 09/10/2013 22:31:1 | Demmerie.<br>Jennifer L   | USD     | 100.98   | Open               |                   |       |
| 0      | 1300003      | Q     | NEORSD LE           | Standard PO                 |                                                    |                                                      |                                   | 09/10/2013 10:35:0 | Demmerle,<br>Jennifor L   | USD     | 10.87    | Open               |                   |       |
| ø      | 1300002      | 2     | NEORSD LE           | Global Blanket<br>Agreement | test                                               |                                                      |                                   | 09/09/2013 13:15:2 | Demmerle,<br>Jennifer L   | USD     | 10,000.0 | Open               |                   |       |
| Ø      | 13000024     | 2     | NEORSD LE           | Standard PO                 |                                                    |                                                      |                                   | 09/07/2013 16:02:2 | Demmerle,<br>Jennifer L   | USD     | 120.98   | Open               |                   |       |
| 0      | 13000020     | 0     | NEORSD LE           | Standard PO                 |                                                    |                                                      |                                   | 09/06/2013 13:54:0 | Demmerle,<br>Jennifer L   | USD     | 10,009.8 | 0 Open             |                   |       |
| 0      | 1300001      | 0     | NEORSD LE           | Standard PO                 |                                                    |                                                      |                                   | 09/06/2013 11:25:2 | Demmerle,<br>Jennifer L   | USD     | 13.00    | Open               |                   |       |
| 0      | 1300000      | 0     | NEORSD LE           | Standard PO                 | VSSDL;VJJDLV                                       |                                                      |                                   | 09/05/2013 09:52:2 | Demmerle,<br>Jennifer L   | USD     | 1,010.00 | Open               |                   |       |
| 0      | 13013        | 0     | NEORSD LE           | Global Blanket<br>Agreement | (WAM BPO) INV CONTROL -<br>FUNDS HAVE BEEN EXHAUST | INDUSTRIAL GLOVES TWO-YEAR<br>TED NO QUOTES REQUIRED | REQUIREMENT OR UNTIL APPROPRIATED | 09/04/2013 16:28:0 | 1 Shomon, Linda E         | USD     | 24,579.5 | 9 Open             |                   |       |

The window is refreshed to display the next 25 records.

4- Click on the **Previous 25** link to view the previous listings.

| View   | s             |           |                |            |                  |                     |                     |                      |          |              |        |                 |                   |
|--------|---------------|-----------|----------------|------------|------------------|---------------------|---------------------|----------------------|----------|--------------|--------|-----------------|-------------------|
| Viev   | v All Purchas | se Orders |                | • 60       | 3                |                     | /                   | 1                    |          |              |        | Ē               | Advanced Search   |
| Select | Order: Ac     | cknowled  | ge Request Ca  | ncellation | Request Changes  | View Change History |                     |                      |          |              |        | @ Previous 1-25 | of 38 - Next 13 3 |
| Select | PO Number     | Rev       | Operating Unit | Documen    | nt Type          | Description         | Order Date          | Buyer                | Currency | Amount       | Status | Acknowledge By  | Attachments       |
| 0      | 13000334      | 2         | NEORSO LE      | Standard   | PO               |                     | 10/09/2013 08:42:37 | Shomon, Lindo E      | USD      | 200.00       | Open   |                 |                   |
| 0      | 13000332      | 2         | NEORSO LE      | Standard   | PO               |                     | 10/08/2013 20:52:06 | Shomon, Linda E      | USD      | 100.00       | Closed |                 |                   |
| 0      | 13000326      | 0         | NEORSD LE      | Standard   | PO               |                     | 10/08/2013 14:19:30 | Shomon, Linda E      | USD      | 17.55        | Open   |                 |                   |
| 0      | 13000290      | 2         | NEORSD LE      | Standard   | PO               |                     | 10/07/2013 12:52:12 | Shomon, Linda E      | USD      | 50.00        | Open   |                 |                   |
| 0      | 13000269      | 9         | NEORSD LE      | Standard   | PO               |                     | 10/07/2013 12:51:44 | Shomon, Linda E      | USD      | 100.00       | Open   |                 |                   |
| 0      | 13000237      | 2         | NEORSD LE      | Standard   | PO               |                     | 10/02/2013 13:33:14 | Shomon, Linda E      | USD      | 100.00       | Closed |                 |                   |
| 0      | 13000235      | 0         | NEORSD LE      | Standard   | PO               |                     | 10/02/2013 10:52:36 | Shomon, Unda E       | USD      | 100.00       | Open   |                 |                   |
| 0      | 13000206      | 2         | NEORSD LE      | Global Co  | ntract Agreement | sjdivjsdijvlsdjilv  | 10/02/2013 10:49:46 | Shomon, Linda E      | USD      | 1,000,000.00 | Open   |                 |                   |
| 0      | 13000234      | 9         | NEORSD LE      | Standard   | PO               |                     | 10/02/2013 09:43:21 | Shomon, Linda,E      | USD      | 300.00       | Open   |                 |                   |
| 0      | 13000228      | 2         | NEORSD LE      | Standard   | PO               |                     | 10/02/2013 09:33:01 | Demmerie, Jennifer L | USD      | 200.98       | Open   |                 |                   |
| 0      | 13000226      | 2         | NEORSD LE      | Standard   | PO               |                     | 10/02/2013 07:58:03 | Shomon, Linda E      | USD      | 100.00       | Closed |                 |                   |
| 0      | 13000225      | 2         | NEORSD LE      | Standard   | PO               |                     | 10/01/2013 14:53:23 | Shomon, Linda E      | USD      | 120.00       | Closed |                 |                   |
| 0      | 13000223      | 0         | NEORSD LE      | Standard   | PO               |                     | 10/01/2013 13:50:13 | Demmerie, Jeonifer L | USD      | 100.00       | Closed |                 |                   |
| 0      | 13000222      | 2         | NEORSD LE      | Standard   | PO               |                     | 10/01/2013 12:50:06 | Demmerle, Jennifer L | USD      | 100.00       | Closed |                 |                   |
| 0      | 13000217      | 2         | NEORSD LE      | Standard   | PO               |                     | 10/01/2013 11:24:49 | Demmerie, Jennifer L | USD      | 100.00       | Open   |                 |                   |
| 0      | 13000212      | 9         | NEORSD LE      | Globel Bla | inket Agreement  | stvsv               | 09/30/2013 16:48:37 | Demmerie, Jennifer L | USD      | 1,000.00     | Open   |                 |                   |
| 0      | 13000211      | 2         | NEORSD LE      | Standard   | PO               |                     | 09/30/2013 15:45:05 | Demmerie, Jennifer L | USD      | 10.00        | Open   |                 |                   |
| 0      | 13000210      | 0         | NEORSD LE      | Standard   | PO               |                     | 09/30/2013 15:44:40 | Demmerle, Jennifer L | USD      | 2.00         | Open   |                 |                   |
| 0      | 13000207      | 0         | NEORSO LE      | Standard   | PO               |                     | 09/30/2013 13:24:57 | Demmerle, Jennfer L  | USD      | 100.00       | Closed |                 |                   |

The order information is listed in sequence by the latest **Order Date**.

5- Click the indicator next to **Order Date** to reverse the sequence.

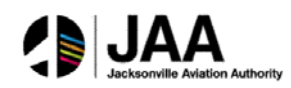

| Purcha | ise Orders   | s Work Order         | rs Agreements F               | Purchase History Work C                         | onfirmations Deliverables                                                    | RFQ                                  |                     |                          |          |           |                          |                               |
|--------|--------------|----------------------|-------------------------------|-------------------------------------------------|------------------------------------------------------------------------------|--------------------------------------|---------------------|--------------------------|----------|-----------|--------------------------|-------------------------------|
| -urcha | ise Ordens   |                      |                               |                                                 |                                                                              |                                      |                     |                          |          |           | Multiple PO Chan         | ge Export                     |
| Views  | s            |                      |                               |                                                 |                                                                              |                                      |                     |                          | _        |           |                          | terminal functionality of the |
| View   | All Pure     | thase Orders         | •                             | 60                                              |                                                                              |                                      |                     |                          |          |           | Adva                     | nced Search                   |
| Select | Order:       | Acknowledge          | Request Cancellatio           | n Request Changes                               | View Change History                                                          |                                      |                     |                          |          |           | ③ Previous 1-25          | • Next.25 G                   |
| Select | PO<br>Number | Operatin<br>Rev Unit | Document Type                 | Description                                     |                                                                              | 1                                    | Order Date -        | Buyer                    | Currency | Amount    | Acknowledge<br>Status By | Attachment                    |
| 0      | 13002622     | NEORSD L             | E Standard PO                 | (WAM PO)                                        |                                                                              |                                      | 09/04/2013 14:19:46 | Brooks, Antwans          | USD      | 16,582.0  | Open                     |                               |
| 0      | 13013        | NEORSD L             | E Global Blanket<br>Agreement | (WAM 8PO) INV CONTROL<br>FUNDS HAVE BEEN EXHAUS | <ul> <li>INDUSTRIAL GLOVES TWO-YE</li> <li>TED NO QUOTES REQUIRED</li> </ul> | AR REQUIREMENT OR UNTIL APPROPRIATED | 09/04/2013 16:28:0  | Shomon, Linda B          | USD      | 24,579.5  | 8 Open                   |                               |
| 0      | 13000008     | NEORSÓ L             | E Standard PO                 | VSSDL/V3DLV                                     |                                                                              |                                      | 09/05/2013 09:52:20 | Demmerie.<br>Jennifer L  | USD      | 1,010.00  | Open                     |                               |
| 0      | 12000018     | NEORSD L             | E Standard PO                 |                                                 |                                                                              |                                      | 09/06/2013 11:25:2  | Denmerie,<br>Jennfer L   | USD      | 13.00     | Open                     |                               |
| 0      | 13000020     | NEORSD L             | E Standard PO                 |                                                 |                                                                              |                                      | 09/06/2013 13:54:07 | Dennierie.<br>Jeonifer L | USD      | 10,009.8  | ) Open                   |                               |
| 0      | 13000024     | I NEORSO L           | E Standard PO                 |                                                 |                                                                              |                                      | 09/07/2013 16:02:2  | Dennierte,<br>Jennifer L | USD      | 120.98    | Open                     |                               |
| 0      | 13000029     | NEORSD L             | g Global Blanket<br>Agreement | test                                            |                                                                              |                                      | 09/09/2013 13:15:2  | Demmerie.<br>Jennifer k  | USD      | 10,000.00 | ) Open                   |                               |
| 0      | 13000036     | NEORSD L             | E Standard PO                 |                                                 |                                                                              |                                      | 09/10/2013 10:35:00 | Demmerie.<br>Jennifer L  | USD      | 10.87     | Open                     |                               |
| 0      | 13000053     | I I NEORSO L         | E Standard PO                 |                                                 |                                                                              |                                      | 09/10/2013 22:31:10 | Demmerie.<br>Jennifer L  | USD      | 100,98    | Open                     |                               |
| 0      | 13000040     | 1 NEORSD L           | E Standard PO                 |                                                 |                                                                              |                                      | 09/10/2013 22:43:30 | Demmerie,<br>Jennifer L  | USD      | 201.96    | Open                     |                               |
| 0      | 13000062     | MEORSO L             | E Standard PO                 | davdadvadv                                      |                                                                              |                                      | 09/11/2013 19:04:22 | Denmerie.                | USD      | 100.00    | Closed                   |                               |

The order information is now listed in sequence by the earliest **Order Date**.

6- Click the indicator next to **Order Date** again to return to the original sequence.

### **Utilizing Purchase Order View**

| ſ | Purchase Orders               |                            |
|---|-------------------------------|----------------------------|
| I |                               | Multiple PO Change Izport. |
| I | Views                         |                            |
|   | View All Purchase Orders . 60 | Advanced Search            |

Use the **View** function to narrow the order search.

1- Click the Advanced Search button.

| Advanced Search                  |            |        |         |                                          |
|----------------------------------|------------|--------|---------|------------------------------------------|
| Specify parameters and values to | filter the | e data | that is | displayed in your results set.           |
| Show table data when all cond    | litions a  | re met |         |                                          |
| Show table data when any con     | dition is  | met.   |         |                                          |
| PO Number                        | is         |        | •       | 13000020                                 |
| Document Type                    | is         |        | •       |                                          |
| Order Date                       | is         | •      |         | -                                        |
| Buyer                            | is         | •      |         | Q                                        |
| Acknowledgement<br>Status        | is         | •      |         |                                          |
| ;                                | Go         | C      | ear /   | Add Another Acknowledgement Status - Add |

The Advanced Search window is displayed. Note the multiple parameters available for search.

- 2- Enter a specific value in the **PO Number** field.
- 3- Click the **Go** button to execute the search.

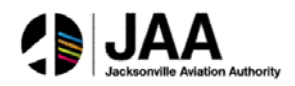

| Advanced Search                                                            |                                        |                               |                |                     |                      |          |           |        |                |             |
|----------------------------------------------------------------------------|----------------------------------------|-------------------------------|----------------|---------------------|----------------------|----------|-----------|--------|----------------|-------------|
|                                                                            |                                        |                               |                |                     |                      |          |           |        |                | Views       |
| Specify parameters and values to fill<br>Show table data when all conditi- | ter the data that is o<br>ons are met. | isplayed in your results set. |                |                     |                      |          |           |        |                |             |
| Show table data when any condi-                                            | tion is met.                           |                               |                |                     |                      |          |           |        |                |             |
| PO Number                                                                  | is 👻                                   | 13000020                      |                |                     |                      |          |           |        |                |             |
| Document Type                                                              | is -                                   |                               |                |                     |                      |          |           |        |                |             |
| Order Date                                                                 | is -                                   | •                             |                |                     |                      |          |           |        |                |             |
| Buyer                                                                      | is -                                   |                               |                |                     |                      |          |           |        |                |             |
| Acknowledgement<br>Status                                                  | is 💌                                   |                               | -              |                     |                      |          |           |        |                |             |
|                                                                            | Go Clear A                             | id Another Acknowledgemen     | t Status - Ade | 1                   |                      |          |           |        |                |             |
| Select Order: Acknowledge                                                  | Request Cancel                         | lation Request Changes        | View Chang     | e History           |                      |          |           |        |                |             |
| Select PO Number Rev (                                                     | Operating Unit                         | Document Type                 | Description    | Order Date 🛩        | Buyer                | Currency | Amount    | Status | Acknowledge By | Attachments |
| 0 13000020 0 1                                                             | NEORSD LE                              | Standard PO                   |                | 09/06/2013 13:54:07 | Demmerie, Jennifer L | USD      | 10.009.80 | 0000   |                |             |

Search results are displayed.

4- Click the **PO Number** to view additional information for the order.

| Standard Purchase Order: 1    | 3000020, 0 (Total USD 10,009.80)  |                                                                 |                          |       |            |                           | ~             |        |
|-------------------------------|-----------------------------------|-----------------------------------------------------------------|--------------------------|-------|------------|---------------------------|---------------|--------|
| Currency=USD                  |                                   |                                                                 |                          |       | Ad         | tions Request Chang       | es 🔻 🚺 Go     | Export |
|                               |                                   |                                                                 |                          |       |            | Request Chang             | es<br>Ilation |        |
| Order Information             |                                   |                                                                 |                          |       |            | -> View Change H          | listory       |        |
| General                       |                                   | Terms and Conditions                                            | Summary                  |       |            | View PDF<br>View Receipts |               |        |
|                               |                                   |                                                                 | Total 10,009.80          | )     |            | View Invoices             |               |        |
| Total                         | 10,009.80                         | Payment Terms NET 30 DAYS                                       | Received 10,009,80       |       |            | View Payments             |               |        |
| Supplier                      | INDUSTRIAL SAFETY PRODUCTS        | EOR DESTINATION                                                 | Payment Status Not Paid  |       |            |                           | -             |        |
| Supplier Site                 | 01                                | Freight Terms DELIVERED                                         | Topheni Status Hot Faile |       |            |                           |               |        |
| Address                       | 6091 CAREY DR                     | Shipping Control                                                |                          |       |            |                           |               |        |
|                               | VALLEY VIEW, OH 44125             | ally we address                                                 |                          |       |            |                           |               |        |
| Buyer                         | Demmerle, Jennifer L              | Ship-To Address                                                 |                          |       |            |                           |               |        |
| Order Date<br>Description     | 09/06/2013 13:54:07               | Address 6000 Canal Rd                                           |                          |       |            |                           |               |        |
| Status                        | Open                              | Cuyahoga Heights, OH 44125                                      |                          |       |            |                           |               |        |
| Note to Supplier              |                                   | Bill-To Address                                                 |                          |       |            |                           |               |        |
| Operating Unit                | NEORSD LE                         |                                                                 |                          |       |            |                           |               |        |
| Sourcing Document             |                                   | Address 3900 Euclid Ave                                         |                          |       |            |                           |               |        |
| Supplier Order Number         | Nono                              | Cleveland, OH 44115                                             |                          |       |            |                           |               |        |
| Attachments                   | none                              |                                                                 |                          |       |            |                           |               |        |
| PO Details                    |                                   |                                                                 |                          |       |            |                           |               |        |
|                               |                                   |                                                                 |                          |       |            |                           |               |        |
| Show All Details Hide All Det | tails                             |                                                                 |                          |       |            |                           |               |        |
| Details Line - Type I         | tem/Job Supplier Item Description | ion                                                             |                          | UOM Q | ty Price   | Amount Status             | Attachments   | Reason |
| Show 1 GOODS 0                | BALLAST                           | HIGH PRESSURE SODIUM FOR 150 WATT LAMPS 277 VOLT ADVANCE #71A81 | 72001D                   | EA    | 10 1000.98 | 10,009.80 Open            |               |        |

The **Order Information** window is displayed. Note the **Actions** box with multiple options for viewing additional information related to the order.

- 5- Select the **View Change History** value.
- 6- Click the **Go** button.

| Orders: Purchase Orders > View Order Details >                                |                                     |                         |                   |               |             |                          |                               |                       |                               |                          |
|-------------------------------------------------------------------------------|-------------------------------------|-------------------------|-------------------|---------------|-------------|--------------------------|-------------------------------|-----------------------|-------------------------------|--------------------------|
| Change History for Order<br>Currency=USD                                      |                                     |                         |                   |               |             |                          |                               |                       |                               | Ok                       |
| <ul> <li>Indicates new values</li> <li>Indicates cancellation</li> </ul>      |                                     |                         |                   |               |             |                          |                               |                       |                               |                          |
| Supplier<br>Details Request Date Line Shipment Item Item<br>No results found. | Price /<br>Description Qty UOM Rate | Promises<br>Amount Date | l Need-By<br>Date | Start<br>Date | End<br>Date | Supplier Order<br>Number | Supplier Order Line<br>Number | Additional<br>Changes | Cancellation<br>Split Request | Response                 |
| Return to View Order Details                                                  |                                     |                         |                   |               |             |                          |                               |                       |                               | Ok                       |
| About this Page Privacy Statement                                             | н                                   | ome Orders Shipments    | Finance Admi      | in Home L     | ogout Pre   | eferences Diagnostics    |                               |                       | Copyright (c) 2000. Orac      | de. All rights reserved. |

All Change Order history is displayed for the order.

7- Click the **Ok** button to close the window.

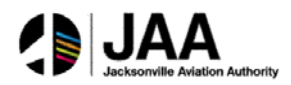

| Standard Purchase Order: 13000020, 0 (Total USD 10,009.80) |                                            |                                         |         |                                             | •         |
|------------------------------------------------------------|--------------------------------------------|-----------------------------------------|---------|---------------------------------------------|-----------|
| Currency=USD                                               |                                            |                                         | Actions | Request Changes   Request Changes           | Go Export |
| Order Information                                          |                                            |                                         |         | Request Cancellation<br>View Change History |           |
| General                                                    | Terms and Conditions                       | Summary<br>Total 10,009.8               | 0       | View Receipts<br>View Invoices              |           |
| Total 10,009.80<br>Supplier INDUSTRIAL SAFETY PRODUCTS     | Payment Terms NET 30 DAYS<br>Carrier       | Received 10,009.80<br>Invoiced 5,003.92 |         | View Payments<br>View Shipments             |           |
| INC<br>Supplier Site 01                                    | FOB DESTINATION<br>Freight Terms DELIVERED | Payment Status Not Paid                 |         |                                             |           |
| Address 6091 CAREY DR<br>VALLEY VIEW, OH 44125             | Shipping Control                           |                                         |         |                                             |           |

Returning to the **Actions** box:

- 8- Select the **View PDF** value.
- 9- Click the **Go** button.

| File Down | load 💌                                                                                                    |
|-----------|----------------------------------------------------------------------------------------------------|
| Do you    | want to open or save this file?                                                                                                    |
| POF       | Name: PO_82_13000020_US.pdf<br>Type: Adobe Acrobat Document, 3.88KB<br>From: eprocapp4.neorsd.com                                                                                        |
| 0         | While files from the Internet can be useful, some files can potentially<br>harm your computer. If you do not trust the source, do not open or<br>save this file. <u>What s the risk?</u> |

The File Download window is displayed.

10- Click the **Open** button.

A **PDF** copy of the order is displayed. Use this copy for printing or save to desktop. 11- Use the **File>Exit** command to exit from the PDF document.

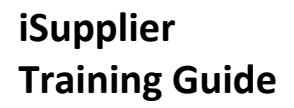

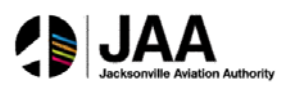

# **Topic 3:** iSupplier Home Page – Shipments Tab

iSupplier portal users will have direct access to multiple levels of shipment information through the **Shipments** tab. This tab also provides links to additional information pertaining to shipments, including **Receipts, Returns,** and **Performance**.

This topic covers:

- Overview of the Shipments tab and summary information
- Review of Shipment Receipts details
- Review of Shipment Returns details
- Review of Overdue Receipts details
- Review of On-Time Performance metrics

### **Shipments Tab – Summary Information**

#### The Home Page is displayed.

1- Click on the **Shipments** tab.

| elivery Schedules   Shipment N | otices   Shipment Schedules | Receipts Retu    | rns   Overdue Receipts   On-Ti | me Performance |
|--------------------------------|-----------------------------|------------------|--------------------------------|----------------|
| elivery Schedules              |                             |                  |                                |                |
|                                |                             |                  |                                |                |
| Simple Search                  |                             |                  |                                |                |
|                                |                             |                  |                                |                |
|                                |                             |                  |                                |                |
| Organization                   | <u></u>                     | Item Number      | K                              | a              |
| PO Number                      |                             | Ship-To Location | k.                             | 9              |
| Supplier Item                  | , Q                         | Promised Date    |                                |                |
| Item Description               |                             |                  | (example: 10/19/2013)          |                |
| and the second point           |                             | Need-By Date     |                                |                |
|                                |                             |                  | (acample: 10/19/2013)          |                |

The **Delivery Schedules** window is the default window displayed under this tab. Use this window to search for delivery schedule information using multiple criteria.

2- To search for **all** delivery schedules, click the **Go** button.

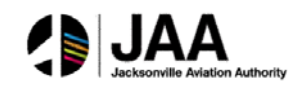

| Home Orde    | ers Shipr   | shoment             | ance Admin                         | edules.   | Receints Retu    | rns Dve        | due Recents | On-Time F    | Performance                    |         |         |           |                                   |          |                    |                      |
|--------------|-------------|---------------------|------------------------------------|-----------|------------------|----------------|-------------|--------------|--------------------------------|---------|---------|-----------|-----------------------------------|----------|--------------------|----------------------|
| Delivery Sch | edules      | Colling all college |                                    |           |                  |                |             |              |                                |         |         |           |                                   |          |                    |                      |
|              |             |                     |                                    |           |                  |                |             |              |                                |         |         |           |                                   |          |                    | Export               |
| Cionda Can   | and a       |                     |                                    |           |                  |                |             |              |                                |         |         |           |                                   |          |                    | Landina              |
| ompic aca    | run         |                     |                                    |           |                  |                |             |              |                                |         |         |           |                                   |          |                    |                      |
|              |             |                     |                                    |           |                  |                |             |              |                                |         |         |           |                                   |          |                    | Advanced Search      |
| 0            | rganization |                     | - 34                               | 9         | Item Number      |                |             |              |                                |         |         |           |                                   |          |                    |                      |
| 1            | PO Number   |                     |                                    |           | Ship-To Location |                |             | ) Q          |                                |         |         |           |                                   |          |                    |                      |
| Su           | pplier Item |                     |                                    | 9         | Promised Date    |                |             |              |                                |         |         |           |                                   |          |                    |                      |
| Rem          | Description |                     |                                    |           | Need Dr Date     | (avangiei 10/1 | /2013)      | -            |                                |         |         |           |                                   | 1        |                    |                      |
|              |             |                     |                                    |           | meen by built    | (avanolei 10/1 | /2013}      |              |                                |         |         |           |                                   |          |                    |                      |
|              |             |                     | Go Clear                           |           |                  |                |             |              |                                |         |         |           |                                   |          |                    |                      |
|              |             |                     |                                    |           |                  |                |             |              |                                |         |         |           |                                   |          | 7                  |                      |
|              | 00          | OurseEau            |                                    |           |                  |                | Our at the  | Our a bits o |                                |         | The sec | Gunneller |                                   | GunnEau  | S Previous         | 1-25 • Next 25 0     |
| Organizatio  | Number      | Item                | Item Description                   |           |                  | UO             | M Ordered   | Received     | Ship-To Location               | Carrier | Number  | Config ID | Supplier                          | Location | Promised Date 🔻    | Need-By Date         |
| NEORSD LE    | 13000008    |                     | ANTI-FREEZE PERMANEN<br>CONTAINERS | IT IN ON  | E GALLON PLASTIC | GL             | 5           | Q            | EMSC Internal<br>Location      |         | 010020  |           | INDUSTRIAL SAFETY<br>PRODUCTS INC | 01       |                    | 09/24/2013 17:00:0   |
| NEORSD LE    | 13000008    |                     | ANTI-FREEZE PERMANEN<br>CONTAINERS | IT IN ON  | E GALLON PLASTIC | GL             | 5           | ٥            | Field Office E 40th<br>Street  |         | 010020  |           | INDUSTRIAL SAFETY<br>PRODUCTS INC | 01       |                    | 09/24/2013 17:00:0   |
| NEORSD LE    | 13000334    |                     | TEST TO SEE IF WILL GO             | 0 OVER    | TO EBS           | EA             | 1           | Q            | Southerly Internal<br>Location |         |         |           | INDUSTRIAL SAFETY<br>PRODUCTS INC | 01       | 10/30/2013 00:00:0 | 0 10/30/2013 00:00:0 |
| NEORSD LE    | 13000289    |                     | hsofhoiusdhviuhsdhvi               |           |                  | EA             | 1           | ٥            | Easterly Internal<br>Location  |         |         |           | INDUSTRIAL SAFETY<br>PRODUCTS INC | 01       | 10/12/2013 00:00:0 | 0 10/12/2013 00:00:0 |
| NEORSD LE    | 13000235    |                     | ewippejwnwevnwbvoi eo              | oi wjeoif |                  | EA             | 1           | Q            | Easterly Internal<br>Location  |         |         |           | INDUSTRIAL SAFETY<br>PRODUCTS INC | 01       | 10/02/2013 00:00:0 | 0 10/02/2013 00:00:0 |
| NEORSD LE    | 13000234    |                     | lasniknalkjvnkjasnvvvkj            |           |                  | EA             | 1           | Q            | Easterly Internal<br>Location  |         |         |           | INDUSTRIAL SAFETY<br>PRODUCTS INC | 01       | 10/02/2013 00:00:0 | 0 10/02/2013 00:00:0 |
| NEORSD LE    | 13000217    |                     | sfsgfdsfsdfsdf                     |           |                  | EA             | 1           | Q            | Easterly Internal<br>Location  |         |         |           | INDUSTRIAL SAFETY<br>PRODUCTS INC | 01       | 10/01/2013 00:00:0 | 0 10/01/2013 00:00:0 |

The **Delivery Schedules** window shows search results in summary.

3- Note the multiple fields of information, included comparison of **Promised Date** and **Need-By Date**.

## **Shipment Receipt Details**

1- Click the **Receipts** link under the **Shipments** tab.

| Home Orders Shipmen        | ts Finance          | Admin              | 1        |         |                  |                     |     | 24 |
|----------------------------|---------------------|--------------------|----------|---------|------------------|---------------------|-----|----|
| Delivery Schedules   Shipr | nent Notices        | Shipment Schedules | Receipts | Returns | Overdue Receipts | On-Time Performance |     |    |
| View Receipts              |                     |                    |          |         |                  |                     |     |    |
|                            |                     |                    |          |         |                  |                     |     |    |
|                            |                     |                    |          |         |                  |                     |     |    |
| Simple Search              |                     |                    |          |         |                  |                     |     |    |
|                            |                     |                    |          |         |                  |                     |     |    |
| Receipt Number             | -                   |                    |          |         | Org              | anization           | 3 9 |    |
| PO Number                  | 13000326            |                    |          |         | Item             | Number              | 3 9 |    |
| Shipment Number            |                     |                    |          |         | Supp             | olier Item          | 3 9 |    |
| Shipped Date               |                     |                    |          |         | Item De          | escription          |     |    |
|                            | (example: 10/19/20) | 13)                |          |         |                  |                     |     |    |
| $\rightarrow$              | Go Clear            |                    |          |         |                  |                     |     |    |

The **View Receipts** window is displayed. Multiple search criteria are available for query.

- 2- Enter the **PO Number** value.
- 3- Click the **Go** button.

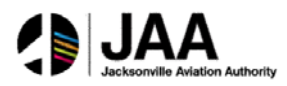

| Home Order      | s Shipmen   | ts Finance           | Admin              |          |              |                     |                 |                 |                 |
|-----------------|-------------|----------------------|--------------------|----------|--------------|---------------------|-----------------|-----------------|-----------------|
| Delivery Schedu | les   Shipm | ent Notices          | Shipment Schedules | Receipts | Returns Over | due Receipts 🕴 On-T | ime Performance | 1               |                 |
| View Receipts   |             |                      |                    |          |              |                     |                 |                 |                 |
|                 |             |                      |                    |          |              |                     |                 |                 |                 |
|                 |             |                      |                    |          |              |                     |                 |                 |                 |
| Simple Searc    | :h          |                      |                    |          |              |                     |                 |                 |                 |
|                 |             |                      |                    |          |              |                     |                 |                 |                 |
|                 |             |                      |                    |          |              |                     |                 |                 |                 |
| Rec             | eipt Number |                      |                    |          |              | Organization        | n               | <u> </u>        |                 |
|                 | PO Number   | 13000326             |                    |          |              | Item Numbe          | r               | <u> </u>        |                 |
| Shipn           | nent Number |                      |                    |          |              | Supplier Iten       | n               | <u> </u>        |                 |
| S               | hipped Date |                      |                    |          |              | Item Description    | n               |                 |                 |
|                 | 1           | (example: 10/19/2013 | 0                  |          |              |                     |                 |                 |                 |
| /               |             | Go Clear             |                    |          |              |                     |                 |                 |                 |
| Receipt         | Creation D  | ate                  | Organization       | Shipment | Shipped Date | Packing Slip        | Containers      | Waybill/Airbill | Freight Carrier |
| 36              | 10/19/2013  | 13:38:08             | Easterly           |          |              |                     |                 |                 | 1               |

Search results are displayed.

4- Click the link for the Receipt Number to view detail information.

| Shipments: Rece        | pts >                  |                        |                                            |                                                                                     |                          |                         |                 |                                                                                                    |     |           |                                        |                                                                                     |                                  |             |                  |       |
|------------------------|------------------------|------------------------|--------------------------------------------|-------------------------------------------------------------------------------------|--------------------------|-------------------------|-----------------|----------------------------------------------------------------------------------------------------|-----|-----------|----------------------------------------|-------------------------------------------------------------------------------------|----------------------------------|-------------|------------------|-------|
| Receipt: 36            |                        |                        |                                            |                                                                                     |                          |                         |                 |                                                                                                    |     |           |                                        |                                                                                     |                                  |             |                  |       |
| Receipt Trans          | actions                | 、                      | Creat<br>Orga<br>Supp<br>Shipment<br>Shipm | ion Date 10,<br>Inization East<br>Supplier INI<br>Ner Site 01<br>Number<br>ent Date | /19/2<br>sterly<br>DUSTR | 2013 13:3<br>RIAL SAFET | 3:09<br>Y Produ | ICTS INC                                                                                                    |     |           | Pa<br>C<br>Way<br>Freig<br>Bill<br>Att | cking Slip<br>ontainers<br>bill/Airbill<br>ht Carrier<br>of Lading<br>achments None |                                  |             | Exp              | port  |
|                        |                        |                        | Y                                          |                                                                                     |                          |                         |                 |                                                                                                    |     |           |                                        | A                                                                                   |                                  |             |                  |       |
| Receipt Date 🕶         | Promised<br>Date       | Need-By<br>Date        | Performan                                  | PO<br>ce Number                                                                     | Line                     | Shipment                | Item/Jol        | b Description                                                                                                    | UOM | Ordered i | teturned                               | Net<br>Received Defect                                                              | ts Location                      | Attachments | LPN/Lot/SerialIn | volce |
| 10/19/2013<br>13:37:46 | 10/21/2013<br>17:00:00 | 10/21/2013<br>17:00:00 | On-Time                                    | 13000326                                                                            | 1                        | 1                       | 276802          | GLOVES WELDERS, PREMIUM GRADE COW LEATHER, LARGE<br>MIG/TIG WING THUMB 4.5" GAUNTLET SPLIT COW CUFF, MCR<br>MUSTANG 4950L *NO SUBSTITUTION OF SPECIFICATIONS* | PR  | 2         |                                        | 2                                                                                   | Easterly<br>Internal<br>Location |             |                  |       |
| Return to Shipme       | nts: Receipts          | ←                      |                                            |                                                                                     |                          |                         |                 |                                                                                                    |     |           |                                        |                                                                                     |                                  |             | Exp              | port  |

Detail information for the receipt is displayed. Note the inclusion of **Performance** and **Net Received** information for the receipt.

5- Click the **Return to Shipments, Receipts** link.

### **Shipment Returns Detail**

| Delivery Sch    | edules   Shipr                                                             | nent Notices                                         | Shipment Schedules | Receipts | Returns Over | lue Receipts   On-                                                          | Time Performance    | e                                                                                                    |         |
|-----------------|----------------------------------------------------------------------------|------------------------------------------------------|--------------------|----------|--------------|-----------------------------------------------------------------------------|---------------------|----------------------------------------------------------------------------------------------------|---------|
| View Rece       | pts                                                                        |                                                      |                    |          | 7            |                                                                             |                     |                                                                                                    |         |
|                 |                                                                            |                                                      |                    |          |              |                                                                             |                     |                                                                                                    |         |
| Simple Se       | arch                                                                       |                                                      |                    |          |              |                                                                             |                     |                                                                                                    |         |
|                 |                                                                            |                                                      |                    |          |              |                                                                             |                     |                                                                                                    |         |
|                 |                                                                            |                                                      |                    |          |              |                                                                             |                     |                                                                                                    |         |
|                 | Receipt Number                                                             |                                                      |                    |          |              | Organizatio                                                                 | on                  | <u> </u>                                                                                                    |         |
|                 | Receipt Number<br>PO Number                                                | 13000326                                             |                    |          |              | Organizatio<br>Item Numb                                                    | er                  | ۹۵ اد<br>۹۵ اد                                                                                                    |         |
| Sh              | Receipt Number<br>PO Number<br>ipment Number                               | 13000326                                             |                    |          |              | Organizatio<br>Item Numb<br>Supplier Ite                                    | er                  | <ul> <li>•</li> <li>•</li></ul> |         |
| Sh              | Receipt Number<br>PO Number<br>ipment Number<br>Shipped Date               | 13000326                                             |                    |          |              | Organizatio<br>Item Numb<br>Supplier Ite<br>Item Descriptio                 | on<br>er<br>m<br>on | ۵ د<br>۵ د<br>۶ د                                                                                                    |         |
| Sh              | Receipt Number<br>PO Number<br>ipment Number<br>Shipped Date               | 13000326<br>(example: 10/19/2012<br>Go Clear         | 3)                 |          |              | Organizatio<br>Item Numb<br>Supplier Ite<br>Item Descriptio                 | on<br>er<br>m<br>on |                                                                                                    |         |
| Sh<br>Receipt v | Receipt Number<br>PO Number<br>ipment Number<br>Shipped Date<br>Creation D | 13000326<br>(example: 10/19/201:<br>Go Clear<br>vate | 3)<br>Organization | Shipment | Shipped Date | Organizatio<br>Item Numb<br>Supplier Ite<br>Item Descriptio<br>Packing Slip | er<br>m<br>on       | y Q                                                                                                    | Freight |

1- Click the Returns link under the Shipments tab.

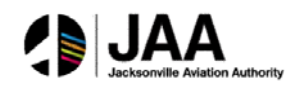

|                           |            |         |            |          |         |             |                     |           |               |                  | III Navi |
|---------------------------|------------|---------|------------|----------|---------|-------------|---------------------|-----------|---------------|------------------|----------|
| Home Orders Ship          | ments      | Finance | Admin      |          |         |             |                     |           |               |                  |          |
| Delivery Schedules   S    | Shipment I | Votices | Shipment S | chedules | Receipt | s   Returns | Overdue Receipts    | On-Tim    | e Performance |                  |          |
| Returns Summary           |            |         |            |          |         |             |                     |           |               |                  |          |
|                           |            |         |            |          |         |             |                     |           |               |                  |          |
|                           |            |         |            |          |         |             |                     |           |               |                  |          |
| Simple Search             |            |         |            |          |         |             |                     |           |               |                  |          |
| Note that the search is c | ase insens | itive   |            |          |         |             |                     |           |               |                  |          |
| Organizat                 | tion       |         |            |          |         |             | RMA                 | Number    |               |                  |          |
| PO Num                    | ber        |         |            |          |         |             |                     | Item      |               | 2                | Q        |
| Receipt Num               | ber        |         |            |          |         |             | Supp                | lier Item |               | ы                | Q        |
| Shipment Num              | ber        |         |            |          |         |             | Item De             | scription |               |                  |          |
|                           | Go         | Clea    | r          |          |         |             |                     |           |               |                  |          |
| Organization              | Receipt I  | lumber  | PO Number  | Shipment | Number  | RMA Number  | Receipt Creation Da | te Iten   | Supplier Item | Item Description | UOM      |
| No search conducted.      |            |         |            |          |         |             |                     |           |               |                  |          |
|                           |            |         |            |          |         |             |                     |           |               |                  |          |

The **Returns Summary** window is displayed. Multiple search criteria are available for query.

2- To view **all** returns information, click the **Go** button.

| Returns Sum     | mary          |              |                    |               |                       |        |                  |                            |                                                         |              |     |                      |                      |                    | Expor                        |
|-----------------|---------------|--------------|--------------------|---------------|-----------------------|--------|------------------|----------------------------|---------------------------------------------------------|--------------|-----|----------------------|----------------------|--------------------|------------------------------|
| Simple Sear     | ch            |              |                    |               |                       |        |                  |                            |                                                         |              | _   |                      |                      |                    |                              |
| Note that the s | earch is case | Insensitive  |                    |               |                       |        |                  |                            |                                                         |              |     |                      |                      |                    | Advanced Search              |
|                 | Organization  |              |                    |               | 9                     |        |                  | RMA Number                 |                                                         |              |     |                      |                      |                    |                              |
|                 | PO Number     | r .          |                    |               |                       |        |                  | Item                       |                                                         | <b>Q</b>     |     |                      |                      |                    |                              |
| Re              | ceipt Number  |              |                    |               | /                     |        |                  | Supplier Item              |                                                         | Q            |     |                      |                      | 1 .                |                              |
| Ship            | ment Number   |              |                    |               |                       |        | Re               | m Description              |                                                         |              |     |                      |                      | / /                | /                            |
|                 |               | Go           | Clear              |               | K                     |        |                  |                            |                                                         |              |     |                      | K                    | K                  | K                            |
| Organization    | Receipt       | PO<br>Number | Shipment<br>Number | RMA<br>Number | Receipt Creation Date | Rem    | Supplier<br>Item | Item Descri                | tion                                                    |              | UOI | Quantity<br>Received | Quantity<br>Returned | Return Date        | Supplier<br>Reason Config ID |
| NEORSD LE       | 20            | 13000289     |                    |               | 10/08/2013 09:58:11   |        |                  | hsofhoiusdhvi              | uhsdhvi                                                 |              | EA  | 1                    | 1                    | 10/08/2013 14:12:0 | POST                         |
| NEORSD LE       | 14            | 13000225     |                    |               | 10/01/2013 16:09:39   |        |                  | sdilpvhnsdvnk              | sdjbrivkjbsdkjvbkj                                      |              | EA  | 1                    | 1                    | 10/02/2013 10:22:0 | 2                            |
| NEORSD LE       | 2             | 13000018     |                    | 546664        | 09/06/2013 11:28:29   | 491077 | 1                | SEAL RING W<br>MODEL CP4-0 | TH SPRING & PIN 94 63-0286/01<br>1.1 CENTRIFUGE SN P205 | FOR HUMBOLDT | EA  | 3                    | 1                    | 09/06/2013 11:39:3 | POST                         |
|                 |               |              |                    |               |                       |        |                  |                            |                                                         |              |     |                      |                      |                    |                              |

In the search results, detail information for the return is displayed.

3- Note the inclusion of **RMA Number**, **Quantity Returned**, **Return Date**, and **Reason** information for each return.

| Simple Sea      | i ch              |              |                    |               |                         |        |                  |                                                                                         |           |                        |                      |                     |                   |                 |
|-----------------|-------------------|--------------|--------------------|---------------|-------------------------|--------|------------------|-----------------------------------------------------------------------------------------|-----------|------------------------|----------------------|---------------------|-------------------|-----------------|
| Note that the s | search is case    | insensitive  |                    |               |                         |        |                  |                                                                                         |           |                        |                      |                     | Advanced          | Sear            |
|                 | Organization      |              |                    |               | 9                       |        |                  | RMA Number                                                                              |           |                        |                      |                     |                   |                 |
|                 | PO Number         |              |                    |               |                         |        |                  | Item 🔄 🔍                                                                                |           |                        |                      |                     |                   |                 |
| Re              | eceipt Number     |              |                    |               |                         |        |                  | Supplier Item 🔄 🔍                                                                       |           |                        |                      |                     |                   |                 |
| Ship            | ment Number       |              |                    |               |                         |        | Ite              | m Description                                                                           |           |                        |                      |                     |                   |                 |
|                 |                   | Go           | Clear              |               |                         |        |                  |                                                                                         |           |                        |                      |                     |                   |                 |
| Organization    | Receipt<br>Number | PO<br>Number | Shipment<br>Number | RMA<br>Number | Receipt Creation Date • | Item   | Supplier<br>Item | Item Description                                                                        | UC        | Quantity<br>M Received | Quantity<br>Returned | Return Date         | Sup<br>Reason Con | plier<br>fig ID |
| NEORSD LE       | 29                | 13000289     |                    |               | 10/08/2013 09:58:11     |        |                  | hsofhoiusdhviuhsdhvi                                                                    | EA        | 1                      | 1                    | 10/08/2013 14:12:00 | POST              |                 |
| NEORSD LE       | 14                | 13000225     |                    |               | 10/01/2013 16:09:39     |        |                  | sdilpvhnsdvnksdjbnvkjbsdkjvbkj                                                          | EA        | 1                      | 1                    | 10/02/2013 10:22:03 | 2                 |                 |
| NEORSD LE       | 2                 | 13000018     |                    | 546664        | 09/06/2013 11:28:29     | 491077 |                  | SEAL RING WITH SPRING & PIN 94 63-0286/01 FOR HUN<br>MODEL CR4-01 1 CENTRIELICE SN P205 | IBOLDT EA | 3                      | 1                    | 09/06/2013 11:39:30 | 0 POST            |                 |

4- Click the link for any Receipt Number to view detail information.

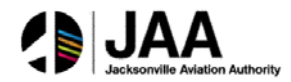

| Shipments: Returns >                                                                 |     |           |            |          |                   |              |               |              |             |
|--------------------------------------------------------------------------------------|-----|-----------|------------|----------|-------------------|--------------|---------------|--------------|-------------|
| Receipt Transactions                                                                 |     |           |            |          |                   |              |               |              |             |
|                                                                                      |     |           |            |          |                   |              |               |              | Export      |
| PO                                                                                   |     |           |            | Net      |                   |              |               |              |             |
| Receipt Number Line Shipment Description                                             | UOM | Ordered I | Returned   | Received | Defects Location  | Receipt Date | Promised Date | Need-By Date | Performance |
| 2 13000018 1 1 SEAL RING WITH SPRING & PIN 94 63-0286/01 FOR HUMBOLDT MODEL CP4-01.1 | EA  | 10        | <u>1.0</u> | 1        | Westerly Internal | 09/06/2013   | 09/08/2013    | 09/08/2013   | On-Time     |
| CENTRIFUGE SN P205                                                                   |     |           |            |          | Location          | 11:27:22     | 17:00:00      | 17:00:00     |             |
|                                                                                      |     |           |            |          |                   |              |               |              |             |
| Return to Shipments: Returns                                                         |     |           |            |          |                   |              |               |              | Export      |
| CENTRIFUGE SN P205                                                                   |     |           |            |          | Location          | 11:27:22     | 17:00:00      | 17:00:00     | Export      |

Detail information for the return is displayed.

5- Click the **Return to Shipments, Returns** link.

### **Overdue Receipts Detail**

| livery Schedules   Shipment Notices   Shipment Schedules   Receipts   Returns   Overdue Receipts   On-Time Perform |
|----------------------------------------------------------------------------------------------------|
|                                                                                                    |
| eturns Summary 7                                                                                                   |

1- Click the **Overdue Receipts** link under the **Shipments** tab.

|                    |                          |                    |                  |                  |                     | III Naviga |
|--------------------|--------------------------|--------------------|------------------|------------------|---------------------|------------|
| Home Orders        | Shipments Finance        | Admin              |                  |                  |                     |            |
| Delivery Schedules | Shipment Notices         | Shipment Schedules | Receipts Returns | Overdue Receipts | On-Time Performance |            |
| Overdue Receipt    | S                        |                    |                  |                  |                     |            |
|                    |                          |                    |                  |                  |                     |            |
|                    |                          |                    |                  |                  |                     |            |
| Simple Search      |                          |                    |                  |                  |                     |            |
| Note that the cas  | rch is see inconsitive   |                    |                  |                  |                     |            |
| Note that the sea  | I ch is case insensitive |                    |                  |                  |                     |            |
| Organization       |                          | <u> </u>           |                  |                  |                     |            |
| PO Number          |                          |                    |                  |                  |                     |            |
| Item               |                          |                    |                  |                  |                     |            |
| Supplier Item      |                          |                    |                  |                  |                     |            |
| Supplier Rem       |                          |                    |                  |                  |                     |            |
| Due Date           |                          |                    |                  |                  |                     |            |
|                    | (example: 10/19/2013)    |                    |                  |                  |                     |            |
| $\rightarrow$      | Go Clear                 |                    |                  |                  |                     |            |
|                    |                          |                    |                  |                  |                     |            |

The **Overdue Receipts** window is displayed. Multiple search criteria are available for query.

2- To view **all** overdue receipts, click the **Go** button.

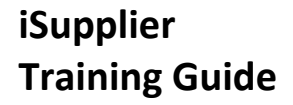

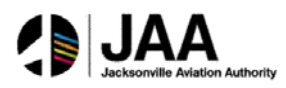

| Organization | PO<br>Number | Item      | Supplier<br>Item | Item Description                                                                                               | Due Date - U          | D MOL | Quantity<br>Ordered | Quantity<br>Received | Ship-To Location                | Carrier | Buyer                   | Supplier<br>Config ID |
|--------------|--------------|-----------|------------------|----------------------------------------------------------------------------------------------------|-----------------------|-------|---------------------|----------------------|---------------------------------|---------|-------------------------|-----------------------|
| NEORSD LE    | 13000289     |           |                  | hsofhoiusdhviuhsdhvi                                                                                           | 10/12/2013 00:00:00 E | A 1   | 1                   | 0                    | Easterly Internal<br>Location   |         | Shomon, Linda E         |                       |
| NEORSD LE    | 13000235     |           |                  | ewippejwnwevnwbvai eoi wjeaif                                                                                  | 10/02/2013 00:00:00 E | 5A 1  | 1                   | 0                    | Easterly Internal<br>Location   |         | Shomon, Linda E         |                       |
| NEORSD LE    | 12000234     |           |                  | lasniknalkjvnigasnvvig                                                                                         | 10/02/2013 00:00:00 E | iA 1  | 1                   | 0                    | Easterly Internal<br>Location   |         | Shomon, Linda E         |                       |
| NEORSD LE    | 13000217     |           |                  | afsgfdafadfadf                                                                                                 | 10/01/2013 00:00:00 € | EA 1  | 1                   | 0                    | Easterly Internal<br>Location   |         | Demmerle,<br>Jennifer L |                       |
| NEORSO LE    | 13000036     |           |                  | Testing accounts                                                                                               | 09/30/2013 17:00:00 E | A 1   | 1                   | 0                    | Southerly Internal<br>Location  |         | Demmerie.<br>Jennifer L |                       |
| NEORSD LE    | 13000210     |           |                  | DDDDD                                                                                                    | 09/30/2013 00:00:00 E | IA 1  | 1                   | 0                    | Southerly Internal<br>Location  |         | Demmerie.<br>Jennifer L |                       |
| NEORSD LE    | 13000211     |           |                  | test test                                                                                                    | 09/30/2013 00:00:00 E | A 1   | 1                   | 0                    | Admin Svcs Internal<br>Location |         | Demmerle,<br>Jeonifer L |                       |
| NEORSD LE    | 13000008     | 010020    |                  | ANTI-FREEZE PERMANENT IN ONE GALLON PLASTIC CONTAINERS                                                         | 09/24/2013 17:00:00 G | il S  | 5                   | 0                    | Field Office E 40th<br>Street   |         | Demmerle,<br>Dennifer L |                       |
| NEORSO LE    | 13000008     | 010020    |                  | ANTI-FREEZE PERMANENT IN ONE GALLON PLASTIC CONTAINERS                                                         | 09/24/2013 17:00:00 G | a. 5  | 5                   | 0                    | EMSC Internal Location          |         | Demmerie,<br>Jennifer L |                       |
| NEORSD LE    | 13000083     | 391133    |                  | EPOXY PRIMER PART A                                                                                            | 09/15/2013 17:00:00 G | GL 6  | 6                   | 0                    | Administration Euclid<br>Avail  |         | Demmerle,<br>Jennifer L |                       |
| NEORSO LE    | 12000082     | 137031    |                  | CLOTH DROP 12' X 15' CANVAS 8-OZ HEAVY WEIGHT FOR PAINTERS, TRIMCO #58903                                      | 09/15/2013 17:00:00 E | IA 5  | 5                   | 0                    | Administration Euclid           |         | Demmerie,<br>Jennifer L |                       |
| NEORSD LE    | 13000086     | 002626    |                  | ADAPTER BRASS FIRE HOSE SWIVEL STYLE 1 1/2" FEMALE CLEVE FIRE DEPT THRD X 1<br>1/2" FEMALE NPT DDON #DPP15F155 | 09/11/2013 17:00:00 E | EA 1  | 1                   | 0                    | Easterly Internal               |         | Demmerle,<br>Jennifer L |                       |
| NEORSO LE    | 13000053     |           |                  | hlifsdghidhrigkhdfikhkdf                                                                                       | 09/11/2013 00:00:00 E | A 1   | 1                   | 0                    | Easterly Internal<br>Location   |         | Demmerie.<br>Jennifer L |                       |
| NEORSD LE    | 13000018     | 491077    |                  | SEAL RING WITH SPRING & PIN 94 63-0286/01 FOR HUMBOLDT MODEL CP4-01.1<br>CENTRIFUGE SN P205                    | 09/08/2013 17:00:00 E | IA 1  | 10                  | 1                    | Westerly Internal<br>Location   |         | Demmerie,<br>Jennifer L |                       |
| NEORSD LE    | 13000018     | BIGMONEY- |                  | 2HP MOTOR                                                                                                    | 09/08/2013 17:00:00 E | EA 3  | 1                   | 0                    | Southerly Internal<br>Location  |         | Demmerle,<br>Jennifer L |                       |
| NEORSO LE    | 13000024     |           |                  | edhgffd                                                                                                    | 09/08/2013 00:00:00 E | A 1   | 1                   | 0                    | Easterly Internal<br>Location   |         | Demmerie,<br>Jennifer L |                       |
| NEORSD LE    | 13002622     |           |                  | Miscellaneous                                                                                                  | 08/30/2013 00:00:00 E | A 1   | 1                   | 0                    | EMSC Internal Location          |         | Brooks, Antwane         |                       |

Search results are listed by **PO Number**, with latest **Due Date** listed first.3- Click the indicator next to **Due Date** to change the sequence.

| Organization | PO       | Item | Supplier<br>Item | Item Description | Due Date -         | UON  | Quantity<br>4 Ordered | Quantity<br>Received | Ship-To Location           | Carrier Buyer   | Supplier<br>Config II |
|--------------|----------|------|------------------|------------------|--------------------|------|-----------------------|----------------------|----------------------------|-----------------|-----------------------|
| NEORSD LE    | 13002622 |      |                  | Miscellaneous    | 08/30/2013 00:00:0 | EA   | 4                     | 0                    | EMSC Internal<br>Location  | Brooks, Antwane |                       |
| IEORSD LE    | 13002622 |      |                  | Miscellaneous    | 08/30/2013 00:00:0 | ) EA | 6                     | 0                    | EMSC Internal<br>Location  | Brooks, Antwane |                       |
| EORSD LE     | 13002622 |      |                  | Miscellaneous    | 08/30/2013 00:00:0 | ) EA | 1                     | 0                    | ENISC Internal<br>Location | Brooks, Antwane |                       |
| NEORSD LE    | 13002622 |      |                  | Miscellaneous    | 08/30/2013 00:00:0 | ) EA | 1                     | 0                    | EMSC Internal<br>Location  | Brooks, Antwane |                       |
| NEORSD LE    | 13002622 |      |                  | Miscellaneous    | 08/30/2013 00:00:0 | EA   | 1                     | 0                    | EMSC Internal<br>Location  | Brooks, Antwane |                       |
| EORSD LE     | 13002622 |      |                  | Miscellaneous    | 08/30/2013 00:00:0 | EA   | 1                     | 0                    | EMSC Internal<br>Location  | Brooks, Antwane |                       |
| NEORSD LE    | 13002622 |      |                  | Miscellaneous    | 08/30/2013 00:00:0 | EA   | 1                     | 0                    | EMSC Internal<br>Location  | Brooks, Antwone |                       |
| NEORSD LE    | 13002622 |      |                  | Miscellaneous    | 08/30/2013 00:00:0 | DEA  | 1                     | 0                    | EMSC Internal<br>Location  | Brooks, Antwone |                       |
| NEORSD LE    | 13002622 |      |                  | Miscellaneous    | 08/30/2013 00:00:0 | EA   | 6                     | 0                    | ENSC Internal<br>Location  | Brooks, Antwone |                       |
| NEORSD LE    | 13002622 |      |                  | Miscellaneous    | 08/30/2013 00:00:0 | EA   | 6                     | 0                    | EMSC Internal<br>Location  | Brooks, Antwane |                       |
| EORSD LE     | 13002622 |      |                  | Miscellaneous    | 08/30/2013 00:00:0 | EA   | 1                     | 0                    | EMSC Internal<br>Location  | Brooks, Antwane |                       |
| EORSD LE     | 13002622 |      |                  | Miscellaneous    | 08/30/2013 00:00:0 | A (  | 1                     | 0                    | EMSC Internal<br>Location  | Brooks, Antwane |                       |
| EORSD LE     | 13002622 |      |                  | Miscellaneous    | 08/30/2013 00:00:0 | EA   | 2                     | 0                    | EMSC Internal<br>Location  | Brooks, Antwane |                       |
| EORSD LE     | 13002622 |      |                  | Miscellaneous    | 08/30/2013 00:00:0 | EA   | 2                     | 0                    | EMSC Internal<br>Location  | Brooks, Antwane |                       |
| EORSD LE     | 13002622 |      |                  | Miscellaneous    | 08/30/2013 00:00:0 | EA   | 4                     | 0                    | EMSC Internal<br>Location  | Brooks, Antwane |                       |

The listing now displays earliest **Due Date** listed first.

4- Click the indicator next to **Due Date** to return to the original sequence.

## **On-Time Performance Detail**

| Home Orders Shipments Finance         | Admin                                                                            |
|---------------------------------------|----------------------------------------------------------------------------------|
| Delivery Schedules   Shipment Notices | Shipment Schedules   Receipts   Returns   Overdue Receipts   On-Time Performance |
| Overdue Receipts                      | 7                                                                                |
|                                       |                                                                                  |

1- Click the **On-Time Performance** link under the **Shipments** tab.

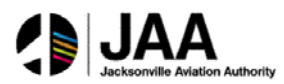

| Home     | Orders             | Shipments       | Finance    | Admin       |               |              |          |                |         |                     |
|----------|--------------------|-----------------|------------|-------------|---------------|--------------|----------|----------------|---------|---------------------|
| Delivery | Schedules          | Shipment        | Notices    | Shipment Se | hedules       | Receipts     | Returns  | Overdue Receip | ots i e | On-Time Performance |
| On-Tim   | e Perform.         | ance            |            |             |               |              |          |                |         |                     |
| Simpl    | e Search           |                 |            |             |               |              |          |                |         |                     |
| Note the | at the search      | h is case insen | sitive     |             |               |              |          |                |         |                     |
|          | Organizati         | ion             |            | , Q         |               | PO Number    | 13000326 | <del>~  </del> |         |                     |
|          | Due Da             | ate             |            |             | Shipm         | nent Number  |          |                |         |                     |
|          | and a state of the | (example: 1)    | 0/19/2013) |             |               | Item         | [        | . C            | 2       |                     |
| R        | eceipt Numi        | ber             |            |             | Waybill/Ai    | rbill Number | -        |                |         |                     |
|          | Supplier Its       | em              |            | 3 9         | er of only Pa |              |          |                |         |                     |
| 1        | Delivery Stat      | tus             | -          |             |               |              |          |                |         |                     |
|          |                    | $\rightarrow$   | Go Ck      | ar          |               |              |          |                |         |                     |

The **On-Time Performance** window is displayed. Multiple search criteria are available for query.

- 2- Enter the **PO Number** value.
- 3- Click the Go button.

| Home Orders Ship           | nents Finance A     | dmin               |                   |                    |           |                  |                                                                                                    |     |                      |                           |        |                    |                     |
|----------------------------|---------------------|--------------------|-------------------|--------------------|-----------|------------------|----------------------------------------------------------------------------------------------------|-----|----------------------|---------------------------|--------|--------------------|---------------------|
| Delivery Schedules   S     | hipment Notices   5 | hipment Sch        | edules   R        | eceipts Returns    | Ove       | rdue Receipts    | On-Time Performance                                                                                                    |     |                      |                           |        |                    |                     |
| <b>On-Time Performance</b> |                     |                    |                   |                    |           |                  |                                                                                                    |     |                      |                           |        |                    |                     |
|                            |                     |                    |                   |                    |           |                  |                                                                                                    |     |                      |                           |        |                    | Export              |
| Simple Search              |                     |                    |                   |                    |           |                  |                                                                                                    |     |                      |                           |        |                    |                     |
| Note that the search is ca | se insensitive      |                    |                   |                    |           |                  |                                                                                                    |     |                      |                           |        | Adv                | anced Search        |
| Organization               |                     |                    | P                 | 0 Number 130003    | 6         |                  |                                                                                                    |     |                      |                           |        |                    |                     |
| Due Date                   |                     |                    | Shipmer           | nt Number          |           |                  |                                                                                                    |     |                      |                           |        |                    |                     |
| Receipt Number             | sample: 10/19/2013) |                    |                   | Item               |           | ۹.               |                                                                                                    |     |                      |                           |        |                    |                     |
| Supplier Item              |                     |                    | Waybill/Airbi     | ill Number         |           |                  |                                                                                                    |     |                      |                           |        |                    |                     |
| Delivery Status            | -                   |                    |                   |                    |           |                  |                                                                                                    |     |                      |                           | 1      |                    |                     |
|                            | Go Clear            |                    | -                 |                    |           |                  |                                                                                                    |     |                      |                           |        | M                  |                     |
| PO<br>Organization Number  | Due Date 🔻          | Shipment<br>Number | Receipt<br>Number | Receipt Date       | Item      | Supplier<br>Item | Description                                                                                                    | UON | Quantity<br>Received | Waybill/Airbill<br>Number | Carrie | Delivery<br>Status | Configuration<br>Id |
| NEORSD LE 13000326         | 10/21/2013 17:00:00 |                    | 20                | 10/19/2013 13:37:- | 16 27880. | 2 UNKNOWN        | GLOVES WELDERS, PREMIUM GRADE COW LEATHER, LARGE MIG/TIG WING<br>THUMB 4.5" GAUNTLET SPLIT COW CUFF, MCR MUSTANG 4950L "NO<br>SUBSTITUTION OF SPECIFICATIONS" | PR  | 2                    |                           |        | On-Time            |                     |
|                            |                     |                    |                   |                    |           |                  |                                                                                                    |     |                      |                           |        |                    | Export              |

Performance information for the specific PO is displayed. Note the inclusion of **Delivery Status**.

4- Click the **Clear** button to perform another search.

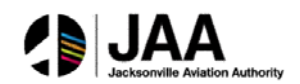

| On-Time Performanc      | е                     |                        |   |   |
|-------------------------|-----------------------|------------------------|---|---|
|                         |                       |                        |   |   |
|                         |                       |                        |   |   |
| Simple Search           |                       |                        |   |   |
| Note that the search is | case insensitive      |                        |   |   |
| Organization            | Q                     | PO Number              |   |   |
| Due Date                |                       | Shipment Number        |   |   |
|                         | (example: 10/19/2013) | Item                   | N | Q |
| Receipt Number          |                       |                        |   | • |
| Supplier Item           | Q                     | Waybill/Airbill Number |   |   |
| Delivery Status         | Late -                | -                      |   |   |
| -                       | Go Clear              |                        |   |   |

- 5- Select the Late value in the Delivery Status field.
- 6- Click the **Go** button.

| On-Time Per   | formance     |                      |          |                   |                     |        |          |                                                                                                    |     |          |                 |         |          |               |
|---------------|--------------|----------------------|----------|-------------------|---------------------|--------|----------|----------------------------------------------------------------------------------------------------|-----|----------|-----------------|---------|----------|---------------|
|               |              |                      |          |                   |                     |        |          |                                                                                                    |     |          |                 |         |          | Export        |
| Simple Sea    | rch          |                      |          |                   |                     |        |          |                                                                                                    |     |          |                 |         |          |               |
| Note that the | search is ca | se insensitive       |          |                   |                     |        |          |                                                                                                    |     |          |                 |         | Adv      | anced Search  |
| Orga          | nization     |                      | 9        | PO I              | vumber              |        |          |                                                                                                    |     |          |                 |         |          |               |
| D             | ue Date      |                      |          | Shipment I        | Number              |        |          |                                                                                                    |     |          |                 |         |          |               |
| Receipt       | (e           | scample: 10/19/2013) |          |                   | Item                |        | <u> </u> |                                                                                                    |     |          |                 |         |          |               |
| Receipt       | Number       |                      |          | Waybill/Airbill 1 | Number              |        |          |                                                                                                    |     |          |                 |         |          |               |
| Delayor       | v Statur     | ata a                | 1 ×      |                   |                     |        |          |                                                                                                    |     |          |                 |         |          |               |
| Denver        | y status     | 60 Clear             | -        |                   | ~                   |        |          |                                                                                                    |     |          |                 |         |          |               |
|               | PO           |                      | Shipment | Receipt           |                     |        | Supplier |                                                                                                    |     | Quantity | Waybill/Airbill |         | Delivery | Configuration |
| Organization  | n Number     | Due Date 🔻           | Number   | Number            | Receipt Date        | Item   | Item     | Description                                                                                                    | UON | Received | Number          | Carrier | Status   | Id            |
| NEORSD LE     | 13000228     | 10/04/2013 17:00:00  |          | <u>37</u>         | 10/19/2013 13:38:34 | 002626 |          | ADAPTER BRASS FIRE HOSE SWIVEL STYLE 1 1/2" FEMALE CLEVE<br>FIRE DEPT THRD X 1 1/2" FEMALE NPT DDXON #DFP15F15S | EA  | 1        |                 | L       | ate      |               |
| NEORSD LE     | 13000228     | 10/04/2013 17:00:00  |          | <u>37</u>         | 10/19/2013 13:38:34 | 002626 |          | ADAPTER BRASS FIRE HOSE SWIVEL STYLE 1 1/2" FEMALE CLEVE<br>FIRE DEPT THRD X 1 1/2" FEMALE NPT DIXON #DFP15F15S | EA  | 1        |                 | L       | late     |               |
| NEORSD LE     | 13000008     | 09/24/2013 17:00:00  |          | 35                | 10/17/2013 11:43:53 | 002626 |          | ADAPTER BRASS FIRE HOSE SWIVEL STYLE 1 1/2" FEMALE CLEVE<br>FIRE DEPT THRD X 1 1/2" FEMALE NPT DIXON #DFP15F15S | EA  | 10       |                 | L       | ate      |               |
| NEORSD LE     | 13000020     | 09/06/2013 17:00:00  |          | 46                | 10/17/2013 11:45:23 | 014455 |          | BALLAST HIGH PRESSURE SODIUM FOR 150 WATT LAMPS 277 VOLT<br>ADVANCE #71A8172001D                                | EA  | 10       |                 | L       | Late     |               |
|               |              |                      |          |                   |                     |        |          |                                                                                                    |     |          |                 |         |          |               |

Search results are displayed for all late shipment deliveries. Note the inclusion of **Due Date** and **Receipt Date** for comparison purposes.

## Topic 4: iSupplier Home Page – Finance Tab

iSupplier portal users will have direct access to multiple levels of financial information through the **Finance** tab. This tab provides links to invoice and payment information.

This topic covers:

- Overview of the Finance tab and summary information
- Review of Invoice details
- Review of Payments details

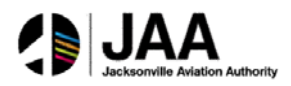

| Home | Ord  | ers  | Shipments | Finance | Admin |
|------|------|------|-----------|---------|-------|
| Se   | arch | PO f | Number    | -       | <     |
|      |      |      |           |         | -     |

## The Home Page is displayed.

1- Click on the Finance tab.

## **Invoice Information**

|                           |                    |     |                      |                       |      | and Hungaron |   |
|---------------------------|--------------------|-----|----------------------|-----------------------|------|--------------|---|
| Home Orders Shipmer       | ts Finance Admin   |     |                      |                       |      |              |   |
| Create Invoices   View In | voices View Paymen | its |                      |                       |      |              |   |
| View Invoices             |                    |     |                      |                       |      |              |   |
|                           |                    |     |                      |                       |      |              |   |
|                           |                    |     |                      |                       |      |              |   |
| Simple Search             |                    |     |                      |                       |      |              |   |
|                           |                    |     |                      |                       |      |              |   |
| Truoice Number            |                    |     | Invoice Amount Fron  |                       | То   |              | - |
| Tivoice Number            | -                  | 4   | anvoice Anioant From |                       | - 10 |              |   |
| PO Number                 | 13000228           |     | Amount Due Fron      | 1                     | То   |              |   |
| Payment Number            |                    |     | Invoice Date From    | n 🔲                   | То   |              |   |
| Invoice Status            | ·                  |     | Due Date Fron        | 1 🗐                   | То   |              |   |
| Payment Status            | <b>•</b>           |     |                      | (example: 10/19/2013) |      |              |   |
| $\rightarrow$             | Go Clear           |     |                      |                       |      |              |   |

The **View Invoices** window is displayed. Note the multiple criteria available for query.

- 2- Enter the value in the **PO Number** field.
- 3- Click the **Go** button.

|                                                 | and the second second sec |                                                 |                       |        | III Navigator - | · I avorites · | Home Log  | out Preferences | Help Ulagnostics |
|-------------------------------------------------|----------------------------------------------------------------------------------------------------|-------------------------------------------------|-----------------------|--------|-----------------|----------------|-----------|-----------------|------------------|
| Home Orders Shipments Finance Admin             |                                                                                                    |                                                 |                       |        |                 |                |           |                 |                  |
| Create Invoices   View Invoices   View Payments |                                                                                                    |                                                 |                       |        |                 |                |           |                 |                  |
| View Invoices                                   |                                                                                                    |                                                 |                       |        |                 |                |           |                 |                  |
|                                                 |                                                                                                    |                                                 |                       |        |                 |                |           |                 | Export           |
|                                                 |                                                                                                    |                                                 |                       |        |                 |                |           |                 |                  |
| Simple Search                                   |                                                                                                    |                                                 |                       |        |                 |                |           |                 |                  |
|                                                 |                                                                                                    |                                                 |                       |        |                 |                |           |                 | Advanced Search  |
| Invoice Number                                  |                                                                                                    | Invoice Amount Fro                              | 200                   | То     |                 |                |           |                 | 11               |
| PO Number 13000228                              |                                                                                                    | Amount Due Fro                                  | am                    | То     |                 |                |           |                 |                  |
| Payment Number                                  |                                                                                                    | Invoice Date Fro                                | m                     | То     |                 |                |           |                 |                  |
| Invoice Status                                  |                                                                                                    | Due Date Co                                     |                       |        | -               |                |           |                 |                  |
| Payment Status                                  |                                                                                                    | Due Date Fro                                    | (example: 10/15/2013) | 10     |                 |                |           |                 |                  |
| Go Clear                                        |                                                                                                    |                                                 |                       |        |                 |                |           |                 |                  |
| Invoice Invoice Date - Type                     | Currency Amount                                                                                                    | Due Status (                                    | on Hold Payment       | Status | Due Date        | Payment        | PO Number | Receipt         | Attachments      |
| R85678 10/17/2013 Standard                      | USD 100.00                                                                                                    | 100.00 In-Process                               | Not Paid              |        | 11/15/2013      |                | 13000228  |                 |                  |
|                                                 |                                                                                                    | 1110 002 10 00 00 00 00 00 00 00 00 00 00 00 00 |                       |        | THE STATE OF    |                | 112222204 |                 |                  |

Search results are displayed in summary for all invoices related to the PO.

4- Click the **link** under **Invoice** to view details.

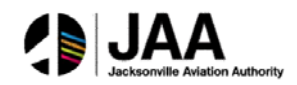

| Home Order:<br>Create Invoices<br>Finance View In<br>Standard Invol<br>Currency::USD | Shipments Finance<br>View Invoices View<br>voices ><br>ce: RB5678 (Total USD 10 | Admin<br>ew Payments<br>0.00) | /     |              |                        |                                                                                                   |           |         |                                                                                                 | Dane Legan Treatane                                      | Emort   |
|--------------------------------------------------------------------------------------|---------------------------------------------------------------------------------|-------------------------------|-------|--------------|------------------------|---------------------------------------------------------------------------------------------------|-----------|---------|-------------------------------------------------------------------------------------------------|----------------------------------------------------------|---------|
| General<br>Invoice Dat<br>Statu<br>On Hol<br>Attachment<br>Supplie<br>Supplie        | 10/17/2013<br>In-Process<br>None<br>INDUSTRIAL SAFETY PI<br>01                  | RODUCTS INC                   |       |              | Amount<br>Misci<br>Pre | Summary<br>Tereight 0.00<br>Freight 0.00<br>Tax 0.00<br>Tax 0.00<br>Dayment 0.00<br>Matanone 0.00 |           | ~       | Payment Informati<br>Paid<br>Discount Taken<br>Due<br>Status<br>Poyment Date<br>Payment<br>Term | ion<br>0.00<br>0.00<br>100.00<br>Not Paid<br>NET 30 DAVS |         |
| Addres                                                                               | 6091 CAREY DR<br>VALLEY VIEW, OH 441<br>Scheduled Payments<br>pe Description    | Hold Reasons                  | Price | Tax Included | Amount                 | Retainage Status                                                                                  | PO Number | P0 Line | PO Shipment                                                                                     | Buyer                                                    | Receipt |

Detail information for the invoice is displayed.

- 5- Note the **Payment Information** summary box.
- 6- Click the **Scheduled Payments** tab.

| Home Orders Shipments Finance Admin                                                                                                    |                                                                                                    |                                                                                                 |                 |
|----------------------------------------------------------------------------------------------------|----------------------------------------------------------------------------------------------------|-------------------------------------------------------------------------------------------------|-----------------|
| Create Invoices View Invoices View Payments Finance: View Invoices > Standard Invoice: R5578 (Total USD 100.00) Currency=USD                                                                                            |                                                                                                    |                                                                                                 | (mark)          |
| General Invoice Date 10/17/2013 Status In-Process On Hold Attachments None Supplier INUDISTRIAL SAFETY PRODUCTS INC Supplier State 01 Address 6091 CAREY DR VERV.01 44125 Invoice Lines Scheduded Payments Hold Reasons | Amount Summary           Bern         100.00           Freight         0.00           Miscelleneous         0.00           Tax         0.00           Prepayment         0.00           Retainage         0.00           Withholding Tax         0.00           Total         100.00 | Payment Informats<br>Paid<br>Discourt Taken<br>Dow<br>Stotus<br>Payment Date<br>Payment<br>Term | on              |
| Due Date<br>11/16/2013                                                                                                    | Amount<br>100.00                                                                                                    | Remaining Amount Status<br>100.00 Not Paid                                                      | Method<br>Check |

**Payment Schedule** information for the invoice is displayed.

### 7- Click the Hold Reasons tab.

| ance View In                                                                             | nices >                                                                                                 | en ruyments  |           |                                                                                                    |            |                                                                            |                                                   |
|------------------------------------------------------------------------------------------|----------------------------------------------------------------------------------------------------|--------------|-----------|----------------------------------------------------------------------------------------------------|------------|----------------------------------------------------------------------------|---------------------------------------------------|
| tandard Invoid                                                                           | e: RB5678 (Total USD 10                                                                                 | 0.00)        |           |                                                                                                    |            |                                                                            |                                                   |
| urrency=USD                                                                              |                                                                                                    |              |           |                                                                                                    |            |                                                                            |                                                   |
| General                                                                                  |                                                                                                    |              |           | Amount Summary                                                                                                    |            | Payment Informat                                                           | tion                                              |
| Invoice Date<br>Status<br>On Hold<br>Attachments<br>Supplier<br>Supplier Site<br>Address | 10/17/2013<br>In-Process<br>None<br>BIODSTRIAL SAFETY PI<br>01<br>6091 CAREY DR<br>VALLEY VIEW, OH 441: | RODUCTS INC  |           | Bern         100.00           Freight         0.00           Miscellaneous         0.00           Tex         0.00           Prepayment         0.00           Retainage         0.00           Withholding Tax         0.00           Total         100.00 |            | Paid<br>Discount Taken<br>Due<br>Status<br>Payment Date<br>Payment<br>Term | 0.00<br>0.00<br>100.00<br>Not Paid<br>NET 30 DAYS |
| Invoice Lines                                                                            | Scheduled Payments                                                                                      | Hold Reasons |           |                                                                                                    |            |                                                                            |                                                   |
| old Name                                                                                 |                                                                                                    | Hold Reason  | Hold Date | Release Name                                                                                                    | Release Re | cason                                                                      | Release Date                                      |
| o results found.                                                                         |                                                                                                    |              |           |                                                                                                    |            |                                                                            |                                                   |

Hold and Release information for the invoice is displayed.

8- Click the **Return to Finance, View Invoices** link.

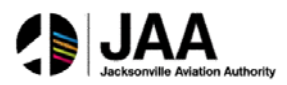

## **Payments Information**

| Home     | Orders   | Shipments   | Finance  | Admin    |
|----------|----------|-------------|----------|----------|
| Create 1 | Invoices | View Invoid | es   Vie | w Paymer |
| View In  | nvoices  |             |          | 7        |
|          |          |             |          |          |

1- Click the **View Payments** link under the **Finance** tab.

| Home Orders Shipment            | ts Finance Admin    |                     |                       |    |
|---------------------------------|---------------------|---------------------|-----------------------|----|
| Create Invoices   View Invo     | oices View Payments |                     |                       |    |
| View Payments                   |                     |                     |                       |    |
| and the second second           |                     |                     |                       |    |
|                                 |                     |                     |                       |    |
| Simple Search                   |                     |                     |                       |    |
| Note that the coards is case in | concitivo           |                     |                       |    |
| Note that the search is case in | Isensitive          |                     | -                     | 0  |
| Payment Number                  |                     | Status              | 2                     | 4  |
| Invoice Number                  | 35662 🔶 🗕           | Payment Amount From |                       | То |
| PO Number                       |                     | Payment Date From   | То                    |    |
|                                 |                     |                     | (example: 10/19/2013) |    |
| $\rightarrow$                   | Go Clear            |                     |                       |    |

The **View Payments** window is displayed. Note the multiple criteria available for query.

- 2- Enter the value in the **Invoice Number** field.
- 3- Click the **Go** button.

|                         |                          |          |               |                  |                       | 🚺 Hangaur 👻 🛶 Payoni        | Tome Logour Preseren | ces Diagnostics |
|-------------------------|--------------------------|----------|---------------|------------------|-----------------------|-----------------------------|----------------------|-----------------|
| Home Orders St          | ipments Finance Admir    | 1        |               |                  |                       |                             |                      |                 |
| Create Involces   V     | ew Invoices   View Payme | ents     |               |                  |                       |                             |                      |                 |
| View Payments           |                          |          |               |                  |                       |                             |                      |                 |
|                         |                          |          |               |                  |                       |                             |                      | Export          |
| Simple Search           |                          |          |               |                  |                       |                             |                      | 7               |
| Note that the search is | case insensitive         |          |               |                  |                       |                             |                      | Advanced Search |
| Payment Nu              | mber                     |          |               | Status           |                       | k                           |                      |                 |
| Invoice Nu              | mber 35662               |          | Payr          | ment Amount From | Т                     | 0                           |                      |                 |
| PO Nu                   | mber                     |          | p             | avment Date From | То То                 |                             |                      |                 |
| /                       | Go Clear                 |          |               |                  | (example: 10/13/2013) |                             |                      |                 |
| Payment P               | yment Date 🕶             | Currency | Amount Method | Status           | Status Date           | Bank Account                | Invoice              | PO Number       |
| 1123 6 1                | /08/2013                 | USD      | 100.00 Check  | Negotiable       | 10/08/2013            | KEY CONTROLLED DISBURSEMENT | 35662                | 13000332        |
|                         |                          |          |               |                  |                       |                             |                      |                 |

Search results are displayed.

4- Click the **link** under the **Payment** to view detail information.

|               |                         |              |                                                 |                                                 |                |                                                      | a mangalos                                                                                                   | rivine cogour i | reletences chagnostica |
|---------------|-------------------------|--------------|-------------------------------------------------|-------------------------------------------------|----------------|------------------------------------------------------|----------------------------------------------------------------------------------------------------|-----------------|------------------------|
| Home Ord      | ers Shipments Financ    | e Admin      |                                                 |                                                 |                |                                                      |                                                                                                    |                 |                        |
| Create Invoic | es   View Invoices   Vi | iew Payments |                                                 |                                                 |                |                                                      |                                                                                                    |                 |                        |
| Finance: Viel | w Payments >            |              |                                                 |                                                 |                |                                                      |                                                                                                    |                 |                        |
| Payment: 11   | 123 (Total USD 100.00)  |              |                                                 |                                                 |                |                                                      |                                                                                                    |                 |                        |
| Included I    | nvoices <del>&lt;</del> | _            | Payment Dote<br>Method<br>Status<br>Status Date | 10/08/2013<br>Check<br>Negotiable<br>10/06/2013 |                | Supplier<br>Supplier Site<br>Address<br>Bank Account | INDUSTRIAL SAFETY PRODUCTS INC<br>01<br>6091 CAREY DR<br>VALLEY VIEW OH 44125<br>KEY CONTROLLED DISBURSEMENT |                 | Export                 |
| Temples       | Imusica Data            | Tumo         | Ourrency                                        | Amount Status                                   | Daumont Status |                                                      | Dagmont DO Jumbar                                                                                            | Receipt         | Attachmente            |
| 25662         | 10/08/2013              | Standard     | USD                                             | 100.00 Approved                                 | Paid           |                                                      | 100.00 12000332                                                                                              | месерс          | ACCACIANCENCS          |
| Return to Fin | ance: View Payments 🝝   |              |                                                 |                                                 |                |                                                      |                                                                                                    |                 | Export                 |

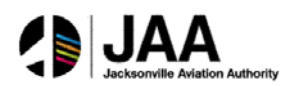

Detail information for the payment is displayed. If desired, user can drill down on details for all **Included Invoices** associated with the payment.

5- Click the **Return to Finance, View Payments** link.

# **Topic 5: Create Invoices**

Registered iSupplier users can create and submit invoices directly through the portal. Once submitted, the invoice status can be viewed online through standard inquiry screens.

This topic covers:

- Invoice creation and submission
- Confirmation of invoice submission status

#### **Invoice Creation**

The Home tab is displayed.

1- Click on the **Finance** tab.

| UAT                                                                                              | iS                                | upplier Portal                            |                       |                                                                        |                   | navigator • | r 😼 Favorite | s 🕶    | Home Lo | gout Preferences Help      |
|--------------------------------------------------------------------------------------------------|-----------------------------------|-------------------------------------------|-----------------------|------------------------------------------------------------------------|-------------------|-------------|--------------|--------|---------|----------------------------|
| Home Orders Shipm                                                                                | ents                              | Admin Finance                             |                       |                                                                        |                   |             |              |        |         |                            |
| Invoice Actions                                                                                  | w Invol                           | ices   View Paym                          | ents                  |                                                                        |                   |             |              |        |         |                            |
|                                                                                                  |                                   |                                           |                       |                                                                        |                   |             |              |        | Ci      | reate Invoice With a PO Go |
| Search                                                                                           |                                   |                                           |                       |                                                                        |                   |             |              |        |         |                            |
| Note that the search is cas<br>Supplier<br>Invoice Number<br>Invoice Date From<br>Invoice Status | e inser<br>3RAIN<br>example<br>Go | Isitive<br>GER INDUSTRIAL<br>19-Mar-2014) |                       | Purchase Order Number<br>Invoice Amount<br>Invoice Date To<br>Currency |                   | }           |              |        |         |                            |
| Invoice Number                                                                                   |                                   | Invoice Date                              | Invoice Currency Code | Invoice Amour                                                          | nt Purchase Order | Status      | Withdraw     | Cancel | Update  | View Attachments           |

The Invoice Actions window is displayed.

2- Click the **Go** button to Create Invoice With a PO

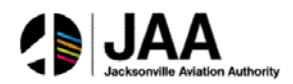

| Home Orders Shipments Finance Admin                    |                       |                  |                      |         |          |          |             |        |           |                 |               |           |
|--------------------------------------------------------|-----------------------|------------------|----------------------|---------|----------|----------|-------------|--------|-----------|-----------------|---------------|-----------|
| Create Invoices View Invoices View Payment             | 87/                   |                  |                      |         |          |          |             |        |           |                 |               |           |
| <b>0</b>                                               |                       | 0                |                      | ō       |          |          |             |        |           |                 |               |           |
| Purchase Orders                                        |                       | Details          |                      | Manage  | Tax      |          |             |        |           | Review and Subm | (5)           |           |
| Create Invoice: Purchase Orders                        |                       |                  |                      |         |          |          |             |        |           |                 |               |           |
|                                                        |                       |                  |                      |         |          |          |             |        |           |                 | Cancel Step 1 | of 4 Next |
| Search                                                 |                       |                  |                      |         |          |          |             |        |           |                 |               |           |
| Note that the search is case intensitive               |                       |                  |                      |         |          |          |             |        |           |                 | Advance       | ed Search |
| Purchase Order Number                                  | 13000326 🔶            |                  |                      |         |          |          |             |        |           |                 |               |           |
| Purchase Order Date                                    |                       |                  |                      |         |          |          |             |        |           |                 |               |           |
| Press.                                                 | mample: 10/19/2013)   |                  |                      |         |          |          |             |        |           |                 |               |           |
| Ormanization                                           | 9                     |                  |                      |         |          |          |             |        |           |                 |               |           |
| Advances and Financing                                 | Excluded •            |                  |                      |         |          |          |             |        |           |                 |               |           |
|                                                        | Go Clear              |                  |                      |         |          |          |             |        |           |                 |               |           |
| Select PO Number Line Shipment<br>No search conducted. | Advances or Financing | Item Description | Supplier Item Number | Ordered | Received | Invoiced | UOM Unit Pr | ce Cur | r Ship To | Organization    | Packing Slip  | Waybill   |

The Create Invoice: Purchase Orders window is displayed.

- 3- Using the **Search** window, enter the value in the **Purchase Order Number** field.
- 4- Click the **Go** button.

| Selec  | t Items: Ad | d to | Invoice    | <u> </u>                 |                                                                                                    |                         |        |            |         |       |               |                                      |                              |         |
|--------|-------------|------|------------|--------------------------|----------------------------------------------------------------------------------------------------|-------------------------|--------|------------|---------|-------|---------------|--------------------------------------|------------------------------|---------|
| Select | t PO Number | Lin  | e Shipment | Advances or<br>Financing | Item Description                                                                                                    | Supplier Item<br>Number | Ordere | d Received | Invoice | d UOM | Unit<br>Price | Curr Ship To                         | Packing<br>Organization Slip | Waybill |
| ×      | 13000326    | 1    | 1          |                          | GLOVES WELDERS, PREMIUM GRADE COW LEATHER, LARGE MIG/TIG WING THUMB 4.5"<br>GAUNTLET SPLIT COW CUFF, MCR MUSTANG 4950L "NO SUBSTITUTION OF<br>SPECIFICATIONS" | UNKNOWN                 | 2      | 2          | 0       | PR    | 8.7767        | USD Easterly<br>Internal<br>Location | NEORSD LE                    |         |
|        |             |      |            |                          |                                                                                                    |                         |        |            |         |       |               |                                      | Cancel Step 1 of             | 4 Next  |

Search results are displayed, showing all eligible PO lines.

- 5- Click the **Select** button next to line for **PO Number**.
- 6- Click the **Add to Invoice** button.

|                  | _        |           |        |                                |                                                               |                                                 |                                                      |              |                         |                    |           |           |        |               |         |                                  |                                 |                    | -     |
|------------------|----------|-----------|--------|--------------------------------|---------------------------------------------------------------|-------------------------------------------------|------------------------------------------------------|--------------|-------------------------|--------------------|-----------|-----------|--------|---------------|---------|----------------------------------|---------------------------------|--------------------|-------|
| Select Item      | ns: /    | Add to Ir | ivoice |                                |                                                               |                                                 |                                                      |              |                         |                    |           |           |        |               |         |                                  |                                 |                    |       |
| Select All       | Select I | None      |        | 2                              |                                                               |                                                 |                                                      |              |                         |                    |           |           |        |               |         |                                  |                                 |                    |       |
| PO<br>Select Num | aber     | Line Ship | oment  | Advances or<br>Financing       | Item Description                                              |                                                 |                                                      | 5            | Supplier Item<br>Number | Ordere             | d Receive | d Invoice | d UOM  | Unit<br>Price | Currs   | ship To                          | Organization                    | Packing<br>Slip Wa | aybi  |
| 1300             | 00726    | 1 1       |        |                                | GLOVES WELDERS, PREMIUM GRA<br>GAUNTLET SPLIT COW CUFF, MCR   | DE COW LEATHER, LARGE<br>R MUSTANG 4950L *NO SI | E MIG/TIG WING THUMB 4.5<br>UBSTITUTION OF SPECIFIC/ | *<br>ATIONS* | UNKNOWN                 | 2                  | 2         | 0         | PR     | 8.7767        | USD E   | lasterly<br>internal<br>location | NEORSD LE                       |                    |       |
| Purchase (       | Order    | Items A   | dded b | o Invoice                      |                                                               |                                                 |                                                      |              |                         | -                  | -         | -         |        | -             | -       | -                                |                                 |                    |       |
| Select All 1     | Select I | None      | iron n | (VIAL)                         |                                                               |                                                 |                                                      |              |                         |                    |           |           |        |               |         |                                  |                                 |                    |       |
| PO<br>Select Num | nber     | Line Shi  | pment  | Item Descriptio                | n                                                             |                                                 |                                                      |              | Item<br>Number          | Supplier<br>Number | Item      | rdered R  | eceive | d Invok       | ced UOI | Unit<br>I Price                  | Curr Ship To                    | Organiza           | ation |
| E 1300           | 00326    | 1 1       |        | GLOVES WELDER<br>MCR MUSTANG 4 | 5, PREMIUM GRADE COW LEATHER<br>950L "NO SUBSTITUTION OF SPEC | , LARGE MIG/TIG WING TH<br>TELEATIONS*          | HUMB 4.5" GAUNTLET SPLIT                             | COW CUFF     | 278802                  | UNKNOW             | 1 2       | 2         |        | 0             | PR      | 8.7767                           | USD Easterly Interr<br>Location | al NEORSD          | LE    |
|                  |          |           |        | MUK MUSI ANG 4                 | 930E NO 508511101308 OF SPEC                                  | 3-12-41 URS                                     |                                                      |              |                         |                    |           |           |        |               |         |                                  | Cancel                          | tep 1 of 4         | iegt  |

The line is now included in the **Purchase Order Items Added to Invoice** window.

7- Click the **Next** button.

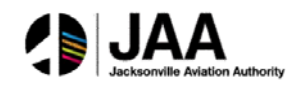

|                                            | 0                                                                                                    | 0                                                                 | 0                         |                                         |                                                          |                       | 0               |           |        |      |
|--------------------------------------------|----------------------------------------------------------------------------------------------------|-------------------------------------------------------------------|---------------------------|-----------------------------------------|----------------------------------------------------------|-----------------------|-----------------|-----------|--------|------|
|                                            | Purchase Orders                                                                                                    | Details                                                           | Manage                    | Tax                                     |                                                          |                       | Review and Subm | sit       |        |      |
| Create Involce: Detail                     | 8                                                                                                    |                                                                   |                           |                                         |                                                          |                       |                 |           |        |      |
| <ul> <li>Indicates required fie</li> </ul> | d                                                                                                    |                                                                   |                           |                                         |                                                          |                       | Cancel          | Back Step | 2 of 4 | Next |
| Supplier                                   |                                                                                                    |                                                                   | Invoice                   |                                         |                                                          |                       |                 |           |        |      |
| ı                                          | * Supplier BIOUSTRIALS<br>Tax Payer ID 34-1792160<br>* Remit To<br>Address<br>Remit To Bank Account<br>inique Remittance Identifier<br>Remittance Check Digit |                                                                   |                           | * Invoice<br>* Invoice De<br>Invoice De | e Number<br>Jolce Date<br>Doice Type<br>Currency<br>Test | 13<br>(VIN-2003)<br>T | nt None Add     |           |        |      |
| Customer                                   |                                                                                                    |                                                                   |                           |                                         |                                                          |                       |                 |           |        |      |
|                                            | * Customer Tax Payer II<br>Customer Nam<br>Addres                                                                                                    | a Q                                                               |                           |                                         |                                                          |                       |                 |           |        |      |
| Items                                      |                                                                                                    |                                                                   |                           |                                         |                                                          |                       |                 | _         |        |      |
| PO<br>Number Line Shipu                    | ent Item Description                                                                                                    |                                                                   |                           | Supplier Item                           | Ship To                                                  | Available             | *Ouantity       | Unit      | UOM A  | moun |
| 13000326 1 1                               | GLOVES WELDERS, PREMIUM GRADE CO<br>MUSTANG 4950L *NO SUBSTITUTION OF                                                                                         | W LEATHER, LARGE MIG/TIG WING THUMB 4.5" GAU<br>F SPECIFICATIONS* | NTLET SPLIT COW CUFF, MCR | UNKNOWN                                 | Easterly Internal<br>Location                            | 2                     |                 | 2 8.7767  | PR 1   | 7.55 |

The **Create Invoice: Details** window is displayed. Use this window to complete detail information for the invoice.

- *Note:* Required fields are indicated with \* and must be completed to proceed from this window.
  - 8- Use the **Search** (magnifying glass) icon to find the appropriate **Remit To** value.

| Search and                           | Select: Remit To                                    |                       |                       |                          |               |
|--------------------------------------|-----------------------------------------------------|-----------------------|-----------------------|--------------------------|---------------|
|                                      |                                                     |                       |                       |                          | Cancel Select |
| Search                               |                                                     |                       |                       |                          |               |
| To find your<br>Search By<br>Results | r item, select a filter item in the p<br>Remit To ᠂ | oulldown list and ent | er a value in the tex | t field, then select the | "Go" button.  |
| Select                               | Quick Select                                        | Supplier              | Remit To              | Address                  | Organization  |
|                                      | No search conducted.                                |                       |                       |                          |               |
| About this P                         | age                                                 |                       |                       |                          |               |
|                                      |                                                     |                       |                       |                          | Cancel Select |

The Search and Select window is displayed.

9- Click the Go button.

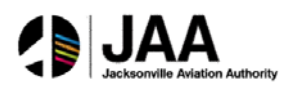

| Cance<br>Search<br>To find your item, select a filter item in the pulldown list and enter a value in the text field, then select the "Go" button.<br>Search By Remit To V Go | el Select    |
|----------------------------------------------------------------------------------------------------|--------------|
| Search To find your item, select a filter item in the pulldown list and enter a value in the text field, then select the "Go" button. Search By Remit To  Go                 |              |
| To find your item, select a filter item in the pulldown list and enter a value in the text field, then select the "Go" button.<br>Search By Remit To • Go                    |              |
| Search By Remit To V                                                                                                    |              |
|                                                                                                    |              |
|                                                                                                    |              |
| Results                                                                                                    |              |
| elect Quick Select Supplier Remit To Address O                                                                                                    | Organization |
| INDUSTRIAL SAFETY PRODUCTS INC 01 6091 CAREY DR VALLEY VIEW OH 44125 M                                                                                                    | IEORSD LE    |
| About this Page                                                                                                    |              |
|                                                                                                    |              |
| Cancel                                                                                                    | Select       |

The **Results** window is displayed.

10- Use the Quick Select button to select the appropriate Remit To value.

| Create Invoices   View Invoices   View Payn                                                                                          | ents                                                                               |                                                                                                    |                                                                  |
|----------------------------------------------------------------------------------------------------|------------------------------------------------------------------------------------|----------------------------------------------------------------------------------------------------|------------------------------------------------------------------|
| Purchase Orders                                                                                                    | Details                                                                            | O<br>Manage Tay                                                                                          | C Review and Submit                                              |
| Create Invoice: Details                                                                                                    |                                                                                    | (1997) 194                                                                                               | A DECEMBER OF THE REAL OF THE                                    |
| * Indicates required field                                                                                                    |                                                                                    |                                                                                                    | Cancel Back Step 2 of 4 Negt                                     |
| Supplier                                                                                                    |                                                                                    | Invoice                                                                                                  |                                                                  |
| * Suppler<br>Tax Raym ID<br>* Remit To<br>Address<br>Remit To Bark Account<br>Unique Remittance Identifier<br>Remittance Check Digit | INDUSTRIAL SAFETY PRODUCTS INC<br>34-1792100<br>6091 CAREY DR VALLEY VIEW OH 44125 | * Invoice Number<br>* Invoice Date<br>Invoice Date<br>Invoice Description<br>Invoice Description<br>Test | 15567212<br>10/19/2013<br>www.stells.iii.(17/001)<br>Imolece usD |
|                                                                                                    |                                                                                    |                                                                                                    | Attachment None Add                                              |

The **Remit To** value is entered into the field.

- 11- Enter the appropriate value in the **Invoice Number** field.
- 12- Enter the appropriate value in the **Invoice Date** field. (Use the **Calendar** icon or enter date manually into field).

| Customor |                                          |        |
|----------|------------------------------------------|--------|
| Customer | * Customer Tax Payer ID<br>Customer Name | ♀ ←─── |
|          | Address                                  |        |

In the **Customer** section of the window:

13- Use the **Search** (magnifying glass) icon to find the appropriate **Customer Tax Payer ID** value.

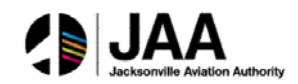

| Search           | and Select: Custom                                 | er Tax Payer ID                     |                 |                              |                                |               |
|------------------|----------------------------------------------------|-------------------------------------|-----------------|------------------------------|--------------------------------|---------------|
|                  |                                                    |                                     |                 |                              | Car                            | select        |
| Searc            | ch                                                 |                                     |                 |                              |                                |               |
| To fin<br>Searcl | d your item, select a fil<br>h By Registration Num | ter item in the pulldown I<br>ber 👻 | ist and enter a | value in the text field, the | en select the "Go" button.     |               |
| Resu             | ts                                                 |                                     |                 |                              |                                |               |
|                  |                                                    |                                     |                 |                              |                                |               |
| Select           | Quick Select                                       | Registration Number                 | Legal Entity    | Legislative Category         | <b>Country Of Registration</b> | Legal Address |
|                  | No search conducted.                               |                                     |                 |                              |                                |               |
| About            | this Page                                          |                                     |                 |                              |                                |               |
|                  |                                                    |                                     |                 |                              |                                |               |

The Search and Select window is displayed.

14- Click the **Go** button.

|           | 1 Contractory   |                     |                 |                         |                            |                                             |
|-----------|-----------------|---------------------|-----------------|-------------------------|----------------------------|---------------------------------------------|
| earch By  | Registr         | ation Number 💌      |                 | GO                      |                            |                                             |
| lesults   |                 | /                   |                 |                         |                            |                                             |
| ect :     | Quick<br>Select | Registration Number | Legal<br>Entity | Legislative<br>Category | Country Of<br>Registration | Legal Address                               |
| 0         | 1               | SYS11976            | NEORSD LE       | Income Tax              | US                         | 3900 Euclid Ave Cleveland<br>Cuyahoga 44115 |
| bout this | s Page          |                     |                 |                         |                            |                                             |

The **Results** window is displayed.

15- Use the **Quick Select** button to select the appropriate **Registration Number** value.

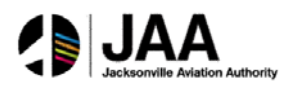

| 0                                                                                                    |                                                                                                    | •                                    |                                                                                          |                       | 0                 |                 |      |               |
|----------------------------------------------------------------------------------------------------|----------------------------------------------------------------------------------------------------|--------------------------------------|------------------------------------------------------------------------------------------|-----------------------|-------------------|-----------------|------|---------------|
| Purchase Orders                                                                                                    | Details                                                                                                   | Manage Lax                           |                                                                                          |                       | Review and Submit |                 |      |               |
| * Indicates required field                                                                                                    |                                                                                                    |                                      |                                                                                          |                       | Cancel Bac        | k Step 2        | of 4 | Ne <u>x</u> t |
| Supplier                                                                                                    |                                                                                                    | Invoice                              |                                                                                          |                       |                   |                 | 1    | 7             |
| * Supplier IN<br>Tax Payer ID 3+<br>* Remit To<br>Address 64<br>Remit To Bark Account<br>Unique Remittance Identifier<br>Remittance Check Digit | IDUSTRIAL SAFETY PRODUCTS INC<br>4-1792160<br>1<br>1991 CAREY DR VALLEY VIEW DH 44125                     | " Invoice<br>" Invoice<br>Invoice De | Number 19567212<br>10/19/201<br>(ceample 10)<br>ice Type Invoice<br>Currency USD<br>Test | 13<br>/19/2013)<br>T  | C<br>None Add     |                 |      |               |
| Customer                                                                                                    |                                                                                                    |                                      |                                                                                          |                       |                   |                 |      |               |
| * Custome<br>C                                                                                                    | r Tar Payer ID SYS11976 S Q<br>Latomer Name KEORSD LE<br>Address 3900 Euclid Ave Cleveland Cuyahoga 44115 |                                      |                                                                                          |                       |                   |                 |      |               |
|                                                                                                    |                                                                                                    |                                      |                                                                                          |                       |                   |                 |      |               |
| PO<br>Number Line Shipment Item Description                                                                                                    |                                                                                                    | Supplier Item<br>Number              | Ship To                                                                                  | Available<br>Quantity | *Quantity         | Unit<br>Price I |      | mount         |
| 13000326 1 1 GLOVES WELDERS, PREMIT<br>MUSTANG 4950L *NO SUB                                                                                    | UM GRADE COW LEATHER, LARGE MIG/TIG WING THUMB 4.5* GAUNTLET SPLI<br>STITUTION OF SPECIFICATIONS*         | IT COW CUFF, MCR UNKNOWN             | Easterly Internal<br>Location                                                            | 2                     | 2                 | 8.7767          | PR 1 | 7.55          |

All required fields have now been entered for the invoice.

#### Parahasa Ordana O-Menage Tax Baciev and Salenk Cancel Save Back Step 1 of 4 Negt Subgit \* Supplier INDUSTRIAL SAFETY PRODUCTS INC Tar Payer ID 34-1792160 \* Rept To 01 Invoice Number 15567212 \* Invoice Date 10/19/2013 Invoice Type Standard Standard Test Attachment None Payer ID SYS11976 mer Name NEORSD LE Address 3900 Facilid Ave Cle d Cryahopa 44115 ber Tax Regime Code Tax Tax Status Code Tax Jurisdiction Code Tax Rate Code Tax Rate Tax Amount Line Status ber Ship To Eanterly Inn Supplier Item Nu UNKNOWN PO Number Line Shipm 13000326 1 1 THE CONTRACTION LANGE MIGHTIG WING THUMB 45" GAUNTLET SPLIT CON CUFF, MCR MUSTANG 4958, "NO SUBSTITUTION OF SPECIFICATIONS" GLOVES WELDERS, PRE Chipping and H Charge Type No results found. Ame Rec ate Total Tot

16- Click the Next button.

Review the invoice information.

17- Click the **Submit** button.

| Regional Sewer District iSupplier Portal                                                               |                                              | 🙃 Navigator 🔻                                                       | 😪 Favorites 🔻             | Home Logout Preferences |
|----------------------------------------------------------------------------------------------------|----------------------------------------------|---------------------------------------------------------------------|---------------------------|-------------------------|
| Home Orders Shipments Finance Admin                                                                    |                                              |                                                                     |                           |                         |
| Create Invoices   View Invoices   View Payments                                                        |                                              |                                                                     |                           |                         |
| 0                                                                                                    | 0                                            | 0                                                                   |                           |                         |
| Purchase Orders                                                                                        | Details                                      | Manage Tax                                                          |                           | Review and Submit       |
| Confirmation<br>Invoice IS567212 was submitted to our Accounts Payable department<br>Invoice: IS567212 | on 10/19/2013. The confirmation number for t | his invoice is the invoice number. You can query its status by usin | ng Search by navigating t | o the Home page.        |

The Confirmation window is displayed. The invoice has now been submitted to the NEORISD AP Department.

17.55 0.00 0.00 0.00 17.55

ort Save Back S

Car

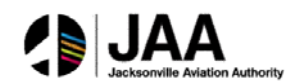

## **Confirmation of Invoice Submission Status**

Confirmation Invoice IS567212 was submitted to our Accounts Payable department on 10/19/2013.

#### To confirm the status of the submitted invoice:

1- Click the View Invoices link.

| ome Orders Shipmer                                 | ts Finance Admin     |                     |                       |    |                                                                                                    |  |
|----------------------------------------------------|----------------------|---------------------|-----------------------|----|----------------------------------------------------------------------------------------------------|--|
| reate Invoices   View In                           | voices View Payments |                     |                       |    |                                                                                                    |  |
| liew Invoices                                      |                      |                     |                       |    |                                                                                                    |  |
|                                                    |                      |                     |                       |    |                                                                                                    |  |
|                                                    |                      |                     |                       |    |                                                                                                    |  |
| Simple Search                                      |                      |                     |                       |    |                                                                                                    |  |
|                                                    |                      |                     |                       |    |                                                                                                    |  |
| Invoice Number                                     | IS567212 🔶           | Invoice Amount From |                       | То |                                                                                                    |  |
| PO Number                                          |                      | Amount Due From     |                       | То |                                                                                                    |  |
|                                                    |                      | Invoice Date From   |                       | To |                                                                                                    |  |
| Payment Number                                     |                      | 2110100 Date 11011  |                       |    | and the second second se |  |
| Payment Number<br>Invoice Status                   |                      | Due Date From       |                       | То |                                                                                                    |  |
| Payment Number<br>Invoice Status<br>Payment Status |                      | Due Date From       | (example: 10/19/2013) | To |                                                                                                    |  |

The View Invoices window is displayed.

- 2- Enter the value in the Invoice Number field.
- 3- Click the **Go** button.

|                            |                     |              |                      |                       |     | M reavigator | Pavonices 🗸 | Home Loge | out Preterences | Help Diagnostics |
|----------------------------|---------------------|--------------|----------------------|-----------------------|-----|--------------|-------------|-----------|-----------------|------------------|
| Home Orders Shipments      | Finance Admin       |              |                      |                       |     |              |             |           |                 |                  |
| Create Invoices View Invoi | ces   View Payments |              |                      |                       |     |              |             |           |                 |                  |
| View Invoices              |                     |              |                      |                       |     |              |             |           |                 |                  |
|                            |                     |              |                      |                       |     |              |             |           |                 | Export           |
|                            |                     |              |                      |                       |     |              |             |           |                 | Landingua        |
| Simple Search              |                     |              |                      |                       |     |              |             |           |                 |                  |
|                            |                     |              |                      |                       |     |              |             |           |                 | Advanced Search  |
| Invoice Number 15          | 567212              |              | Invoice Amount From  |                       | To  |              |             |           |                 |                  |
| PO Number                  |                     |              | Amount Due From      |                       | То  |              |             |           |                 |                  |
| Payment Number             |                     |              | Invoice Date From    | 🛄 Τι                  |     |              |             |           |                 |                  |
| Invoice Status             |                     |              | Due Date From        | т 🗐 т                 | ,   | -            |             |           |                 |                  |
| Payment Status             |                     |              |                      | (example: 10/19/2013) |     |              |             |           |                 |                  |
|                            | io Clear            |              | /                    |                       |     |              |             |           |                 |                  |
| Invoice / Invoice Date     | Туре                | Currency Amo | unt Due Status 🖌 On  | Hold Payment Sta      | tus | Due Date     | Payment     | PO Number | Receipt         | Attachments      |
| 15567212 10/19/2013        | Standard            | USD 13       | .55 17.55 In-Process | Not Paid              |     | 11/17/2013   |             | 13000326  |                 |                  |
|                            |                     |              |                      | AND REPORT OF A       |     |              |             |           |                 |                  |

Search results are displayed.

4- Note the summary information for the invoice, including the Status of In-Process.

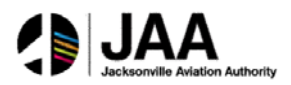

# **Topic 6: Create Advance Shipment Notices**

Registered iSupplier users can create and submit Advance Shipment Notices (ASN) directly through the portal. Once submitted, the status of the ASN can be viewed online through standard inquiry screens.

This topic covers:

- Creation steps for Advance Shipment Notices
- Steps for viewing submitted Advance Shipment Notices
- Steps for cancelling submitted Advance Shipment Notices

## **Advance Shipment Notice (ASN) Creation**

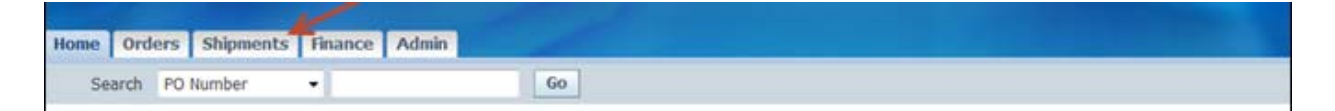

The **Home** tab is displayed.

1- Click on the **Shipments** tab.

| Home    | Orders    | Shipments   | Finance     | Admin              |          |         |                  |                     |
|---------|-----------|-------------|-------------|--------------------|----------|---------|------------------|---------------------|
| Deliver | ry Schedu | les   Shipm | ent Notices | Shipment Schedules | Receipts | Returns | Overdue Receipts | On-Time Performance |
| Delive  | ry Schedu | les         | K           |                    |          |         |                  |                     |

#### The **Shipments** window is displayed.

2- Click the Shipment Notices link.

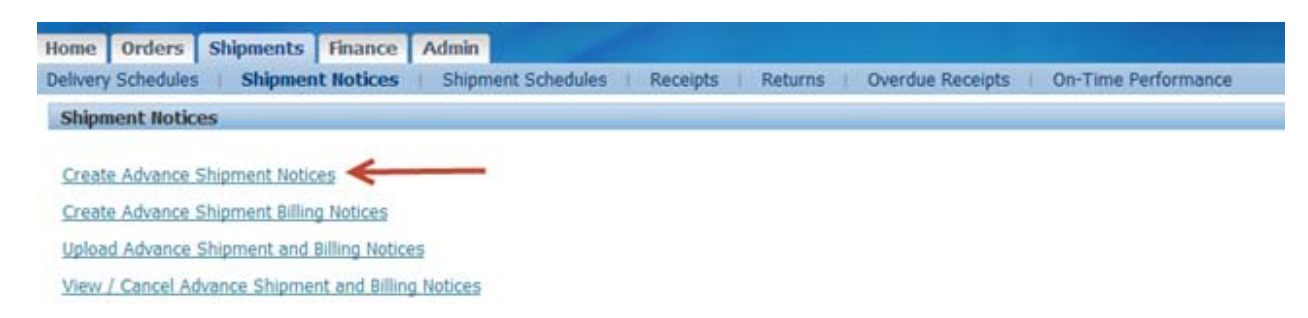

### The Shipment Notices window is displayed.

3- Click the Create Advance Shipment Notices link.

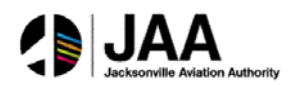

| Home     | Orders       | Shipments      | Finance   | Admin                  |                |            |                     |                  |                  |
|----------|--------------|----------------|-----------|------------------------|----------------|------------|---------------------|------------------|------------------|
| Delivery | Schedules    | Shipmen        | t Notices | Shipment Schedules     | Receipts       | Returns    | Overdue Receipts    | On-Time Perfo    | rmance           |
| Shipme   | nts: Shipm   | ent Notices >  |           |                        |                |            |                     |                  |                  |
| Create   | Advance      | Shipment Not   | ice       |                        |                |            |                     |                  |                  |
|          |              |                |           |                        |                |            |                     |                  |                  |
| Views    | 5            |                |           |                        |                |            |                     |                  |                  |
|          |              |                | 1.        |                        |                |            |                     |                  |                  |
|          | -            |                | 4         |                        |                |            |                     |                  |                  |
| View     | Shipment     | s Due This We  | ek 🔻 🛛 G  | 0                      |                |            |                     |                  |                  |
|          | Shipments    | Due Any Time   | 2         |                        |                |            |                     |                  |                  |
| Select   | Ponumpe      | Line Si        | pment Sup | oplier Item Item Descr | iption Due Dat | e Quantity | Ordered Quantity Re | eceived UOM Ship | -To Location Org |
|          | No results t | ound.          |           |                        |                |            |                     |                  |                  |
| Detrong  | - chinese    | Chineset N     |           |                        |                |            |                     |                  |                  |
| Return   | to Snipmen   | ts: Snipment N | lotices   |                        |                |            |                     |                  |                  |

The **Create Advance Shipment Notice** window is displayed. To search for shipments, use the **Views** window.

- 4- Select the Shipments Due Any Time value in the View field.
- 5- Click the **Go** button.

| Create | Advance S  | Shipme   | nt Notice      |                  |                        |         |              |                           |           |              |          |           |
|--------|------------|----------|----------------|------------------|------------------------|---------|--------------|---------------------------|-----------|--------------|----------|-----------|
| View   | 5          |          |                |                  |                        |         |              |                           |           |              |          |           |
|        |            |          |                |                  |                        |         |              |                           |           | <b></b>      | Advance  | d Search  |
| View   | Shipments  | s Due Ar | ny Time 👻 🖌 G  | 0                |                        |         |              |                           |           |              |          |           |
| Select | PO Shipma  | ents:    | Add to Shipmen | t Notice         |                        |         |              |                           |           | ③ Previous   | 1-25 -   | Next 25 3 |
| Select | All Select | None     |                |                  |                        | a       |              |                           |           | 1415 M       |          |           |
| Select | Number     | Line S   | hipment Item   | Item Description | Due Date 🔺             | Ordered | Received UOM | Ship-To Location          | Name      | Organization | Currency | Suppor    |
| B      | 13002622   | 3        | 1              | Miscellaneous    | 08/30/2013<br>00:00:00 | 1       | 0 EA         | EMSC Internal<br>Location | NEORSD LE | EMSC         | USD      | 01        |
|        | 13002622   | 4        | 1              | Miscellaneous    | 08/30/2013<br>00:00:00 | 2       | 0 EA         | EMSC Internal<br>Location | NEORSD LE | EMSC         | USD      | 01        |
|        | 13002622   | 2        | 1              | Miscellaneous    | 08/30/2013<br>00:00:00 | 1       | 0 EA         | EMSC Internal<br>Location | NEORSD LE | EMSC         | USD      | 01        |
|        | 13002622   | 1        | 1              | Miscellaneous    | 08/30/2013<br>00:00:00 | 1       | 0 EA         | EMSC Internal<br>Location | NEORSD LE | EMSC         | USD      | 01        |
|        | 13002622   | 19       | 1              | Miscellaneous    | 08/30/2013<br>00:00:00 | 1       | 0 EA         | EMSC Internal<br>Location | NEORSD LE | EMSC         | USD      | 01        |
|        | 13002622   | 18       | 1              | Miscellaneous    | 08/30/2013<br>00:00:00 | 4       | 0 EA         | EMSC Internal<br>Location | NEORSD LE | EMSC         | USD      | 01        |
|        | 13002622   | 17       | 1              | Miscellaneous    | 08/30/2013<br>00:00:00 | 1       | 0 EA         | EMSC Internal<br>Location | NEORSD LE | EMSC         | USD      | 01        |
|        | 13002622   | 16       | 1              | Miscellaneous    | 08/30/2013<br>00:00:00 | 6       | 0 EA         | EMSC Internal<br>Location | NEORSD LE | EMSC         | USD      | 01        |
|        | 13002622   | 15       | 1              | Miscellaneous    | 08/30/2013<br>00:00:00 | 1       | 0 EA         | EMSC Internal<br>Location | NEORSD LE | EMSC         | USD      | 01        |
|        | 13002622   | 14       | 1              | Miscellaneous    | 08/30/2013<br>00:00:00 | 1       | 0 EA         | EMSC Internal<br>Location | NEORSD LE | EMSC         | USD      | 01        |
|        | 13002622   | 13       | 1              | Miscellaneous    | 08/30/2013<br>00:00:00 | 6       | 0 EA         | EMSC Internal<br>Location | NEORSD LE | EMSC         | USD      | 01        |
| 13     | 13002622   | 12       | 1              | Miscellaneous    | 08/30/2013             | 6       | 0 EA         | EMSC Internal             | NEORSD LE | EMSC         | USD      | 01        |

Eligible shipment lines are displayed as a result of the query.

6- Click the **Advanced Search** button.

| me Orders Ship            | ments      | Finance     | Admin            |             |             |               |                      |                             |                       |                   |                  |                 |
|---------------------------|------------|-------------|------------------|-------------|-------------|---------------|----------------------|-----------------------------|-----------------------|-------------------|------------------|-----------------|
| livery Schedules          | hipment    | t Notices   | Shipmen          | t Schedule: | Rece        | lipts Retur   | ns   Overdue Receipt | s   On-Time Performance     |                       |                   |                  |                 |
| upments: Shipment N       | dices >    |             |                  |             |             |               |                      |                             |                       |                   |                  |                 |
| eate Advance Shipr        | ent Noti   | ce          |                  |             |             |               |                      |                             |                       |                   |                  |                 |
| Advanced Search           |            |             |                  |             |             |               |                      |                             |                       |                   |                  |                 |
| o search, please ente     | at least   | one searc   | h criteria.      |             |             |               |                      |                             |                       |                   |                  |                 |
| ecify narameters and      | values to  | filter the  | data that is dis | played in y | our results | set.          |                      |                             |                       |                   |                  |                 |
| Show table data whe       | n all cond | tions are   | met.             |             |             |               |                      |                             |                       |                   |                  |                 |
| Show table data whe       | n any con  | dition is n | net.             |             |             |               |                      |                             |                       |                   |                  |                 |
| PO Number                 | is         | •           | 13000083         | -           |             |               |                      |                             |                       |                   |                  |                 |
| Ship-To Location          | is         |             |                  |             | . 9         |               |                      |                             |                       |                   |                  |                 |
| Supplier Site             | is .       |             |                  |             | Q           |               |                      |                             |                       |                   |                  |                 |
| Item                      | is         | •           |                  |             |             |               |                      |                             |                       |                   |                  |                 |
|                           | 60         | Clear       | Add Another      | Item        |             | Add           |                      |                             |                       |                   |                  |                 |
| dect PO Number            | Line       | Shipmen     | at Supplier It   | em Item E   | escriptio   | n Due Date Qu | uantity Ordered Quan | tity Received UOM Ship-To I | Location Organization | Name Ship-To Orga | nization Currenc | y Supplier Site |
| Sadiate's an assessment's |            |             |                  |             |             |               |                      |                             |                       |                   |                  |                 |

The **Advanced Search** window is displayed. Use this window to narrow the search.

7- Enter the value in the **PO Number** field.

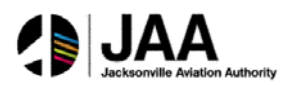

8- Click the Go button.

| ielect / | Il Select    | None         |                     |                                                                              |                        |                     |                               |                    |                      |                         |          |                  |
|----------|--------------|--------------|---------------------|------------------------------------------------------------------------------|------------------------|---------------------|-------------------------------|--------------------|----------------------|-------------------------|----------|------------------|
| select   | PO<br>Number | Line Shipmen | Supplier<br>it Item | Item Description                                                             | Due Date -             | Quantity<br>Ordered | Quantity<br>Received UOM Ship | -To Location       | Organization<br>Name | Ship-To<br>Organization | Currency | Supplier<br>Site |
| 1        | 13000083     | 2            | 1                   | EPOXY PRIMER PART A                                                          | 09/15/2013<br>17:00:00 | 6                   | 0 GL Adm                      | inistration Euclid | NEORSD LE            | NEO_ITM_MST             | USD      | 01               |
|          | 13000083     | 1            | 1                   | CLOTH DROP 12' X 15' CANVAS 8-0Z HEAVY WEIGHT FOR<br>PAINTERS, TRIMCO #58903 | 09/15/2013<br>17:00:00 | 5                   | 0 EA Adm                      | inistration Euclid | NEORSD LE            | NEO_ITM_MST             | USD      | 01               |

Search results are displayed for eligible shipment lines.

- 9- Click the **Select** button for each shipment line to be added.
- 10- Click the **Add to Shipment Notice** button.

| Home Orders S                                                              | hipment   | S Finance A          | dmin                                                                                      |                                   |                     |                      |     |   |   |                                      |                |                    |       |        |
|----------------------------------------------------------------------------|-----------|----------------------|-------------------------------------------------------------------------------------------|-----------------------------------|---------------------|----------------------|-----|---|---|--------------------------------------|----------------|--------------------|-------|--------|
| Delivery Schedules                                                         | Shipe     | sent Notices         | Shipment Schedules   Receipts                                                             | Returns   Overdue Receipts   Or   | Time Perform        | nance                |     |   |   |                                      |                |                    |       |        |
| Shipments: Shipment                                                        | t Notices | (>)                  |                                                                                           |                                   |                     |                      |     |   |   |                                      |                |                    |       |        |
| Create Advance Sh                                                          | ipment    | Notice               |                                                                                           |                                   |                     |                      |     |   |   |                                      |                |                    |       |        |
| K                                                                          |           |                      |                                                                                           |                                   |                     |                      |     |   |   | Cancel                               | Add Shipmer    | nts Preview        |       | Submit |
| Shipment Header                                                            | Shipe     | ent Lines            |                                                                                           |                                   |                     |                      |     |   |   |                                      |                |                    |       |        |
| Shipment Line Del                                                          | faults    |                      |                                                                                           |                                   |                     |                      |     |   |   |                                      |                |                    |       |        |
| Enter Shipment Line<br>Packing Slip<br>Country Of Origin<br>Bar Code Label | Defaults  | and click Default I  | to All Lines to copy to all shipment line<br>Container Number<br>Truck Number<br>Comments | б.<br>                            |                     |                      |     |   |   |                                      |                |                    |       |        |
|                                                                            | a crea    | and the tax tax tax  |                                                                                           |                                   |                     |                      |     |   |   |                                      |                |                    |       |        |
| Shipments in Adv                                                           | ance Sh   | ipment Notice        |                                                                                           |                                   |                     |                      |     | - |   |                                      |                |                    | -     | -      |
| Show All Details   He                                                      | de Al De  | saila                |                                                                                           |                                   |                     | 100 2010             |     |   |   | 11 March 11                          |                |                    |       |        |
| PO<br>Details Number 1                                                     | Line Ship | Suppler<br>ment Item | Item Description                                                                          | Due Date                          | Quantity<br>Ordered | Quantity<br>Received | UOM |   |   | Quantity<br>Shipped Ship-To Location | LPN/Lot/Serial | Add<br>Attachments | Split | Remove |
| E) Show 13000003 4                                                         | 2 1       |                      | EPOXY PRIMER PART A                                                                       | 09/15/2013 17:00:0                | 0.6                 | 0                    | GL  |   | 2 | 6 Administration<br>Esichid Ave      |                | 49                 | 8     | 0      |
| (1) Show 13000083                                                          | 1 1       |                      | CLOTH DROP 12' X 15' CANVAS 8-0<br>FOR PAINTERS, TRIMCO #58903                            | 2 HEAVY WEIGHT 09/15/2013 17:00:0 | 0.5                 | 0                    | EA  |   | 4 | 5 Administration<br>Exclid Ave       |                | 40                 | 8     | 8      |

The lines are added in the **Shipments In Advanced Shipment Notice** section of the window. *Note:* User can change quantities, remove lines, or split lines as needed from this window.

11- Click the **Shipment Header** tab.

| Iome Orders Shipments        | Finance Admin        |            |                       |               |               |                     |  |
|------------------------------|----------------------|------------|-----------------------|---------------|---------------|---------------------|--|
| Delivery Schedules   Shipmer | It Notices   Shipmen | t Schedule | es   Receipts   Retur | rns   Overo   | lue Receipts  | On-Time Performance |  |
| Create Advance Shipment No   | tice                 |            |                       |               |               |                     |  |
|                              |                      |            |                       |               |               |                     |  |
| Shipment Header Shipmen      | it Lines             |            |                       |               |               |                     |  |
|                              |                      |            |                       |               |               |                     |  |
| Shipment Information         |                      |            |                       |               |               |                     |  |
| * Indicates required field   |                      |            |                       |               |               |                     |  |
| * Shipment Number            | 101 ←                |            | * Shipment Date       |               |               | >                   |  |
| * Expected Receipt Date      |                      |            | N                     | lote: Shipmen | t Date cannot | be later than       |  |
|                              | Example: 10/19/2013  | 16:34:44   | to                    | oday          |               |                     |  |
|                              |                      |            |                       |               |               |                     |  |
| Freight Information          |                      |            |                       |               |               |                     |  |
| Freight Terms                |                      | 9          | Freight Carrier       |               | 2             | Q                   |  |
| Number of Containers         |                      |            | Bill of Lading        |               |               |                     |  |
| Waybill/Airbill Number       | -                    |            | Packing Slip          |               |               |                     |  |
| Packaging Code               |                      |            | Special Handling Code |               |               |                     |  |
| Tar Weight                   |                      |            | Tar Weight UOM        |               |               |                     |  |
| Net Weight                   |                      |            | Net Weight UOM        |               |               |                     |  |
| Comments                     |                      |            |                       |               |               |                     |  |
|                              |                      |            |                       |               |               |                     |  |
|                              |                      |            |                       |               |               |                     |  |
|                              |                      |            |                       |               |               |                     |  |

The **Shipment Header** window is displayed. Use this window to complete header information for the ASN.

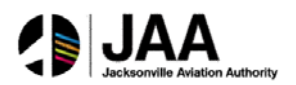

*Note:* Required fields are indicated with \* and must be completed to proceed from this window.

- 12- Enter the value in the **Shipment Number** field.
- 13- Click the **Calendar** icon for the **Shipment Date** field.

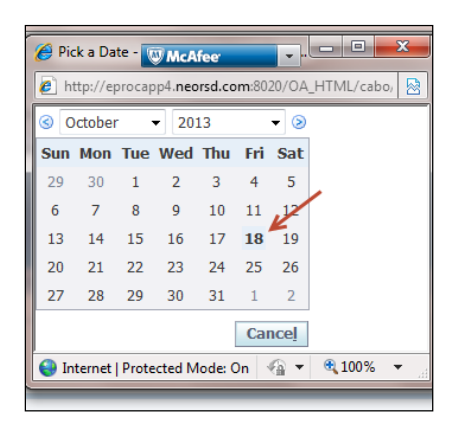

The calendar is displayed.

14- Click the appropriate **day** value.

| Home Orders Shipments          | Rinance Admin                                 |                             |                                     |                     |        |               |                |
|--------------------------------|-----------------------------------------------|-----------------------------|-------------------------------------|---------------------|--------|---------------|----------------|
| Delivery Schedules   Shipment  | Notices Shipmont                              | Schedules   Receipts   Ret. | ms   Overdue Receipts               | On-Time Performance |        |               |                |
| Create Advance Shipment Noti   | ce                                            |                             |                                     |                     |        |               | 4              |
|                                |                                               |                             |                                     |                     | Cancel | Add Shipments | Preview Submit |
| Shinnent Header Shinnent       | Lines                                         |                             |                                     |                     |        |               |                |
| Condemont of the second second |                                               |                             |                                     |                     |        |               |                |
| Shipment Information           |                                               |                             |                                     |                     |        |               |                |
| * Indicates required field     |                                               |                             |                                     |                     |        |               |                |
| * Shipment Number              | 101                                           | * Shipment Date             | 10/18/2013 16:42:20                 |                     |        |               |                |
| > * Expected Receipt Date      | 10/21/2013 16:42:28<br>Example: 10/19/2013 16 | 31:44                       | Vote: Shipment Date cannot<br>Ioday | be later than       |        |               |                |
| Freight Information            |                                               |                             |                                     |                     |        |               |                |
| Freicht Terms                  |                                               | Q. Freight Carrier          | 1                                   | 9                   |        |               |                |
| Number of Containers           |                                               | Bill of Lading              |                                     |                     |        |               |                |
| Washil/Arbil Namber            |                                               | Parking Sin                 |                                     |                     |        |               |                |
| Packaging Code                 |                                               | Special Handling Code       |                                     |                     |        |               |                |
| Tar Weicht                     |                                               | Tar Weicht UCM              |                                     |                     |        |               |                |
| Not Waider                     |                                               | Not Married 1204            |                                     |                     |        |               |                |
| Comments                       |                                               | And thing it could          |                                     |                     |        |               |                |
| Contractor                     |                                               |                             |                                     |                     |        |               |                |
|                                |                                               |                             |                                     |                     |        |               |                |
|                                |                                               |                             |                                     |                     | Cancel | Add Shipments | Preview Submit |

15- Repeat the process to enter the value for the **Expected Receipt Date** field.

| Create Advance Shipment Notice              |                                          |                                     |
|---------------------------------------------|------------------------------------------|-------------------------------------|
|                                             |                                          | Cancel Add Shipments Preview Submit |
| Shipment Header Shipment Lines              |                                          |                                     |
| Shipment Information                        |                                          |                                     |
| * Indicator required field                  |                                          |                                     |
| * Shipment Number 101                       | Shipmant Date 10/18/2013 16:42:20        |                                     |
| * Expected Receipt Date 10/21/2013 16:42:28 | Note: Shipment Date cannot be later than |                                     |
| Example: 10/19/2013 16:41:19                | today                                    |                                     |
| Freight Information                         |                                          |                                     |
| Tregic anotheran                            |                                          |                                     |
| Freight Terms 📃 😼 🔍                         | Freight Carrier                          |                                     |
| Number of Containers                        | Bill of Lading                           |                                     |
| Waybill/Airbill Number FX-3456              | Packing Slip                             |                                     |
| Packaging Code                              | Special Handling Code                    |                                     |
| Tar Weight                                  | Tar Weight UOM                           |                                     |
| Net Weight                                  | Net Weight UOM                           |                                     |
| Comments                                    |                                          |                                     |
|                                             |                                          |                                     |
|                                             |                                          | Cancel Add Shipments Preview Submit |

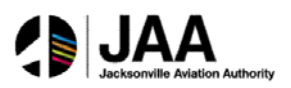

Use the **Freight Information** section to add additional information if desired:

- 16- Enter value in the **Waybill/Airbill Number** field.
- 17- Click the **Preview** button.

| and the second second se |                                                           |                         |                                                                              |                                                                             |                              |
|----------------------------------------------------------------------------------------------------|-----------------------------------------------------------|-------------------------|------------------------------------------------------------------------------|-----------------------------------------------------------------------------|------------------------------|
| Home Orders Shipments Finance Admin                                                                                                    |                                                           |                         |                                                                              |                                                                             |                              |
| Delivery Schedules Shipment Notices Shipment Schedules                                                                                                    | Receipta Returns Overdue Receipts On-Time Perfor          | mance                   |                                                                              |                                                                             |                              |
| Advance Shipment Notice Information                                                                                                    |                                                           |                         |                                                                              |                                                                             | 1                            |
|                                                                                                    |                                                           |                         |                                                                              |                                                                             | Cancel Back Suby             |
| Shipment Information                                                                                                    |                                                           |                         |                                                                              |                                                                             |                              |
| Shipment Number<br>Expected Receipt Date                                                                                                    | 101<br>10/21/2013 16:42:28                                |                         | Shipme                                                                       | ent Date 10/18/2013 16:42                                                   | 20                           |
| Freight Information                                                                                                    |                                                           |                         |                                                                              |                                                                             |                              |
| Freight Trom<br>Ship-From Loodon Code<br>Number Octobiners<br>Vegbal/Arbitro Code<br>Tar Vegbt<br>Tar Vegbt                                                                                                    | DX-3456                                                   |                         | Cor<br>Preight<br>Bill of<br>Pack<br>Special Handlin<br>Tar Weig<br>Net Weig | mments<br>Cerrier<br>I Lading<br>ding Stip<br>ng Code<br>pht UOM<br>Art UOM |                              |
| Shipment Lines                                                                                                    |                                                           |                         |                                                                              |                                                                             |                              |
| Show All Details   Hide All Details                                                                                                    |                                                           |                         |                                                                              |                                                                             |                              |
| PO                                                                                                    |                                                           |                         |                                                                              |                                                                             |                              |
| Details Number Line Shipment Supplier Item Item Description                                                                                                    | m                                                         | Due Date 0              | Quantity Ordered Quantity Re                                                 | eceived UOM Quantity Shipp                                                  | ed Ship-To Location Attachme |
| Show 12000082 2 1 EPOXY PRIMER F                                                                                                    | ART A                                                     | 09/15/2013 17:00:00 6   | 6 0                                                                          | GL 6                                                                        | Administration Exclid Ave    |
| Show 13000053 1 1 CLOTH DROP 12                                                                                                    | X 15' CANVAS 8-OZ HEAVY WEIGHT FOR PAINTERS, TRIMCO #5890 | 3 09/15/2013 17:00:00 5 | 5 O                                                                          | EA 5                                                                        | Administration Evolut Ave    |

## Review the completed ASN information.

## 18- Click the **Submit** button.

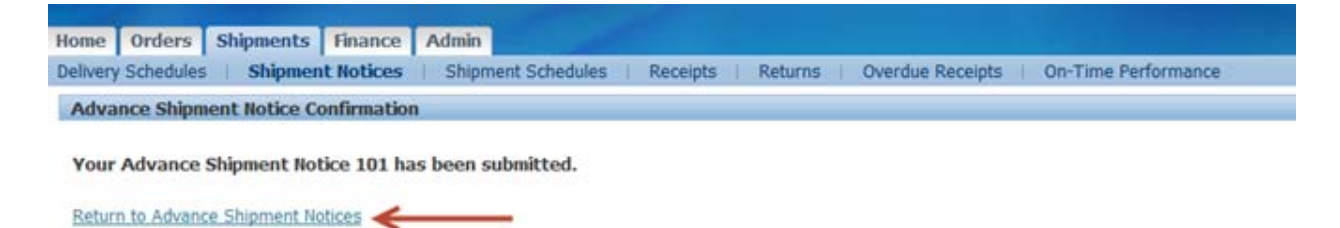

The **Confirmation** window is displayed.

19- Click the Return to Advance Shipment Notices link.

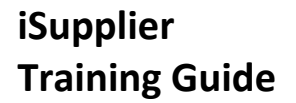

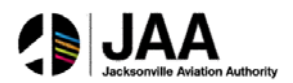

## **View Advance Shipment Notices**

| Home Orders        | Shipments       | Finance        | Admin              | 1        | . B.    |                  |                     |
|--------------------|-----------------|----------------|--------------------|----------|---------|------------------|---------------------|
| Delivery Schedules | Shipment        | Notices        | Shipment Schedules | Receipts | Returns | Overdue Receipts | On-Time Performance |
| Shipment Notice    | 5               |                |                    |          |         |                  |                     |
|                    |                 |                |                    |          |         |                  |                     |
| Create Advance 5   | hipment Notice  | 12             |                    |          |         |                  |                     |
| Create Advance S   | hipment Billing | Notices        |                    |          |         |                  |                     |
| Upload Advance S   | Shipment and B  | illing Notices | ş                  |          |         |                  |                     |
| View / Cancel Ad   | vance Shipmen   | t and Billing  | Notices            |          |         |                  |                     |

The **Shipment Notices** window is displayed.

1- Click on the View / Cancel Advance Shipment and Billing Notices link.

|                               |                              |                            |                   |                             |               | . Isangalui    | - I anvinea · | Linua collone Lisiala  | ices theip bradinatics |
|-------------------------------|------------------------------|----------------------------|-------------------|-----------------------------|---------------|----------------|---------------|------------------------|------------------------|
| ome Orders Shipment           | s Finance Admin              |                            |                   |                             |               |                |               |                        |                        |
| elivery Schedules   Shipm     | ent Notices Shipment         | Schedules   Receipts   Rel | ums   Overdue Rec | eipts   On-Time Performance |               |                |               |                        |                        |
| hipments: Shipment Notices    | >                            |                            |                   |                             |               |                |               |                        |                        |
| liew / Cancel Advance Ship    | pment Notice                 |                            |                   |                             |               |                |               |                        |                        |
|                               | /                            |                            |                   |                             |               |                |               |                        | Export                 |
| Views                         |                              |                            |                   |                             |               |                |               |                        |                        |
| View Last 25 Shipment Not     | ices • Go                    |                            |                   |                             |               |                |               |                        | Advanced Search        |
| D Once a shipment notice is c | ancelled it cannot be undon- |                            |                   |                             |               |                |               |                        |                        |
| Select Advance Shipment I     | Notice Cancel Shipment       | Notice                     |                   |                             |               |                |               | A                      |                        |
|                               | Chiement Date                | Expected Receipt Date      | Freight Carrier   | Waybill/Airbill Number      | Supplier Site | Invoice Number | Packing Slip  | Processing Status Code | Cancellation Status    |
| Select Shipment Number        | subment pace                 | subsection theorem to meet |                   |                             |               |                |               |                        |                        |

The **Views** window is displayed. Note the default view showing the **Last 25 Shipment Notices** now includes the created ASN.

- 2- Note the **Processing Status Code** of **Pending** for the newly created ASN.
- 3- Click the Return to Shipments: Shipments Notices link.

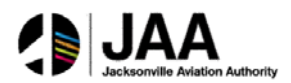

## **Cancel Advance Shipment Notices**

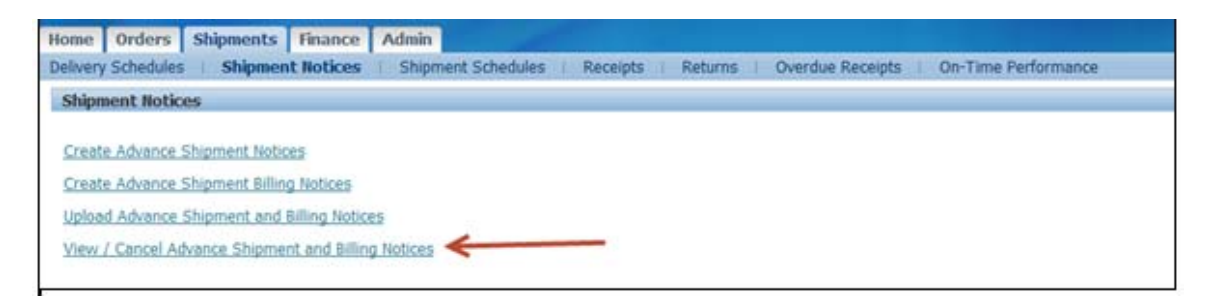

The Shipment Notices window is displayed.

1- Click on the View / Cancel Advance Shipment and Billing Notices link.

|                               |                                                                                                    |                        |                    |                           |                  | III mangator •   | Tavonies •   | Home Logout Preferen   | ces neip ulagnostics                      |
|-------------------------------|----------------------------------------------------------------------------------------------------|------------------------|--------------------|---------------------------|------------------|------------------|--------------|------------------------|-------------------------------------------|
| Home Orders Shipments         | Finance Admin                                                                                                    |                        |                    |                           |                  |                  |              |                        |                                           |
| Delivery Schedules Shipm      | ent Notices Shipment                                                                                                    | Schedules Receipts Ret | urns   Overdue Rec | eipts On-Time Performance |                  |                  |              |                        |                                           |
| Shipments: Shipment Notices   | A second second |                        |                    |                           |                  |                  |              |                        |                                           |
| View / Cancel Advance Ship    | ament Notice                                                                                                    |                        |                    |                           |                  |                  |              |                        |                                           |
|                               |                                                                                                    |                        |                    |                           |                  |                  |              |                        | Export                                    |
| Views                         |                                                                                                    |                        |                    |                           |                  |                  |              |                        |                                           |
| View Last 25 Shipment Noti    | ices • Go                                                                                                    |                        |                    |                           |                  |                  |              |                        | Advanced Search                           |
| Once a shipment notice is co  | ancelled it cannot be undon                                                                                                    |                        |                    |                           |                  |                  |              |                        |                                           |
| Select Advance Shipment N     | lotice Cancel Shipment                                                                                                    | Notice 🔶 —             |                    |                           |                  |                  |              |                        |                                           |
| Select Shipment Number        | Shipment Date                                                                                                    | Expected Receipt Date  | Freight Carrier    | Waybill/Airbill Number    | Supplier Site    | Invoice Number   | Packing Slip | Processing Status Code | Cancellation Status                       |
| a <u>101</u>                  | 10/18/2013 16:42:20                                                                                                    | 10/21/2013 16:42:28    |                    | FX-3456                   | 01               |                  |              | Pending                |                                           |
| Return to Shipments: Shipment | t Notices                                                                                                    |                        |                    |                           |                  |                  |              |                        | Export                                    |
|                               |                                                                                                    | Ho                     | me Orders Shipmen  | s Finance Admin Home Lo   | gout Preferences | Help Diagnostics |              |                        |                                           |
| About this Page Privacy Stat  |                                                                                                    |                        |                    |                           |                  |                  |              |                        | right (c) 2006. Oracle. All rights reserv |

The **Views** window is displayed. Note the default view showing the **Last 25 Shipment Notices** now includes the created ASN.

- 2- Note the Processing Status Code of Pending for the newly created ASN.
- 3- Click the **Select** button next to the **Shipment Number** to be cancelled.
- 4- Click the Cancel Shipment Notice button.

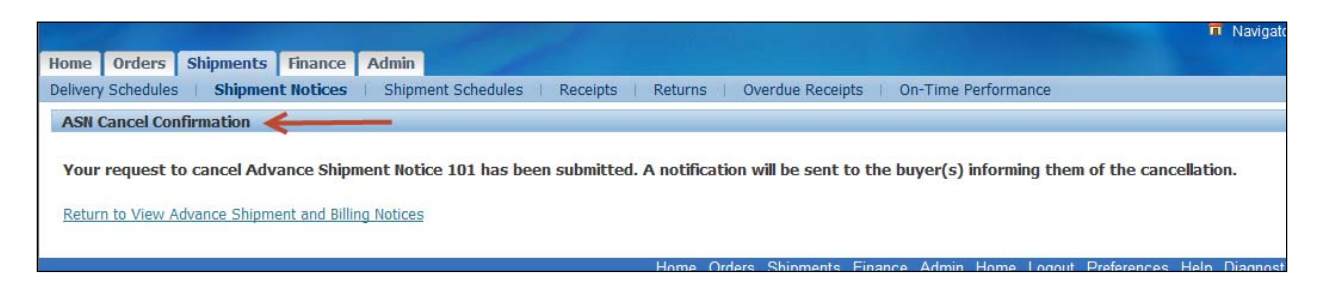

### The **Confirmation** window is displayed.

*Note:* Once a shipment notice is cancelled, it cannot be undone.

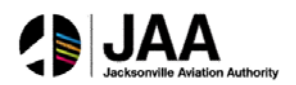

# **Topic 7:** iSupplier Administrative Updates

Registered iSupplier users can maintain updated profile information directly through the portal. Changes to address, contact, product, and business classification information can be submitted for review and approval by JAA purchasing administration.

This topic covers:

- Access to the Admin tab for viewing and updating profile information
- Updating supplier address information
- Updating supplier contact information
- Updating supplier product information
- Updating supplier business classification information

## Access the Admin Tab

| lome Ord | lers | Shipments | Finance | Admin |    |  |  |  |
|----------|------|-----------|---------|-------|----|--|--|--|
| Search   | PO   | Number    | -       |       | Go |  |  |  |

### The **Home Page** is displayed.

1- Click the Admin tab.

|                                                                                       |                                            |              |                                                                                             |                               |                 |            | · Hangalor · ····                    | avonites •                                                 | Home Log  | put Preterences |
|---------------------------------------------------------------------------------------|--------------------------------------------|--------------|---------------------------------------------------------------------------------------------|-------------------------------|-----------------|------------|--------------------------------------|------------------------------------------------------------|-----------|-----------------|
| Home Orders Ship                                                                      | ments Finance Admin                        |              |                                                                                             |                               |                 |            |                                      |                                                            |           |                 |
| Profile Management                                                                    |                                            |              |                                                                                             |                               |                 |            |                                      |                                                            |           |                 |
| General                                                                               | General                                    |              |                                                                                             |                               |                 |            |                                      |                                                            |           |                 |
| Company Profile     Organization     Address Book     Contact                         |                                            | Par<br>Paren | Organization Name I<br>Supplier Number (<br>Alias<br>ent Supplier Name<br>t Supplier Number | NDUSTRIAL SAFETY PRO<br>11676 | DDUCTS INC      |            | DL<br>Tax Registra<br>Country of Tax | INS Number<br>tion Number<br>Taxpayer ID 3<br>Registration | 4-1792160 |                 |
| Directory<br>Business<br>Classifications                                              | Attachments                                |              |                                                                                             |                               |                 |            |                                      |                                                            |           |                 |
| <ul> <li>Product &amp;</li> </ul>                                                     | Search                                     |              |                                                                                             |                               |                 |            |                                      |                                                            |           |                 |
| <ul> <li>Banking Details</li> <li>Payment &amp; Invoicing</li> <li>Surveys</li> </ul> | Note that the search is case inse<br>Title | nsitive      | Go                                                                                          |                               |                 |            |                                      |                                                            |           |                 |
|                                                                                       | Add Attachment                             |              |                                                                                             |                               |                 |            |                                      |                                                            |           |                 |
|                                                                                       | Title<br>No results found.                 | Туре         | Description                                                                                 | Category                      | Last Updated By | Last Updat | ed Usage                             | Update                                                     | Delete    | Publish         |
|                                                                                       |                                            |              |                                                                                             |                               |                 |            |                                      |                                                            |           |                 |

The **Profile Management** window is displayed. Use this window to update all profile information.

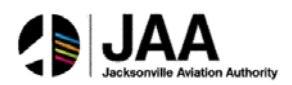

## Update Supplier Address

|                                                                                                  |                                          |            |                                                                                           |                            |                 |              |                                     | -avonites +                                                  | Home Logo | ut Preferences |
|--------------------------------------------------------------------------------------------------|------------------------------------------|------------|-------------------------------------------------------------------------------------------|----------------------------|-----------------|--------------|-------------------------------------|--------------------------------------------------------------|-----------|----------------|
| Home Orders Ship                                                                                 | nents Finance Admin                      |            |                                                                                           |                            |                 |              |                                     |                                                              |           |                |
| Profile Management                                                                               |                                          |            |                                                                                           |                            |                 |              |                                     |                                                              |           |                |
| General                                                                                          | General                                  |            |                                                                                           |                            |                 |              |                                     |                                                              |           |                |
| <ul> <li>Company Profile</li> <li>Organization</li> <li>Address Book</li> <li>Contact</li> </ul> |                                          | Pa<br>Pare | Organization Name<br>Supplier Number<br>Alias<br>rent Supplier Name<br>nt Supplier Number | INDUSTRIAL SAFETY<br>01676 | PRODUCTS INC    |              | D<br>Tax Registri<br>Country of Tax | UNS Number<br>ation Number<br>Taxpayer ID 3.<br>Registration | 4-1792160 |                |
| Directory<br>Directory<br>Business<br>Classifications                                            | Attachments                              |            |                                                                                           |                            |                 |              |                                     |                                                              |           |                |
| o Product &<br>Services                                                                          | Search                                   |            |                                                                                           |                            |                 |              |                                     |                                                              |           |                |
| <ul> <li>Banking Details</li> <li>Payment &amp;<br/>Invoicing</li> <li>Surveys</li> </ul>        | Note that the search is case in<br>Title | sensitive  | Go                                                                                        |                            |                 |              |                                     |                                                              |           |                |
| 1                                                                                                | Add Attachment                           |            |                                                                                           |                            |                 |              |                                     |                                                              |           |                |
|                                                                                                  | Title                                    | Туре       | Description                                                                               | Category                   | Last Updated By | Last Updated | Usage                               | Update                                                       | Delete    | Publish        |
|                                                                                                  | No results found.                        |            |                                                                                           |                            |                 |              |                                     |                                                              |           |                |
|                                                                                                  |                                          |            |                                                                                           |                            |                 |              |                                     |                                                              |           |                |

1- Click the Address Book link.

| Profile Management                  |                |                       |               |        |        |
|-------------------------------------|----------------|-----------------------|---------------|--------|--------|
| General                             | Address Book   |                       |               |        |        |
| Company Profile                     | Create         |                       |               |        |        |
| <ul> <li>Organization</li> </ul>    | Address Name - | Address Details       | Country       | Update | Remove |
| <ul> <li>Address Book</li> </ul>    | 01             | 6091 CAREY DR         | United States | - /    | 3      |
| o Contact<br>Directory              |                | WALLET VIEW, ON THIES |               |        |        |
| o Business                          |                |                       |               |        |        |
| Classifications                     |                |                       |               |        |        |
| Services                            |                |                       |               |        |        |
| <ul> <li>Banking Details</li> </ul> |                |                       |               |        |        |
| <ul> <li>Payment &amp;</li> </ul>   |                |                       |               |        |        |
| o Surveys                           |                |                       |               |        |        |
|                                     |                |                       |               |        |        |

The **Address Book** window is displayed. All current addresses for the supplier are listed here.

2- Click the Update icon.

| Admin: Profile Management: Address Book ><br>Update Address<br>* Indicates required field<br>Supplier Name<br>* Address Imen 1<br>Address Line 1<br>Address Line 2<br>Address Line 3<br>Address Line 4<br>* City/Town/Localty<br>Courby | INDUSTRIAL SAFETY PRODUCTS INC<br>01<br>United States<br>6991 CAREY DR | Supplier Number<br>Phone Area Code<br>Phone Number<br>Fax Area Code<br>Fax Number<br>Email Address | 01676<br>216<br>5240360<br>2216<br>5242567<br>22 Purchasing Address<br>27 Pyrrent Address | Cancel Save                                           |             |
|----------------------------------------------------------------------------------------------------|------------------------------------------------------------------------|----------------------------------------------------------------------------------------------------|-------------------------------------------------------------------------------------------|-------------------------------------------------------|-------------|
| State/Region<br>Province<br>* Postal Code                                                                                                    | OH<br>44125                                                            |                                                                                                    |                                                                                           | E rord only voluite                                   |             |
| HULE                                                                                                    |                                                                        |                                                                                                    |                                                                                           |                                                       |             |
| Note<br>Include any additional details about the address                                                                                                    | auch as the type of address. This will be vi                           | elle to other buyers within your organization as                                                   | veil as to the supplier. Also, include brief notes t                                      | to buyer about the change when changing address infor | nden.       |
|                                                                                                    |                                                                        |                                                                                                    |                                                                                           |                                                       | Cancel Save |

The **Update Address** window is displayed. Use this window to make any changes or additions to address information.

- 3- Enter the value in the **County** field.
- 4- Click the Save button.

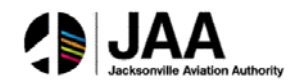

| Confirmation Confirmation | n modified.                            |               |        |        |
|---------------------------|----------------------------------------|---------------|--------|--------|
| *                         |                                        |               |        |        |
| ddress Book               |                                        |               |        |        |
| Create                    |                                        |               |        |        |
| Address Name 🔺            | Address Details                        | Country       | Update | Remove |
| 01                        | 6091 CAREY DR<br>VALLEY VIEW, OH 44125 | United States | 1      | Î      |

The **Confirmation** window is displayed.

## **Update Supplier Contact Information**

| Home Orders Ship<br>Profile Management                                      | ments Finance Admin                                                                               |                                         |                                                                                      |            |
|-----------------------------------------------------------------------------|---------------------------------------------------------------------------------------------------|-----------------------------------------|--------------------------------------------------------------------------------------|------------|
| - Conseral                                                                  | General                                                                                           |                                         |                                                                                      |            |
| Company Profile     Organization     Address Book     Contact     Directory | Organization Name<br>Supplier Number<br>Alios<br>Parent Supplier Number<br>Parent Supplier Number | INDUSTRIAL SAFETY PRODUCTS INC<br>01676 | DUNS Number<br>Tax Registration Number<br>Taxpayer ID<br>Country of Tax Registration | 34-1792160 |
| Business     Classifications                                                | Attachments                                                                                       |                                         |                                                                                      |            |
| <ul> <li>Product &amp;<br/>Services</li> </ul>                              | Search                                                                                            |                                         |                                                                                      |            |
| Banking Details     Payment & Invoicing     Surveys                         | Note that the search is case insensitive Title Go Go Show More Search Options                     |                                         |                                                                                      |            |

1- Click the **Contact Directory** link.

| Home Orders Ship                                      | ments Finance                                                                                                    | Admin                  |              |                    |                |              |        |           | 69036370 |
|-------------------------------------------------------|----------------------------------------------------------------------------------------------------|------------------------|--------------|--------------------|----------------|--------------|--------|-----------|----------|
| Profile Management                                    |                                                                                                    | Access of              |              |                    |                |              |        |           |          |
| General                                               | Contact Director                                                                                                    | y : Active Contacts    |              |                    |                |              |        |           |          |
| Company Profile                                       | Create                                                                                                    |                        |              |                    |                |              |        |           | Y        |
| <ul> <li>Organization</li> </ul>                      | First Name                                                                                                    | Last Name              | Phone Number | Email              | Status         | User Account | Remove | Addresses | Update   |
| <ul> <li>Address Book</li> </ul>                      | MARK                                                                                                    | CASTRO                 | 216 5240360  | mcastro@indsaf.com | Change Pending |              | 1      |           | 1        |
| <ul> <li>Contact</li> </ul>                           | Deconstruction of the second second s |                        |              |                    |                |              |        |           |          |
| Directory                                             | Contact Dire                                                                                                    | sctory : Inactive Cont | tacts        |                    |                |              |        |           |          |
| <ul> <li>Business</li> <li>Classifications</li> </ul> |                                                                                                    |                        |              |                    |                |              |        |           |          |
| <ul> <li>Product &amp;<br/>Services</li> </ul>        |                                                                                                    |                        |              |                    |                |              |        |           |          |
| <ul> <li>Banking Details</li> </ul>                   |                                                                                                    |                        |              |                    |                |              |        |           |          |
| <ul> <li>Payment &amp;<br/>Invoicing</li> </ul>       |                                                                                                    |                        |              |                    |                |              |        |           |          |
| <ul> <li>Surveys</li> </ul>                           |                                                                                                    |                        |              |                    |                |              |        |           |          |

The **Contact Directory: Active Contacts** window is displayed. All active contacts for the supplier are listed here.

2- Click the **Update** icon.

| and the second second se | and the second second sec | 🚯 Naripator 🕶 🔍 Fastrite | Home Logout Preferences Diagnostics |
|----------------------------------------------------------------------------------------------------|----------------------------------------------------------------------------------------------------|--------------------------|-------------------------------------|
| Adrian, Profile Management: Contact De                                                                                                    | ectory >                                                                                                    |                          |                                     |
| Update Contact                                                                                                    |                                                                                                    |                          |                                     |
| <ul> <li>Indicates required field</li> </ul>                                                                                                    |                                                                                                    |                          | Cancel Save                         |
|                                                                                                    | Contact Title •                                                                                                    | Contact Ernall           | mcestri@indial.com                  |
|                                                                                                    | First Name MARK                                                                                                    | Phone Area Code          | 216                                 |
|                                                                                                    | Middle Name                                                                                                    | Phone Number             | \$242567                            |
|                                                                                                    | * Last Name CASTRD                                                                                                    | Phone Extension          |                                     |
|                                                                                                    | Job Title                                                                                                    | Fax Area Code            | 216                                 |
|                                                                                                    | Department Shipping 🔶                                                                                                    | Fitz Number              | 5242567                             |
|                                                                                                    |                                                                                                    |                          | Cancel Save                         |
|                                                                                                    |                                                                                                    |                          | Control ( 1990)                     |

The **Update Contact** window is displayed. Use this window to make any changes or additions to contact information.

- 3- Enter the value in the **Department** field.
- 4- Click the Save button.

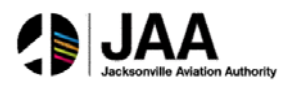

| Confirmation     | s for MARK CASTRO hav | ve been saved |                    |                |              |        |           |        |
|------------------|-----------------------|---------------|--------------------|----------------|--------------|--------|-----------|--------|
| Contact Director | y : Active Contacts   |               |                    | ~              |              |        |           |        |
| First Name       | Last Name             | Phone Number  | Email              | Status         | User Account | Remove | Addresses | Update |
| MARK             | CASTRO                | 216 5240360   | mcastro@indsaf.com | Change Pending | y.           | Û      |           | 1      |

The **Confirmation** window is displayed. Note the **Status** of **Change Pending** as a result of the update.

## **Update Products and Services Information**

| Home Orders Ship                                                 | ments Tinance Admin                                                                                                    |                                                                                                 |
|------------------------------------------------------------------|----------------------------------------------------------------------------------------------------|-------------------------------------------------------------------------------------------------|
| Profile Management                                               |                                                                                                    |                                                                                                 |
| General                                                          | General                                                                                                    |                                                                                                 |
| Company Profile     Organization     Address Book     Contact    | Organization Name BIDDISTRIAL SAFFTY PRODUCTS INC<br>Supplee Number 01676<br>Allas<br>Parent Suppler Name<br>Parent Suppler Name | DURS Number<br>Tax Registration Number<br>Taxpayer ID 34-1792160<br>Country of Tax Registration |
| <ul> <li>Business</li> </ul>                                     | Attachments                                                                                                    |                                                                                                 |
| Classifications                                                  | /                                                                                                    |                                                                                                 |
| <ul> <li>Product &amp; A</li> <li>Services</li> </ul>            | Search                                                                                                    |                                                                                                 |
| <ul> <li>Banking Details</li> </ul>                              | Note that the search is case insensitive                                                                                         |                                                                                                 |
| <ul> <li>Payment &amp;<br/>Involcing</li> <li>Surveys</li> </ul> | Title Go<br>(3) Show, More, Search, Options                                                                                      |                                                                                                 |

## 1- Click the **Products & Services** link.

| Home Orders Ship                                                 | ments Finance     | Admin                                                 |            | 🗰 riavigator 🗢 😁 Favorites 🗢 | Home Logout Preferences Help Ukagnostics |
|------------------------------------------------------------------|-------------------|-------------------------------------------------------|------------|------------------------------|------------------------------------------|
| Profile Management                                               |                   |                                                       |            |                              |                                          |
| General     Company Profile     Organization                     | Products and S    | ervices                                               |            |                              |                                          |
| <ul> <li>Address Book</li> <li>Contact</li> </ul>                | Select All   Sele | All Select Hone Code Products and Services Date Added |            | Approval Status              | View Sub-Category                        |
| Directory                                                        | E AU01            | Automotive and other Vehicle Parts                    | 09/09/2013 | Approved                     | ły.                                      |
| <ul> <li>Business</li> <li>Classifications</li> </ul>            | E AU02            | Automotive and other Vehicle Services                 | 09/09/2013 | Approved                     | 10                                       |
| o Product &                                                      | E 8001            | Building Materials                                    | 09/09/2013 | Approved                     | h                                        |
| Services<br>Banking Details<br>Payment &<br>Invoicing<br>Surveys |                   |                                                       |            |                              |                                          |

The **Products & Services** window is displayed. All current **approved** products and services for the supplier are listed.

2- Click the **Add** button.

| Add Drodierts and Sovies: - (ULB) Stenzes >             |                         |                                 |
|---------------------------------------------------------|-------------------------|---------------------------------|
| And FAARca and Series . (Incostrate Sas ETT HOUSETS HE) | 10000                   | I Land                          |
|                                                         | Canor                   | i võbik                         |
| Erowse All Products & Services                          |                         |                                 |
| © Search for Specific Product & Service                 |                         |                                 |
|                                                         | Previous 1-10           | <ul> <li>Next 10 (9)</li> </ul> |
| Code Products and Services                              | View Sub-<br>Categories | Applicable                      |
| AU01 Automotive and other Vehicle Parts                 |                         | Applicable                      |
| AU02 Automotive and other Vehicle Services              |                         | Applicable                      |
| BD01 Building Materials                                 |                         | Applicable                      |
| BL01 Industrial Beits                                   | <u>'n</u>               | Applicable                      |
| BM01 Facilities and Building Maintenance                |                         | I Applicable                    |
| BO01 Boller Parts                                       | <u>م</u>                | E Applicable                    |
| BO02 Boiler Services                                    | *                       | Applicable                      |
| 8501 Bearings and Seals                                 | h.                      | E Applicable                    |
| CH01 Charts                                             | 78                      | C Applicable                    |
| CN01 Construction Services                              | h h                     | Applicable                      |
|                                                         | () Previous 1-10        | <ul> <li>Next 10 ③</li> </ul>   |
|                                                         |                         | 4                               |
|                                                         | Cance                   | Apply                           |

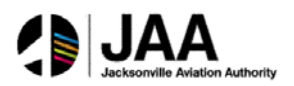

The **Add Products and Services** window is displayed. Use this window to browse through the values, or select the **Search** option for a specific search if desired.

*Note:* Only **applicable** values are listed or available for search for each supplier.

- 3- Click the checkbox for the desired Applicable value(s).
- 4- Click the **Apply** button.

| 🔓 Configuration                                                               |  |
|-------------------------------------------------------------------------------|--|
| The following Product and Service categories have been added to your profile. |  |
| <ul> <li>Facilities and building Maintenance</li> </ul>                       |  |
| Return to Products and Services                                               |  |

The **Confirmation** window is displayed.

5- Click the **Return to Products and Services** link.

| rofile Management                         |                |                                       |            |                  |                   |
|-------------------------------------------|----------------|---------------------------------------|------------|------------------|-------------------|
| General                                   | Products and S | ervices                               |            |                  |                   |
| Company Profile Organization Address Book | Remove A       | dd                                    |            |                  |                   |
| o Contact                                 | Select Code    | Products and Services                 | Date Added | Approval Status  | View Sub-Category |
| Directory                                 | AU01           | Automotive and other Vehicle Parts    | 09/09/2013 | Approved         | ħ                 |
| Classifications                           | AU02           | Automotive and other Vehicle Services | 09/09/2013 | Approved         | ÷77               |
| Product &                                 | E 6001         | Building Materials                    | 09/09/2013 | Approved         | <b>*</b>          |
| Services                                  | EM01           | Facilities and Building Maintenance   | 10/19/2013 | Pending Approval | ζη.               |
| and a second second                       |                |                                       |            |                  |                   |

The Products and Services window is displayed with the added value.

6- Note the **Approval Status** of **Pending Approval** for the added value.

### **Update Supplier Business Classifications**

|                                                               |                                          |            |                                                                                                  |                          |                 |              | Navigator 👻 🔒 F                     | avorites 🔻                                                     | Home Logou | t Preferences Diagnostics |
|---------------------------------------------------------------|------------------------------------------|------------|--------------------------------------------------------------------------------------------------|--------------------------|-----------------|--------------|-------------------------------------|----------------------------------------------------------------|------------|---------------------------|
| Home Orders Ship                                              | ments Finance Admin                      |            |                                                                                                  |                          |                 |              |                                     |                                                                |            |                           |
| Profile Management                                            |                                          |            |                                                                                                  |                          |                 |              |                                     |                                                                |            |                           |
| <ul> <li>General</li> </ul>                                   | General                                  |            |                                                                                                  |                          |                 |              |                                     |                                                                |            |                           |
| Company Profile     Organization     Address Book     Contact | /                                        | Pi<br>Par  | Organization Name II<br>Supplier Number D<br>Alias<br>arent Supplier Name<br>ent Supplier Number | IDUSTRIAL SAFETY<br>1676 | PRODUCTS INC    |              | D<br>Tax Registra<br>Country of Tax | UNS Number<br>stion Number<br>Taxpayer ID 34<br>L Registration | -1792160   |                           |
| <ul> <li>Business</li> </ul>                                  | Attachments                              |            |                                                                                                  |                          |                 |              |                                     |                                                                |            |                           |
| <ul> <li>Classifications</li> <li>Product &amp;</li> </ul>    | Search                                   |            |                                                                                                  |                          |                 |              |                                     |                                                                |            |                           |
| Banking Details     Payment &                                 | Note that the search is case in<br>Title | nsensitive | Go                                                                                               |                          |                 |              |                                     |                                                                |            |                           |
| Invoicing<br>Surveys                                          | Show More Search Option                  | ē.         |                                                                                                  |                          |                 |              |                                     |                                                                |            |                           |
|                                                               | Add Attachment                           |            |                                                                                                  |                          |                 |              |                                     |                                                                |            |                           |
|                                                               | Title                                    | Туре       | Description                                                                                      | Category                 | Last Updated By | Last Updated | Usage                               | Update                                                         | Delete     | Publish to Catalog        |
|                                                               | No results found.                        |            |                                                                                                  |                          |                 |              |                                     |                                                                |            |                           |
|                                                               |                                          |            |                                                                                                  |                          |                 |              |                                     |                                                                |            |                           |

1- Click on the Business Classifications link.

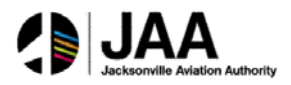

|                                                                           |                                                                                                    |                                |                    | Navigator V Car Favorites V | Home Logout Preferences Help |
|---------------------------------------------------------------------------|----------------------------------------------------------------------------------------------------|--------------------------------|--------------------|-----------------------------|------------------------------|
| me Orders Ship                                                            | ments Admin Finance                                                                                                |                                |                    |                             |                              |
| General     Gongany Profile     Organization     Address Book     Contact | Business Classifications Certification                                                                             |                                |                    |                             | Cancel                       |
| irectory<br>Business<br>lassifications<br>Product &                       | I certify that I have reviewed the classification     Last Certified By     ✓ TH Date format example: 10 Marc 2014 | below and they are current and | accurate.          |                             |                              |
| Services                                                                  | Classification                                                                                                    | Applicable                     | Certificate Number | Certifying Agency           | Expiration Date              |
| Banking Details                                                           | JSEB                                                                                                    |                                |                    |                             |                              |
| voicing                                                                   | Minority Owned                                                                                                    | <b></b>                        |                    |                             |                              |
| Surveys                                                                   | Non Certified Minority                                                                                             | <b></b>                        |                    |                             |                              |
|                                                                           | Non Certified Women                                                                                                |                                |                    |                             |                              |
|                                                                           | Service-disabled Veteran Owned                                                                                     |                                |                    |                             |                              |
|                                                                           | Small Business                                                                                                    |                                |                    |                             |                              |
|                                                                           | Veteran Owned                                                                                                    |                                |                    |                             |                              |
|                                                                           | Women Owned                                                                                                    |                                |                    |                             |                              |
|                                                                           |                                                                                                    |                                |                    |                             | Cance!                       |

The Business Classifications window is displayed.

- 2- Select the appropriate classification. Enter additional certifying information if known.
- 3- Click the **Certification** checkbox.
- 4- Click the **Save** button.

|                                                                                                    |                                                                                                    |                               |                    | 🏛 Navigator 🔻 📓 Favorites 🔻 | Home Logout Preferences Help |
|----------------------------------------------------------------------------------------------------|----------------------------------------------------------------------------------------------------|-------------------------------|--------------------|-----------------------------|------------------------------|
| me Orders Ship                                                                                                    | ments Admin Finance                                                                                                    |                               |                    |                             |                              |
| ofile Management                                                                                                    |                                                                                                    |                               |                    |                             |                              |
| General     Company Profile     Organization     Address Book                                                               | Business Classifications                                                                                                    |                               |                    |                             |                              |
|                                                                                                    |                                                                                                    |                               |                    |                             | Cancel Sav                   |
|                                                                                                    | A STREET STREET                                                                                                    |                               |                    |                             |                              |
| Contact                                                                                                    | Cerdincation                                                                                                    |                               |                    |                             |                              |
| irectory                                                                                                    | I certify that I have reviewed the classification be                                                                                                    | elow and they are current and | accurate.          |                             |                              |
| o Business                                                                                                    |                                                                                                    |                               |                    |                             |                              |
| Business                                                                                                    | Last Certified 03-Apr- By KATIE                                                                                                    |                               |                    |                             |                              |
| Business Classifications     Product &                                                                                      | Last Certified 03-Apr- By KATIE<br>2014 ABORDO                                                                                                    | ←───                          |                    |                             |                              |
| Business Classifications     Product & Services                                                                             | Last Certified 03-Apr-<br>2014 By KATIE<br>ABORDO                                                                                                    | <b></b>                       |                    |                             |                              |
| Business<br>Classifications<br>Product &<br>Services<br>Banking Details                                                     | Last Certified 03-Apr-<br>2014 By KATIE<br>ABORDO<br>TIP Date format example: 19-Mar-2014<br>Classification                                                                                                    | Applicable                    | Certificate Number | Certifying Agency           | Expiration Date              |
| Business Classifications Product & Gervices Banking Details Payment & nvoicing                                              | Last Certified 03-Apr-<br>2014 By KATIE<br>ABORDO<br>WIP Date format example: 19-Mar-2014<br>Classification<br>JSEB                                                                                                    | Applicable                    | Certificate Number | Certifying Agency           | Expiration Date              |
| Business     Classifications     Product &     Services     Banking Details     Payment &     nvoicing     Surveys          | Last Certified 03-Apr-<br>2014 By KATIE<br>ABORDO<br>TIP Date format example: 19-Mar-2014<br>Classification<br>JSEB<br>Minority Owned                                                                                                    | Applicable                    | Certificate Number | Certifying Agency           | Expiration Date              |
| Business     Classifications     O Product & Services     Banking Details     Payment & Invoicing     Surveys               | Last Certified 03-Apr-<br>2014 By KATIE<br>ABORDO<br>TIP Date format example: 19-Mar-2014<br>Classification<br>JSEB<br>Minority Owned<br>Non Certified Minority                                                                                             | Applicable                    | Certificate Number | Certifying Agency           | Expiration Date              |
| Classifications Classifications Classifications O Product & Services O Banking Details O Payment & Invoicing O Surveys      | Last Certified 03-Apr-<br>2014 By KATIE<br>ABORDO<br>"TIP Date format example: 19-Mar-2014<br>Classification<br>JSEB<br>Minority Owned<br>Non Certified Minority<br>Non Certified Women                                                                     | Applicable                    | Certificate Number | Certifying Agency           | Expiration Date              |
| Classifications Classifications Classifications O Product & Services O Banking Details O Payment & Invoicing O Surveys      | Last Certified 03-Apr-<br>2014 By KATIE<br>ABORDO<br>TIP Date format example: 19-Mar-2014<br>Classification<br>JSEB<br>Minority Owned<br>Non Certified Minority<br>Non Certified Women<br>Service-disabled Veteran Owned                                    | Applicable                    | Certificate Number | Certifying Agency           | Expiration Date              |
| Classifications<br>Classifications<br>O Product &<br>Services<br>O Banking Details<br>O Payment &<br>Invoicing<br>O Surveys | Last Certified 03-Apr-<br>2014 By KATIE<br>ABORDO<br>TIP Date format example: 19-Mar-2014<br>Classification<br>JSE8<br>Minority Owned<br>Non Certified Minority<br>Non Certified Women<br>Service-disabled Veteran Owned<br>Small Business                  | Applicable                    | Certificate Number | Certifying Agency           | Expiration Date              |
| Business     Lossifications     Product & Services     Banking Details     Payment & Invoicing     Surveys                  | Last Certified 03-Apr-<br>2014 By KATIE<br>ABORDO<br>TIP Date format example: 19-Mar-2014<br>Classification<br>JSEB<br>Minority Owned<br>Non Certified Minority<br>Non Certified Women<br>Service-disabled Veteran Owned<br>Small Business<br>Veteran Owned | Applicable                    | Certificate Number | Certifying Agency           | Expiration Date              |

The Business Classification window is updated with Last Certified information.

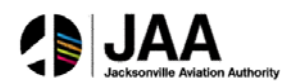

# Topic 8: Sourcing Supplier Portal

## **Supplier Access to Sourcing Supplier Portal**

Approved supplier users will be registered at JAA for access to this portal.

Registered suppliers will receive valid **UserID** and **Password** login credentials via email from designated JAA administrators. The email information will also include the appropriate **link** to the login page for access.

This topic covers:

- Navigation to the Sourcing Supplier Home Page and Review
- Responding to RFQ invitations through online quote creation
- Creating online discussions through portal messaging

### **Sourcing Supplier Home Page**

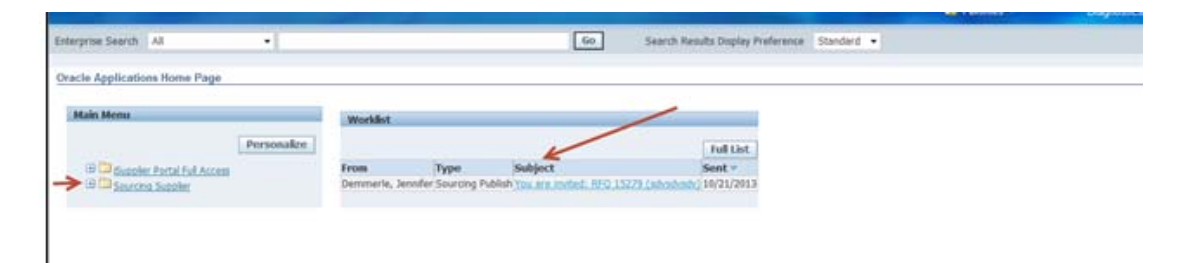

The Oracle Applications Home Page is displayed.

Note the **Sourcing Supplier** responsibility listed. This responsibility provides access to the **Home Page** for Sourcing Supplier.

Note the **Worklist** region of this page. All **Invitations** for quote responses will be listed here.

1- Click the **Subject** link to view the details of the invitation.

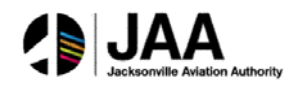

|                    |                                                         |                             |                                            |                                          | and the second second se | and a state of the state of the |
|--------------------|---------------------------------------------------------|-----------------------------|--------------------------------------------|------------------------------------------|----------------------------------------------------------------------------------------------------|----------------------------------------------------------------------------------------------------|
| Chacle Appl        | cators Hone Page 14                                     |                             |                                            |                                          |                                                                                                    |                                                                                                    |
| You are in-        | rited: RFQ 15279 (sdvsdvsdv) 4                          | <u> </u>                    |                                            |                                          |                                                                                                    |                                                                                                    |
|                    |                                                         |                             |                                            |                                          |                                                                                                    | Ves ille                                                                                                    |
| From C             | connerle, Jonnifer                                      |                             | Company North Last Ohio                    | Regional Sewer District                  |                                                                                                    | Included Disaster                                                                                                    |
| Tit #              | CASTROOBIDSALCOM                                        |                             | Title sdvsdvsdv                            |                                          |                                                                                                    |                                                                                                    |
| Sect 1             | 0/21/2013 12:14:36                                      |                             | Number 15279                               |                                          |                                                                                                    |                                                                                                    |
| 10 4               | 081377                                                  |                             |                                            |                                          |                                                                                                    |                                                                                                    |
| Negotial           | on Preview October 08, 2013 08:3                        | 3 pm Eastern Time           |                                            |                                          |                                                                                                    |                                                                                                    |
| Negotiat           | on Open October 08, 2013 08:33                          | pm Eastern Time             |                                            |                                          |                                                                                                    |                                                                                                    |
| Succilier          | INDUSTRIAL SAFETY PRODUCT                               | S INC                       |                                            |                                          |                                                                                                    |                                                                                                    |
| Supplier           | Site 01                                                 |                             |                                            |                                          |                                                                                                    |                                                                                                    |
| -                  | N is always in success.                                 |                             |                                            |                                          |                                                                                                    |                                                                                                    |
| 105 001            | 2 is arready in progress.                               |                             |                                            |                                          |                                                                                                    |                                                                                                    |
| To ackn            | paledge your intent to participate, p                   | ress the Yes button on this | a page. To decline the invitation, press t | he No button. You may enter a note to th | e buyer in the space below before acknowledging or declin                                                                                                    | ing                                                                                                    |
|                    |                                                         |                             |                                            |                                          |                                                                                                    |                                                                                                    |
| Please ;<br>Action | to to <u>depotiation Details</u> page if you<br>History | want to view the document   | before acknowledging intent to particip    | ate and/or to enter a response.          |                                                                                                    |                                                                                                    |
| Barry .            | Action Date                                             | Action                      | From                                       | To                                       | Details                                                                                                    |                                                                                                    |
| 1                  | 16/21/2013 12:14:36                                     | Submit                      | Demmerle, Jennifer                         | MCASTRO@BIDSAF.COM                       |                                                                                                    |                                                                                                    |
|                    |                                                         |                             |                                            |                                          |                                                                                                    |                                                                                                    |
| Response           |                                                         |                             |                                            |                                          |                                                                                                    |                                                                                                    |
|                    | N Brown                                                 |                             |                                            |                                          |                                                                                                    |                                                                                                    |
|                    | 54                                                      |                             |                                            |                                          | 6                                                                                                    |                                                                                                    |
|                    | e Oim                                                   |                             |                                            |                                          | *                                                                                                    |                                                                                                    |
|                    | and the second                                          |                             |                                            |                                          |                                                                                                    |                                                                                                    |
|                    |                                                         |                             |                                            |                                          |                                                                                                    |                                                                                                    |
| Parturn to Ve      | 0/10#                                                   |                             |                                            |                                          |                                                                                                    | Yes. Bo                                                                                                    |

The **Invitation Details** are displayed. Supplier users can respond directly from this screen, or create a separate detailed **quote** for response.

2- Click the Return to Worklist link.

| Enterprise Search | All                                                                                    | •           |
|-------------------|----------------------------------------------------------------------------------------|-------------|
| Oracle Applicatio | ons Home Page                                                                          |             |
| Main Menu         |                                                                                        |             |
|                   | er Portal Full Access<br>a <u>g Supplier</u><br>urcing<br>burcing Home Page<br>orklist | Personalize |

3- Use the Sourcing / Sourcing Home Page link to navigate to the Home Page.

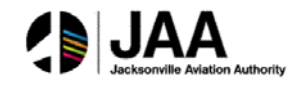

| Regotiations                                 |                                                  |                   |                    |           |       |                |         |                |           |
|----------------------------------------------|--------------------------------------------------|-------------------|--------------------|-----------|-------|----------------|---------|----------------|-----------|
| Search Open Negotiations                     | Title •                                          | Go                |                    |           |       |                |         |                |           |
| Welcome, MARK CASTRO                         |                                                  |                   |                    |           |       |                |         |                |           |
| Your Active and Draft                        | t Responses 🗧 🦛                                  | -                 |                    |           |       |                |         |                |           |
| Press Full List to view all y                | our company's responses.                         |                   |                    |           |       |                |         |                | Full List |
| Response Number                              | Response Status                                  | Supplier Site     | Negotiation Number | Title     | Type  | Time Left      | Monitor | Unread Message | s         |
| 68002                                        | Draft                                            | 01                | 15279              | sdvsdvsdv | RFQ   | 5 days 6 hours | 1000    | 9              |           |
| Supplier Site<br>No results found.           |                                                  | Negotiation Numbe | r                  |           | Title | Туре           | Tim     | e Left         |           |
| Manage                                       | View Responses                                   |                   |                    |           |       |                |         |                |           |
| Drafts     Drafts     Decisional Information | Active     Discussified     Avanded     Rejected |                   |                    |           |       |                |         |                |           |

The Home Page is displayed.

- 4- Note the information contained in the **Your Active and Draft Responses** region of the page. You will use this region to navigate directly to all reponses.
- 5- Note the information contained in the **Your Company's Open Invitations** region of the page. All open invitations for RFQ response will be listed here.
- 6- Note the Quick Links region of the page. You will use this region to navigate directly to view Responses by Type (Active/Disqualified/Accepted/Rejected). Use this region to also update Personal Information related to contact information for responses.

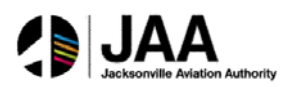

## **Creating Quotes**

Registered supplier users can immediately respond to JAA bid invitations through the portal. Completed quotes can include notes to buyer, and any attachments that the supplier user wants to add as part of the response. Prior to submission, quote responses can be **validated** to ensure all required information is entered on the response.

|                               |                          |                                       |                    |           |      |                | Contraction of the local division of the local division of the loc | and the second second sec |          |
|-------------------------------|--------------------------|---------------------------------------|--------------------|-----------|------|----------------|----------------------------------------------------------------------------------------------------|----------------------------------------------------------------------------------------------------|----------|
| Negotiations                  |                          | and the second                        |                    |           |      |                |                                                                                                    |                                                                                                    |          |
| Search Open Negotiations      | Title •                  | Go                                    |                    |           |      |                |                                                                                                    |                                                                                                    |          |
| Welcome, MARK CASTRO.         |                          |                                       |                    |           |      |                |                                                                                                    |                                                                                                    |          |
| Your Active and Draft         | Responses                | · · · · · · · · · · · · · · · · · · · |                    |           |      |                |                                                                                                    |                                                                                                    |          |
| Press Full List to view all y | our company's responses. |                                       | A                  |           |      |                |                                                                                                    |                                                                                                    | Full Lis |
| Response Number               | Response Status          | Supplier Site                         | Negotiation Number | Title     | Type | Time Left      | Monitor                                                                                                    | Unread Message                                                                                                    | 0        |
| 68002                         | Draft                    | 01                                    | 15279              | sdysdysdy | RFQ  | 5 days 6 hours | 100                                                                                                    | 0                                                                                                    |          |
|                               |                          |                                       |                    |           |      |                |                                                                                                    |                                                                                                    |          |

All active quote responses are listed in the **Your Active and Draft Responses** section of the Home Page.

1- Click the **link** under the **Negotiation Number** field to access the negotiation.

| Regetiations                          |                                     |
|---------------------------------------|-------------------------------------|
| Negatiations >                        |                                     |
| RFQ: 15279                            |                                     |
|                                       | Actives Create Quote - Life         |
| Tite sdysdysdy                        |                                     |
| Status Active                         | Open Date 10/09/2013 20:33:48       |
| Inte Lett. 5 days 6 bours             | Dise Date 10/26/2013 19:34(20)      |
| Header Unes Controls                  |                                     |
| hiver Denmarks Jensiler               | Outcome Standard Parchase Order     |
| Quote Style Blend                     | Event                               |
| Description sdvsdvsdv                 |                                     |
|                                       |                                     |
| Terms                                 |                                     |
|                                       |                                     |
| This To Address Adventuation Fund Are | replace Terms and Receipt or anyone |
| FOR                                   | Freqt: Terms PREPAID & ADD          |
| Currency                              |                                     |
| and a second second                   |                                     |
| and channels ages                     | THE THEME ANY                       |
| Reprintments                          |                                     |
|                                       |                                     |
| Details Section                       |                                     |
| No results found.                     |                                     |
|                                       |                                     |

The Negotiations window is displayed, showing summary information for the RFQ.

2- Click on the Lines tab to access the lines of the RFQ.

| Regollations<br>Negatiations > |          |                                                          |             |               |                                     |                                   |                                       |                                                       |                         |      |
|--------------------------------|----------|----------------------------------------------------------|-------------|---------------|-------------------------------------|-----------------------------------|---------------------------------------|-------------------------------------------------------|-------------------------|------|
| BEQ 15279                      | •        | Title sdvsdvsdv<br>Statut Active<br>metalt 5 days 6 hour |             |               |                                     |                                   | Open Data<br>Cline Data               | Actions<br>10/00/2013 20:33:48<br>10/26/2013 19:34:20 | Create Quote            | - 50 |
| Trade Lang                     | Dupley F | lank As Win/Lose<br>Ranking Price Only                   |             |               |                                     |                                   | Cost Fectors None<br>Price Tiers None |                                                       |                         |      |
| Dire<br>3 Schembaltenth/Dent   | Ren, Rev | Category<br>ORDL0R01003                                  | tinit<br>EA | Quantity<br>1 | Reed By From<br>10/30/2013 17:00:00 | Need By To<br>39(70/2013 17:00:00 | Best Price (USD)<br>No Quete          | Active Responses                                      | Time Left<br>5 days 6 h | evra |
| flathers in Perpathetions      |          |                                                          |             |               |                                     |                                   |                                       | Actions                                               | Create Quete            | • 60 |

The **RFQ Lines** window is displayed, showing all detail lines information for the RFQ.

3- Click on the Controls tab to view response rules for the RFQ.

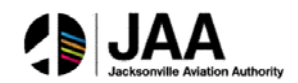

| Negotiations                                                                                           |                                                                                              |
|----------------------------------------------------------------------------------------------------|----------------------------------------------------------------------------------------------|
| Negotiations >                                                                                         | <b>N</b>                                                                                     |
| RFQ: 15279                                                                                             | K                                                                                            |
| Title sdvsdvsdv<br>Status Active<br>Status Active<br>Time Left 5 days 6 hours<br>Header Lines Controls | Actions Create Quote - 60<br>Open Date 10/08/2013 20:33:48<br>Close Date 10/26/2013 19:34:20 |
| Schedule                                                                                               |                                                                                              |
| Preview Date 10/08/2013 20:33:48<br>Close Date 10/26/2013 19:34:20                                     | Open Date 10/08/2013 20:13:48<br>Award Date                                                  |
| Response Rules                                                                                         |                                                                                              |
| Negotiation is restricted to invited suppliers                                                         |                                                                                              |
| Suppliers are addived to respond to selected lines                                                     |                                                                                              |
| Suppliers are allowed to provide multiple responses                                                    |                                                                                              |
| Buyer may close the negotiation before the Close Date                                                  |                                                                                              |
| R Buyer may manually extend the negotiation while it is open                                           |                                                                                              |
| Relative to Manufacture                                                                                |                                                                                              |

The **Controls** window is displayed, listing the **Schedule** information and all valid **Response Rules** established by JAA for the RFQ.

- 4- Review the information in this window.
- 5- To initiate the creation of the quote response, select the **Create Quote** value in the **Actions** box.
- 6- Click the **Go** button.

| Reputations                |                                                                               |                                                                           |                                    |                 |                                                      |                                    |                     |               |            |
|----------------------------|-------------------------------------------------------------------------------|---------------------------------------------------------------------------|------------------------------------|-----------------|------------------------------------------------------|------------------------------------|---------------------|---------------|------------|
| Negatations > RFQ_35271    | 10                                                                            |                                                                           |                                    |                 |                                                      |                                    |                     |               |            |
| Create Quote: 68003 (SFQ 1 | 5271                                                                          |                                                                           |                                    |                 |                                                      |                                    |                     |               |            |
|                            | Title                                                                         | strateste                                                                 |                                    |                 | Canco<br>Tarte Left<br>Close Data                    | 5 days 6 hours<br>10/26/2013 19:34 | parts By Spreadshee | t Save Draft  | a Continue |
| Header Lives               |                                                                               |                                                                           |                                    |                 |                                                      |                                    |                     |               |            |
|                            | Supplier<br>Supplier Ste<br>RFQ Currency<br>Quote Currency<br>Price Precision | BIOUSTILIAL SAFETY PRODU<br>01 - 6091 CAREY DR., VAI<br>USD<br>USD<br>Any | ICTS INC<br>LEV VIEW, OR 44125, US |                 | Quote Veld Link<br>Reference Sumber<br>Note to Roper | avenin Hill/Bell                   | •                   |               |            |
| Attachments                |                                                                               |                                                                           |                                    |                 |                                                      |                                    |                     |               |            |
| Add Altachment             |                                                                               |                                                                           |                                    |                 |                                                      |                                    |                     |               |            |
| Title                      | Type                                                                          | Description                                                               | Category                           | Last Updated By | Last Updated                                         | .0                                 | hape                | <b>Update</b> | Delete     |
| No results found.          |                                                                               |                                                                           |                                    |                 |                                                      |                                    |                     |               |            |
|                            |                                                                               |                                                                           |                                    |                 |                                                      |                                    |                     |               |            |
|                            |                                                                               |                                                                           |                                    |                 | Cano                                                 | d View IUQ (                       | purte By Spreadubee | t Save Draft  | t Continue |

The **Create Quote** window is displayed. The window defaults to the **Header** area of the quote. 7- Use the **Calendar** icon to enter the appropriate value for the **Quote Valid Until** date.

| ſ | 🏉 Pic                                          | k a Dat | te - 🔽 | McAf   | ee     |     | <b>.</b>     |        | x |  |
|---|------------------------------------------------|---------|--------|--------|--------|-----|--------------|--------|---|--|
|   | http://eprocapp4.neorsd.com:8020/OA_HTML/cabo, |         |        |        |        |     |              |        |   |  |
| l | <b>I</b>                                       | ctober  | •      | 201    | 3      |     | • >          |        |   |  |
| l | Sun                                            | Mon     | Tue    | Wed    | Thu    | Fri | Sat          |        |   |  |
| l | 29                                             | 30      | 1      | 2      | 3      | 4   | 5            |        |   |  |
| 1 | 6                                              | 7       | 8      | 9      | 10     | 11  | 12           |        |   |  |
|   | 13                                             | 14      | 15     | 16     | 17     | 18  | 19           |        |   |  |
|   | 20                                             | 21      | 22     | 23     | 24     | 25  | 26           |        |   |  |
|   | 27                                             | 28      | 29     | 30     | 31     | 1   | 2            |        |   |  |
|   |                                                |         |        |        |        | Car | nce <u>l</u> |        |   |  |
|   | \varTheta In                                   | ternet  | Prote  | cted M | ode: O | n∣∢ | <u>6</u> •   | 🔍 100% | • |  |

The **Calendar** window is displayed.

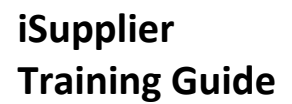

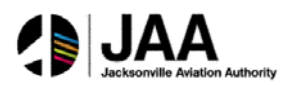

8- Select the appropriate **Day** value.

| inate Gente: 68883 #FG 15 | 17%                                                                           |                                                                          |                                   |                 | Cance                                                     | View HTQ        | Quarter By Spread | daheet   Save Dr | uft Continue |
|---------------------------|-------------------------------------------------------------------------------|--------------------------------------------------------------------------|-----------------------------------|-----------------|-----------------------------------------------------------|-----------------|-------------------|------------------|--------------|
| Hunder Lives              | 110                                                                           | adoption .                                                               |                                   |                 | Cline Cale                                                | 10/26/2013 19:3 | 4:29              |                  |              |
|                           | Suppler<br>Suppler Site<br>RFQ Currency<br>Quice Currency<br>Price Practicion | INDUSTRIAL SAVETY PROD<br>EL - 60EL CAREY DR., , YA<br>USD<br>USD<br>Any | KTS INC<br>LEV VIEW, OH HILPS, US |                 | Quelle Valid Unit<br>———————————————————————————————————— | 10/00/2013      |                   |                  |              |
| Attachments               |                                                                               |                                                                          |                                   |                 |                                                           |                 |                   |                  |              |
| Add Alladament            |                                                                               |                                                                          |                                   |                 |                                                           |                 |                   |                  |              |
| Title                     | Type                                                                          | Description                                                              | Labogary                          | Last Updated By | Last Ipdated                                              |                 | Usage             | Update           | Deleta       |
| No results Knavd.         |                                                                               |                                                                          |                                   |                 |                                                           |                 |                   |                  |              |

- 9- Enter the value for the **Reference Number** of the quote response.
- 10- If desired, enter a **Note to Buyer** (up to 240 characters) in the designated field.
- 11- Click the Lines tab.

| Negotiations                                                                                                    |                        |                            |      |                 |                  |                    |                           |                                       |                      |                |
|----------------------------------------------------------------------------------------------------|------------------------|----------------------------|------|-----------------|------------------|--------------------|---------------------------|---------------------------------------|----------------------|----------------|
| Neptiations >                                                                                                    |                        |                            |      |                 |                  |                    |                           |                                       |                      |                |
| Cawate Quete: 68003 (RF-0 1                                                                                                    | 1527%                  |                            |      |                 |                  |                    |                           |                                       |                      |                |
|                                                                                                    |                        |                            |      |                 |                  |                    | Cancel                    | View REQ Quote                        | By Spreadsheet. Save | Draft Continue |
|                                                                                                    |                        | Title advadrady            |      |                 |                  |                    | Time Left 3<br>Close Date | 5 days 6 hours<br>10/26/2013 19:34:20 |                      |                |
| Header Lines                                                                                                    |                        |                            |      |                 |                  |                    | 0753027123                | 5.50% Az. 07028855550                 |                      |                |
|                                                                                                    | RFQ Curr<br>Price Pres | ercy USD<br>aton Any       |      |                 |                  |                    | Quote Currency            | 150                                   | 1                    |                |
| Line                                                                                                    | Update                 | Ship-To                    | Rank | Start Price     | Best Price       | Target Price       | Quote Price Unit          | <b>Farget Quantity</b>                | Quote Quantity Proc  | nised Date     |
| 1 future influention                                                                                                    | 1                      | Easterly Internal Location | aind |                 | No Quote         |                    |                           | 1                                     | 1 11,0               | 12/2013        |
| Indicates more information                                                                                                    | requested. Click       | the Update icon.           |      |                 |                  |                    |                           |                                       |                      | ~              |
|                                                                                                    |                        |                            |      |                 |                  |                    |                           |                                       |                      | 4              |
|                                                                                                    |                        |                            |      |                 |                  |                    | Cancel                    | View RFQ Quote                        | By Spreadsheet Save  | Draft Continue |
| and the second second se |                        |                            |      | Negotiations In | tume Logout Pret | erences Help Diagr | nontice.                  |                                       |                      |                |

The Lines window is displayed.

- 12- Enter the Quote Price and Promised Date for each line.
- 13- When complete, click the **Continue** button.

| Negotiations                            |                                                                                         |                                                             |                            |                                     |                 |                                                                                            |                                                              |             |                     |
|-----------------------------------------|-----------------------------------------------------------------------------------------|-------------------------------------------------------------|----------------------------|-------------------------------------|-----------------|--------------------------------------------------------------------------------------------|--------------------------------------------------------------|-------------|---------------------|
| Negotiations >                          |                                                                                         |                                                             |                            |                                     |                 |                                                                                            |                                                              |             |                     |
| Create Quote 68003: Review              | and Submit (RFQ 1                                                                       | 5279)                                                       |                            |                                     |                 |                                                                                            | 4                                                            |             |                     |
|                                         |                                                                                         |                                                             |                            |                                     |                 | Cance                                                                                      | Back Validate Save                                           | Draft Print | able View Submit    |
| Header                                  |                                                                                         |                                                             |                            |                                     |                 |                                                                                            |                                                              |             |                     |
|                                         | Title<br>Supplier<br>Supplier Site<br>RFQ Currency<br>Quote Currency<br>Price Precision | sdvsdvsdv<br>INDUSTRIAL SAFETY P<br>01<br>USD<br>USD<br>Any | RODUCTS INC                |                                     |                 | Time Left 5<br>Close Date 1<br>Quote Valid Until 1<br>Reference Number 15<br>Note to Buyer | days 6 hours<br>0/26/2013 19:34:20<br>0/30/2013<br>squote456 |             |                     |
| Attachments                             |                                                                                         |                                                             |                            |                                     |                 |                                                                                            |                                                              |             |                     |
| Title                                   | Туре                                                                                    | Description                                                 | Category                   | Last Updated B                      | /               | Last Updated                                                                               | Usage                                                        | Update      | Delete              |
| No results found.                       |                                                                                         |                                                             | 1000                       | a second a second a second a second |                 | and the second second                                                                      |                                                              | 1000000     |                     |
| Lines                                   |                                                                                         |                                                             |                            |                                     |                 |                                                                                            |                                                              |             |                     |
|                                         |                                                                                         |                                                             | Quote Total (USD) 31.      | 00                                  | -               |                                                                                            |                                                              |             |                     |
| Select Line                             | Ship-To                                                                                 | Best Price                                                  | Start Price Target Price   | Quote Price (USD) Unit              | Target Quantity | Quote Quantity Line Tot                                                                    | al Need-By Date                                              |             | Promised Date       |
| <ul> <li>1 Ifohyewiuyfhiuweh</li> </ul> | Easterly Internal L                                                                     | ocation No Quote                                            |                            | 31 EA                               | 1               | 1 31.0                                                                                     | 0 10/30/2013 17:00:00 to 10/30/2013                          | 3 17:00:00  | 11/02/2013 12:29:32 |
| Line 1: if ohyewiay this web            | hewjoilhowehfiw                                                                         | ehfhweofhqwehfiqewh                                         | ligheiothqohfoqehfoqhofhoq | hfoqhofhwqoe                        |                 |                                                                                            |                                                              |             |                     |
| Notes                                   |                                                                                         |                                                             |                            |                                     |                 |                                                                                            |                                                              |             |                     |
| Note to Buyer                           |                                                                                         |                                                             |                            |                                     |                 |                                                                                            |                                                              |             |                     |
| Attachments                             |                                                                                         |                                                             |                            |                                     |                 |                                                                                            |                                                              |             |                     |
| Title                                   | Туре                                                                                    | Description                                                 | Category                   | Last Updated B                      | /               | Last Updated                                                                               | Usage                                                        | Update      | Delete              |
| No results found.                       |                                                                                         |                                                             |                            |                                     |                 |                                                                                            |                                                              |             |                     |

The **Review and Submit** window is displayed.

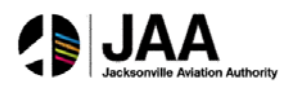

14- Use the **Validate** button to initiate pre-validation of the quote to ensure all required information has been entered prior to submission.

*Note:* At any point in quote creation, the user can click the **Save Draft** button prior to submission, and return to the quote to continue creation in another session.

| Regoliations                                                                                  |                                 |                       |
|-----------------------------------------------------------------------------------------------|---------------------------------|-----------------------|
| Negatiations >                                                                                |                                 |                       |
| Confirmation<br>Quere 68003 for RFQ 13279 (stradivals) has been validated without any errors. |                                 |                       |
| Create Quote 68003: Review and Submit (RFQ 15279)                                             |                                 | 4                     |
|                                                                                               | Concel Back Validate Save Deatt | Printable View Submit |

The **Confirmation** window is displayed to indicate validation with no errors.

15- Click the **Submit** button.

| Negol  | itions                                                         |  |
|--------|----------------------------------------------------------------|--|
| Quote  | nfirmation 48003 for RFQ 15279 (sdvsdvsdv) has been submitted. |  |
| Return | o Sourcing Home Page                                           |  |

The **Confirmation** window is displayed to confirm successful submission of the quote.

16- Click the Return to Sourcing Home Page link.

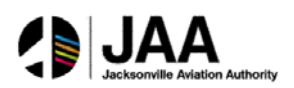

## **Creating Online Discussions**

Portal supplier users can utilize the **messaging** capabilities to communicate directly with JAA Purchasing Administrators with questions or requests for more information during negotiations. Users will receive updates when message responses are received from JAA personnel.

| legotiations                   |                          | All and            |                    |           |       |                |         |                 |           |
|--------------------------------|--------------------------|--------------------|--------------------|-----------|-------|----------------|---------|-----------------|-----------|
| iearch Open Negotiations       | Title •                  | 60                 |                    |           |       |                |         |                 |           |
| Welcome, MARK CASTRO.          |                          |                    |                    |           |       |                |         |                 |           |
| Your Active and Draft          | Responses                |                    |                    |           |       |                |         |                 |           |
| Press Full List to view all ye | our company's responses. |                    |                    |           |       |                |         |                 | Full List |
| Response Number                | Response Status          | Supplier Site      | Negotiation Number | Title     | Туре  | Time Left      | Monitor | Unread Messages |           |
| 68003                          | Active                   | 01                 | 15279              | sdvsdvsdv | RFQ   | 5 days 6 hours |         | 0               |           |
| Your Company's Open            | Invitations              |                    |                    |           |       |                |         |                 |           |
|                                |                          |                    |                    |           |       |                |         |                 | Full List |
| Supplier Site                  |                          | Regotiation Number |                    |           | Title | Type           | Tim     | e Left          |           |
| No results found.              |                          |                    |                    |           |       |                |         |                 |           |
| Ouick Links                    |                          |                    |                    |           |       |                |         |                 |           |

All active quote responses are listed in the **Your Active and Draft Responses** section of the Home Page.

1- Click the **link** under the **Response Number** field to open the response.

| Negotiations                                                                                                    |                                                                  |                                                         |                |                 |                     |                    |                                                |                          |                             |
|----------------------------------------------------------------------------------------------------|------------------------------------------------------------------|---------------------------------------------------------|----------------|-----------------|---------------------|--------------------|------------------------------------------------|--------------------------|-----------------------------|
| Negotiations >                                                                                                    |                                                                  |                                                         |                |                 |                     |                    |                                                |                          |                             |
| Quote: 68003 (RFQ 15279)                                                                                                    |                                                                  |                                                         |                |                 |                     |                    |                                                |                          | Y                           |
| Hegotilations         Nopcliations         Quote: 68003 (RFQ 15279)         Tals       stabular         Tals       stabular         Quote: 68003 (RFQ 15279)         Tals       stabular         Tals       stabular         Quote: 68003 (RFQ 15279)         Close Date       10/26/2013 19:34:20         Raning Price Only       Suppliers Touch Tables         Quote: Stabular       Suppliers Touch Inhore: StopPliers Quote Inhore: StopPliers Quote Inhore: StopPliers Quot | Actions Online I<br>Ordene C<br>View Qu<br>Create C<br>Printable | iscussions  iscussions iscussions ote History uote View |                |                 |                     |                    |                                                |                          |                             |
| Unes                                                                                                    |                                                                  |                                                         |                |                 |                     |                    |                                                |                          |                             |
| ✓TIP All prices are in USD.<br>Quote Total (USD) 31.00                                                                                                    |                                                                  |                                                         |                |                 |                     |                    |                                                |                          |                             |
| Show All Details Hide All Details                                                                                                    |                                                                  |                                                         |                |                 |                     |                    |                                                |                          |                             |
| Details Line                                                                                                    | Ship-To                                                          | Rank                                                    | Start<br>Price | Target<br>Price | Quote<br>Price Unit | Target<br>Quantity | Quote<br>Quantity Need-By Date                 | Promised Date            | Line Active<br>Total Quotes |
| (a) Show 1 fortyewiuyfhiuwehofhewjorfhowetrfiwehfhweofhgwehfigewhfigherofhgohfogehfoghofhoghofhwgoe                                                                                                    | Easterly Internal<br>Location                                    | Blind                                                   |                |                 | 31 EA               | 1                  | 1 10/30/2013 17:00:00 t<br>10/30/2013 17:00:00 | 0 11/02/2013<br>12:29:32 | 31.00 8lind                 |

The **Quote** window is displayed.

- 2- To initiate the creation of a **discussion**, select the **Create Discussion** value in the **Actions** box.
- 3- Click the Go button.

| Begotistions                              |                                                            |        |        |                                                               |              |                |
|-------------------------------------------|------------------------------------------------------------|--------|--------|---------------------------------------------------------------|--------------|----------------|
| Negotiations > Quote: 68003 (SFQ 15273) > |                                                            |        |        |                                                               |              |                |
| Online Discussions (RFQ 15279)            |                                                            |        |        |                                                               |              |                |
|                                           |                                                            |        |        |                                                               | Cancel       | Printable Page |
| T                                         | Title schocksdy<br>Status Active<br>me Left 5 days 5 hours |        | c<br>c | pen Date 30/08/2013 20:33:48<br>lose Date 10/26/2013 19:34:20 |              |                |
| Messages                                  |                                                            |        |        |                                                               |              |                |
| New Message                               |                                                            |        |        |                                                               |              |                |
| Subject                                   | Message                                                    | States | Sender | Date                                                          | Reply        |                |
| No results found.                         |                                                            |        |        |                                                               |              |                |
|                                           |                                                            |        |        |                                                               | Cardenal and |                |
|                                           |                                                            |        |        |                                                               | Cancel       | Printable Page |

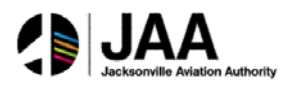

The **Online Discussions** window is displayed. Any previous messages or replies related to this quote will be listed in the **Messages** region of the window.

4- Click the **New Message** button.

| Regotiations                        | and the second second se | A DESCRIPTION OF A DESCRIPTION OF A |             |
|-------------------------------------|----------------------------------------------------------------------------------------------------|----------------------------------------------------------------------------------------------------|-------------|
| Negetations > Quote 68003 (FFQ 1627 | 3) > Online Discussions (RFQ 15273) >                                                                                                    |                                                                                                    |             |
| Create New Message (RFQ 15279)      |                                                                                                    |                                                                                                    | 1           |
| * Indicates required field          |                                                                                                    |                                                                                                    | Cancel Send |
| Send                                | To North East Ohio Regional Server District                                                                                                    |                                                                                                    |             |
| - 540)                              | ect Question on RFQ 15279                                                                                                    |                                                                                                    |             |
| * bress                             | 9P Will there be additional items added to this BFQ prior to 10/30/2013P<br>Thank you in edvence for your response.                                                                                                    |                                                                                                    |             |
|                                     |                                                                                                    |                                                                                                    | Cancel Send |

The **Create New Message** window is displayed. The **Send To** is pre-populated with the appropriate JAA recipient address.

- 5- Enter the desired value in the **Subject** field.
- 6- Enter the desired text (up to 240 characters) in the Message field (scrolling field).
- 7- Click the **Send** button.

|                                  |                                                    |                                 | Trangeton C. Cartonina | Hume Logour Hier        | arences help blaghostics |
|----------------------------------|----------------------------------------------------|---------------------------------|------------------------|-------------------------|--------------------------|
| Negotiations                     |                                                    |                                 |                        |                         |                          |
| Negotiations > Quote: 68003 (RFC | 2 15279) >                                         |                                 |                        |                         |                          |
| Online Discussions (RFQ 15279)   |                                                    |                                 |                        |                         |                          |
|                                  |                                                    |                                 |                        |                         | Cancel Printable Page    |
|                                  | Title sdysdysdy                                    |                                 |                        |                         |                          |
|                                  | Status Active                                      |                                 | Open Da                | ate 10/08/2013 20:33:48 |                          |
|                                  | Time Left 5 days 5 hours                           |                                 | Close Da               | ate 10/26/2013 19:34:20 |                          |
| Messages                         |                                                    |                                 |                        |                         |                          |
|                                  |                                                    |                                 |                        |                         |                          |
| New Message                      |                                                    |                                 |                        |                         |                          |
| Subject -                        | Message                                            | Status                          | Sender                 | Date                    | Reply                    |
| Question on RFQ 15279            | Will there be additional items added to this REQ p | Read                            | CASTRO, MARK           | 10/21/2013 13:41:09     | 0.                       |
|                                  |                                                    |                                 |                        |                         |                          |
|                                  |                                                    |                                 |                        |                         | Cance] Printable Page    |
|                                  | Negotiations Home Logo                             | ut Preferences Help Diagnostics |                        |                         |                          |

The **Create New Message** window is closed and user is returned to the **Online Discussions** window.

8- Note the inclusion of the new discussion record under the **Messages** region of the window.

| notiations                   |                              |                    |                    |           |       |                |         |                 |     |
|------------------------------|------------------------------|--------------------|--------------------|-----------|-------|----------------|---------|-----------------|-----|
| arch Open Negetiations       | Title                        | 60                 |                    |           |       |                |         |                 |     |
| arch open negodadons         | The V                        | 00                 |                    |           |       |                |         |                 |     |
| eicome, MARK CASTRO          |                              |                    |                    |           |       |                |         |                 |     |
| Your Active and Dran         | r Responses                  |                    |                    |           |       |                |         |                 |     |
| ress Full List to view all y | our company's responses.     |                    |                    |           |       |                |         | Full Li         | st  |
| Response Number              | Response Status              | Supplier Site      | Negotiation Number | Title     | Туре  | Time Left      | Monitor | Unread Messages |     |
| 58003                        | Active                       | 01                 | 15279              | sdvsdvsdv | RFQ   | 5 days 5 hours |         | 0               |     |
| Supplier Site                |                              | Negotiation Numbe  | er                 |           | Title | е Туре         | Tin     | e Left          |     |
| Supplier Site                |                              | Nogotiation Number | 19                 |           | Title | Tuno           | Tim     | Full Li         | ist |
| to results found.            |                              |                    |                    |           |       |                |         |                 |     |
| Quick Links                  |                              |                    |                    |           |       |                |         |                 |     |
| Manage                       | View Responses               |                    |                    |           |       |                |         |                 |     |
|                              |                              |                    |                    |           |       |                |         |                 |     |
| Drafts                       | <u>Active</u>                |                    |                    |           |       |                |         |                 |     |
| Personal Information         | Disqualified                 |                    |                    |           |       |                |         |                 |     |
|                              | <u>Awarded</u>               |                    |                    |           |       |                |         |                 |     |
|                              | <ul> <li>Rejected</li> </ul> |                    |                    |           |       |                |         |                 |     |

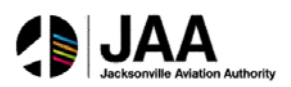

The message has now been sent directly to JAA purchasing administration.

9- Note the **Unread Messages** column in the **Your Active and Draft Responses** section of the **Home Page** window – any reply to your message will display an update to the **link** in this column.

## Summary

Congratulations! You have now learned how to:

- Access the iSupplier portal and Home Page
- Use the Orders tab and related functions
- Use the Shipments tab and related functions
- Use the Finance tab and related functions
- Create and submit invoices
- Create and submit Advanced Shipment Notices
- Perform profile updates through the Admin tab
- Use the Sourcing responsibility to respond to bid requests and communicate directly with JAA purchasing administrators